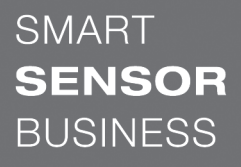

the sensor people

DCR 202i 基于照相机的条码阅读器

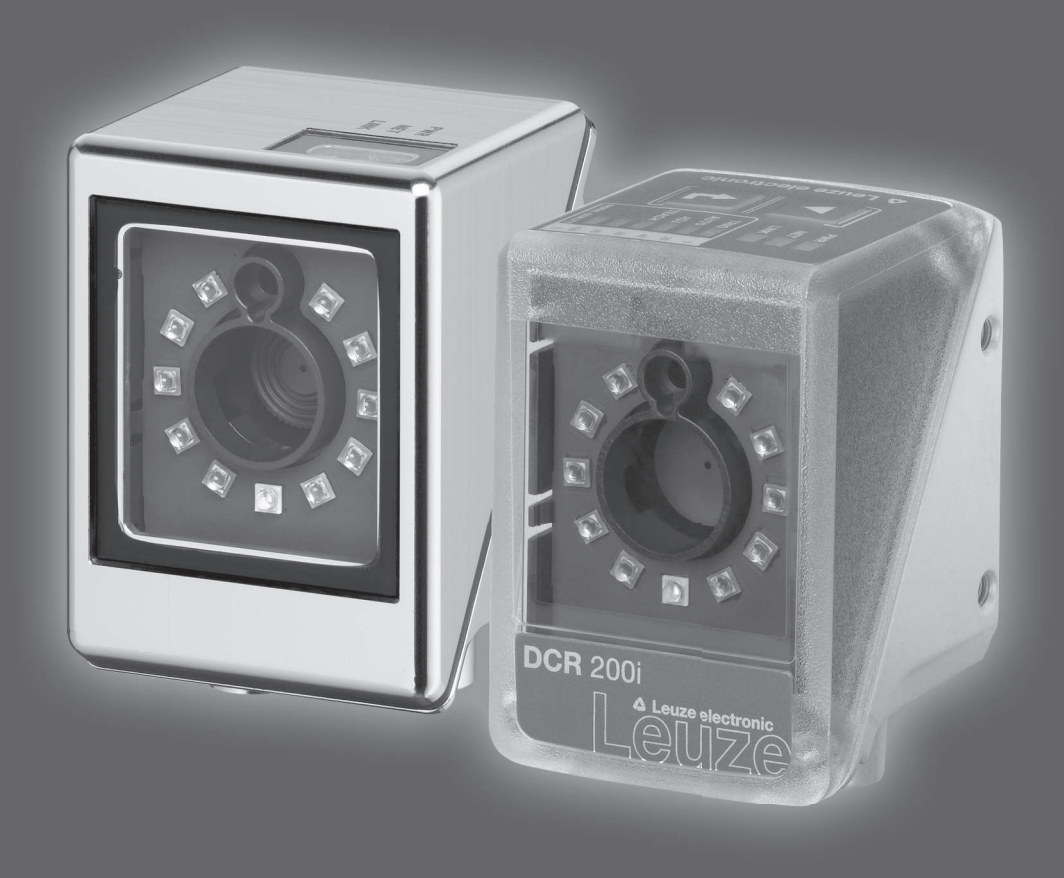

原版使用说明

© 2019 Leuze electronic GmbH & Co. KG In der Braike 1 D-73277 Owen / 德国 电话 : +49 7021 573-0 传真 : +49 7021 573-199 http://www.leuze.com info@leuze.com

| 1 | 文件训            | 兑明               | 6        |
|---|----------------|------------------|----------|
|   | 1.1            | 使用的符号和信号词        | 6        |
| 2 | 安全.            |                  | 8        |
|   | 2.1            | 按照规定使用           | 8        |
|   | 2.2            | 可预见的误用           | 8        |
|   | 2.3            | 被授权人员            | 9        |
|   | 2.4            | 免责声明             | 9        |
| 3 | 设备排            | 苗述               | . 10     |
|   | 3.1            | 设备概览             | 10       |
|   | 3.1.1          | 用于条码阅读器 DCR 200i | 10       |
|   | 3.1.2          | 性能特征             | 10       |
|   | 3.1.3<br>3.1.4 | 部件<br>带加热器的设备型号  | ⊥⊥<br>11 |
|   | 3.2            | 设备结构             | 12       |
|   | 3.3            | 连接技术             | 13       |
|   | 3.4            | 显示和操作元件          | 13       |
|   | 3.4.1          | LED指示灯           | 14       |
|   | 3.4.2          | 条形图显示            | 15       |
|   | 3.4.3          | 控制按钮             | 17       |
| 4 | 功能.            |                  | . 18     |
|   | 4.1            | 照相机运行模式          | 18       |
|   | 4.1.1          | 单触发器模式           | 18       |
|   | 4.1.2<br>4.1.3 | 阅 医触 久 ′ 行       | 18<br>18 |
|   | 4.1.4          | 演示模式             | . 19     |
|   | 4.1.5          | 空转模式             | 19       |
|   | 4.2            | 参考码比较            | 19       |
|   | 4.3            | 代码质量             | 20       |
|   | 4.4            | 劳易测 webConfig 工具 | 21       |
| 5 | 应用.            |                  | . 22     |
|   | 5.1            | 读取 1D 码          | 22       |
|   | 5.2            | 读取 2D 码          | 23       |
|   | 5.3            | 通过偏振滤光器读取代码      | 23       |
|   | 5.4            | 通过漫射膜读取代码        | 24       |
|   |                |                  |          |

| 6 | 安装.            |                                   | 25        |
|---|----------------|-----------------------------------|-----------|
|   | 6.1            | 确定条码阅读器的安装位置                      | 25        |
|   | 6.1.1          | 选择安装位置                            | 25        |
|   | 6.1.2          | 避免全反射                             | 26        |
|   | 0.1.5          | 朔廷侯取问起                            |           |
|   | 6.2<br>6.2.1   | 女                                 | /4<br>17  |
|   | 6.2.2          | 用装配系统 BTU 320M-D12 安装             | 47        |
|   | 6.2.3          | 用安装支架 BT 320M 安装                  | 47        |
|   | 6.2.4          | 用安装支架 BTU 320M-D12-RL70 安装        | 47        |
|   | 6.3            | 更换外壳护罩                            | 48        |
|   | 6.4            | 安装漫射膜                             | 49        |
| 7 | 电气道            | 车接                                | 50        |
|   | 7.1            | 概述                                | 51        |
|   | 7.2            | PWR / SWIO                        | 52        |
|   | 7.2.1          | 电源 / 控制输入/输出端 / RS 232/RS 422     | 52        |
|   | 7.2.2          | 电源 / NPN 控制输入/输出端 / RS 232/RS 422 | 54        |
|   | 7.3            | 主机 – 主机输入端 / 以太网                  | 57        |
|   | 7.4            | 以太网星形拓扑                           | 57        |
|   | 7.5            | 电缆长度和屏蔽层                          | 59        |
|   | 7.6            | 将条码阅读器连接到现场总线上                    | 59        |
|   | 7.7            | 将条码阅读器连接到连接单元 MA 150 上            | 59        |
| 8 | 投入证            | 运行 - 基础配置                         | 61        |
|   | 8.1            | 在首次调试运行前的措施                       | 61        |
|   | 8.2            | 设备启动                              | 61        |
|   | 8.3            | 设置通信参数                            | 62        |
|   | 8.3.1          | 手动设置 IP 地址                        | 62        |
|   | 8.3.2          | 自动设置 IP 地址                        | 63        |
|   | 8.3.3<br>8 3 4 |                                   | 63<br>64  |
|   | 8.3.5          | RS 232/RS 422 通信                  | 65        |
|   | 8.3.6          | FTP 客户端                           | 65        |
|   | 8.4            | 通过参数化代码进行配置                       | 65        |
|   | 8.5            | 激活设备功能                            | 65        |
|   | 8.6            | 进行其他设置                            | 67        |
|   | 8.6.1<br>8.6.2 | 解码机处埋读取的数据                        | 67        |
|   | 0.0.∠<br>8.6.3 | 牌响江미永纨<br>激活照相机弦行模式               | / ۲<br>68 |
|   | 8.6.4          | 控制输出端控制系统                         | 68        |
|   | 8.6.5          | 优化读取性能                            | 68        |
|   | 8.6.6          | 传输配置数据                            | 69        |

| 目录册 |
|-----|
|-----|

| 9   | 投入证          | 运行 – 劳易测电子 webConfig 工具 | 70  |
|-----|--------------|-------------------------|-----|
|     | 9.1          | 系统前提条件                  | 70  |
|     | 9.2          | 启动 webConfig 工具         | 70  |
|     | 9.3          | webConfig 工具的简要说明       | 71  |
|     | 9.3.1        | 切换运行模式                  |     |
|     | 9.3.2<br>933 | WebConfig 工具的来单切底       | 72  |
|     | 9.3.4        | 通过向导配置应用                |     |
| 10  | 接口·          | - 通信                    | 75  |
|     | 10.1         | 在线命令                    | 75  |
|     | 10.1.1       | 关于命令和参数的概述              |     |
|     | 10.1.2       | 一般在线指マ<br>用于系统控制的在线命令   |     |
|     | 10.2         | 基于 XML 的通信              |     |
| 11  | 维护           |                         |     |
| 12  | 诊断和          |                         |     |
| 1 7 |              |                         | 0.4 |
| 13  | 服分↑<br>121   |                         | 04  |
|     | 13.1         | 任                       |     |
| 14  | 技不到          | ≶我                      | 85  |
|     | 14.1         | 一般数据                    | 85  |
|     | 14.2         | 光字数据                    |     |
|     | 14.3         |                         |     |
|     | 14.4         | 带加热装置的设备                |     |
|     | 14.5         |                         |     |
|     | 14.6         | 尺寸图纸-配件                 | 89  |
| 15  | 订购训          | 兑明和配件                   | 92  |
|     | 15.1         | 产品命名                    | 92  |
|     | 15.2         | 类型概览                    | 93  |
|     | 15.3         | 可选配件                    | 93  |
|     | 15.4         | 电缆配件                    |     |
|     | 15.5         | 更多配件                    | 95  |
| 16  | 欧盟谷          | 夺合性声明                   | 97  |
| 17  | 附件.          |                         | 98  |
|     | 17.1         | ASCII 字符集               | 98  |
|     | 17.2         | 代码样本                    | 101 |
|     | 17.3         | 通过参数化代码配置               | 103 |
|     | 17.4         | 许可证条款                   | 105 |

# 1 文件说明

### 1.1 使用的符号和信号词

### 表 1.1: 警告符号和信号词

|    | 人员危险提示符号                   |
|----|----------------------------|
| 注意 | 财产损失信号词                    |
|    | 如果不采取避免危险的措施,则可能出现财产损失的危险。 |
| 小心 | 有受轻伤的危险                    |
|    | 如果不采取避免危险的措施,则可能造成轻微的损伤。   |

### 表 1.2: 其它符号

| A  | 操作提示                 |
|----|----------------------|
|    | 带有此符号的文本给出更进一步的详细信息。 |
| Ľ۲ | 操作步骤符号               |
| ¥  | 此标志表示应该执行的操作步骤。      |

| 表 1.3: 定义和缩略语 |                                                             |
|---------------|-------------------------------------------------------------|
| CMOS          | 半导体工艺用于实现智能通断                                               |
|               | (Complementary Metal-Oxide-<br>Semiconductor · 互补金属氧化物半导体)  |
| DCR           | 基于照相机的条码阅读器                                                 |
|               | (Dual Code Reader · 双条码阅读器)                                 |
| EMV           | 电磁兼容性                                                       |
| EN            | 欧洲标准                                                        |
| FE            | 功能接地                                                        |
| FOV           | 条码阅读器的读取范围 (Field of View)                                  |
| IO或 I/O       | 输入端/输出端 (Input/Output)                                      |
| IP 地址         | 基于网络协议 (IP) 的网络地址                                           |
| LED           | 发光二极关                                                       |
|               | ( Light Emitting Diode )                                    |
| MAC 地址        | 网络中设备的硬件地址                                                  |
|               | (Media Access Control-Adresse · 媒体接入控制<br>地址)               |
| PCRE          | 用于参考码比较的正则表达式                                               |
|               | (Perl Compatible Regular Expressions · Perl 兼<br>容正则表达式)    |
| PELV          | 具有安全隔离的保护性超低电压                                              |
|               | (Protective Extra Low Voltage · 保护特低电压)                     |
| ROI           | 条码阅读器的工作范围(Region of Interest · 关注<br>区域)                   |
| PLC           | 可编程逻辑控制器                                                    |
|               | (即 Programmable Logic Controller (PLC))                     |
| TCP/IP        | 网络协议租 (Transmission Control Protocol/<br>Internet ProtocoI) |
| UDP           | 网络传输协议 (User Datagram Protocol)                             |
| UL            | Underwriters Laboratories                                   |

### 2 安全

本条码阅读器按照现行安全标准设计制造并经过检验合格。达到最新技术水平。

#### 2.1 按照规定使用

DCR 200i 系列条码阅读器是基于照相机的条码阅读器,适用于所有通用条码、对战和数据矩阵代码,以及 GS1 DataBar 系列的代码。

应用领域

DCR 200i 系列条码阅读器特别为以下应用领域而设计:

- 包装技术
- 安装/处理技术
- 分析技术

| 遵守设备的使用规定!                            |
|---------------------------------------|
| 若不按照规定使用设备,将无法保障操作人员和设备的安全。           |
| ♥ 按规定使用设备。                            |
| ♥ 劳易测电子对由于不规范使用设备而造成的损失不承担任何责任。       |
| ⑤ 调试设备前应该仔细阅读本操作说明书。操作说明书的知识属于按照规定使用。 |
| 注意                                    |
| 内置照明!                                 |
| DCR 200i 系列条码阅读器关于内置照明符合以下分类:         |
| ╚ 红光照明:风险组0(自由组)符合 EN 62471           |

### 注意

#### 遵守相关法律规定!

♥ 遵守本地适用的法规和雇主责任保险协会条例。

#### 2.2 可预见的误用

不按照使用规定或超出规定的用途范围使用设备,均属于不规范使用。 尤其禁止将设备用于:

- 有爆炸危险的环境
- 安全电路
- 在食品加工行业中(除了带不锈钢外壳的设备)
- 医学用途

|   | 不得擅自改造或修改设备!                                 |
|---|----------------------------------------------|
| U | % 禁止擅自对设备进行任何改造或修改。<br>擅自改造或修改设备属于违反使用规定的行为。 |
|   | ♥ 仅在更换外罩时才允许将设备打开。<br>不得打开不锈钢外壳。             |
|   | ♥ 设备内没有需要用户自行调整或保养的零部件。                      |
|   | № 维修操作必须由劳易测电子执行。                            |

### 2.3 被授权人员

必须由经过授权的专业人员负责设备的连接、安装、调试和设置操作。 专业人员必须符合的前提条件:

- 拥有相应的技术培训。
- 熟悉劳动保护和劳动安全方面的法规和条例。
- 熟悉设备的操作说明书。
- 已经由主管人员就设备的安装和操作进行相关培训。

### 专业电工

必须由专业电工负责电气操作。

专业电工受过专业培训·掌握专业知识和具有相关经验·熟悉相关行业标准和规定·能够正确完成电气设备的操作·识别并预防可能出现的危险情况。

在德国专业电工必须具备事故防范规定BGV A3要求的资质(如电气安装工程师)。在其它国家必须遵守相关的规定和标准。

### 2.4 免责声明

劳易测电子对以下情况概不负责:

- 不按规定使用设备。
- 没有重视和合理地处理可预见的误用。
- 安装和电气连接操作不规范。
- 对设备擅自进行改动(如改装)。

### 3 设备描述

### 3.1 设备概览

### 3.1.1 用于条码阅读器 DCR 200i

DCR 200i 系列条码阅读器是基于照相机的条码阅读器,适用于所有通用条码、堆栈和 DataMatrix 码(例如 128 码,EAN 8/13 码,ECC200 码,QR 码等等),以及 GS1 DataBar 系列的代码。

设备配置的选项广泛·通过控制按钮、参数化代码或软件可对大量读取任务进行调整。高分辨率结合超大景深以及紧凑型结构实现了包装机上的最佳应用。

DCR 200i 系列条码阅读器解决了大量工业代码读取任务,例如

- 全方向读取代码
- 停机或运动中读取码
- 通过代码提前手动读取
- 在包装机中
- 在搬运和试验自动机中

DCR 2xxi 条码阅读器提供多种镜头型号:

- DCR 2xxi 带超高密度镜头(U镜头)
- DCR 2xxi 带高密度镜头(N镜头)
- DCR 2xxi 带中等密度镜头(M 镜头)
- DCR 2xxi 带低密度镜头(F 镜头)
- DCR 2xxi 带超低密度镜头(L镜头)

DCR 2xxi 条码阅读器作为单一设备 "stand-alone" 在以太网星形拓扑结构中带定制的 IP 地址运行。 关于技术数据和特性的信息 见 第章 14 "技术参数"。

#### 3.1.2 性能特征

- 解码 1D 码、堆叠码、和 2D 码
- 最大景深和读取间距约为 40 mm ... 800 mm
- 高物体移动速度和解码性能,10次解码中最高可达7m/s
- 参考码比较
- 根据 ISO/IEC 15415 或 ISO/IEC 15416 对 1D 条码和 2D 码进行质量分析
- RS 232、RS 422 和以太网的内置过程接口 用于连接其他现场总线系统,例如 PROFIBUS、PROFINET、EtherCAT等,提供模块化连接单元 MA 2xxi
- 四个可编程的控制输入/输出端用于激活或发送状态信号:
  - 1 控制输入端
  - 1 控制输出端
  - 2 控制输入/输出端
- 可选:带 NPN 控制输入/输出端的设备型号
- 选项:坚固的不锈钢外壳用于食品工业和药品工业;带塑料或玻璃光学系统外罩
- 内置红色 LED 照明用于照亮矩形的读取范围
- 绿色反馈 LED 用于直接反馈读取过程是否已成功
- 两个控制按钮用于无 PC 情况下直观操作
- 工业规格:符合 EN 60529 的防护等级 IP 65 (设备带不锈钢外壳:防护等级 IP 67/69K)

- 通过背面和侧面的固定螺纹有多种安装方式
- 不同编码的 M12 连接用于清楚地分配接口:
  - 电源 · RS 232/RS 422 · 控制输入/输出端
  - 以太网连接
- 基于网络的配置工具 webConfig 用于配置所有设备参数 无需附加的配置软件
- 以较少的步骤简化配置的安装向导
- 内置示教功能用于自动设置照明时间、代码类型和位数或用于记忆输入参考码。

#### 3.1.3 配件

针对条码阅读器提供特殊配件 (见 第章 15 "订购说明和配件"):

- 用于安装的固定系统
- 外壳护罩包含内置的玻璃防护板 · 用于提高防刮或防焊接火花效果
- 外壳护罩包含内置的直线偏振滤光器 额外避免干扰反射
- 漫射膜用于粘贴在带塑料或玻璃板的外壳上。漫射膜降低了干扰反射
- M12 圆连接器的连接电缆
- 外部照明和用于外部照明的安装支架
   为获取更多信息请与附近的劳易测电子分公司或劳易测电子客户服务部联系(见 第章 13 "服务和支持")。
- 模块式连接单元 MA 2xxi 用于连接至现场总线系统 (见 第章 7.6 "将条码阅读器连接到现场总线上")
- 模块连接单元 MA 150 用于离散分配信号 (见 第章 7.7 "将条码阅读器连接到连接单元 MA 150 上")
- 以太网交换机上的连接

#### 3.1.4 带加热器的设备型号

可选择购置集成加热器的条码阅读器型号。出厂时已将加热器固定安装。 内置加热器的特征:

- 应用范围扩展 -30 ℃ ... +50 ℃
- 供电电压:18 V ... 30 V DC
- 平均功率消耗:12 W

# 3.2 设备结构

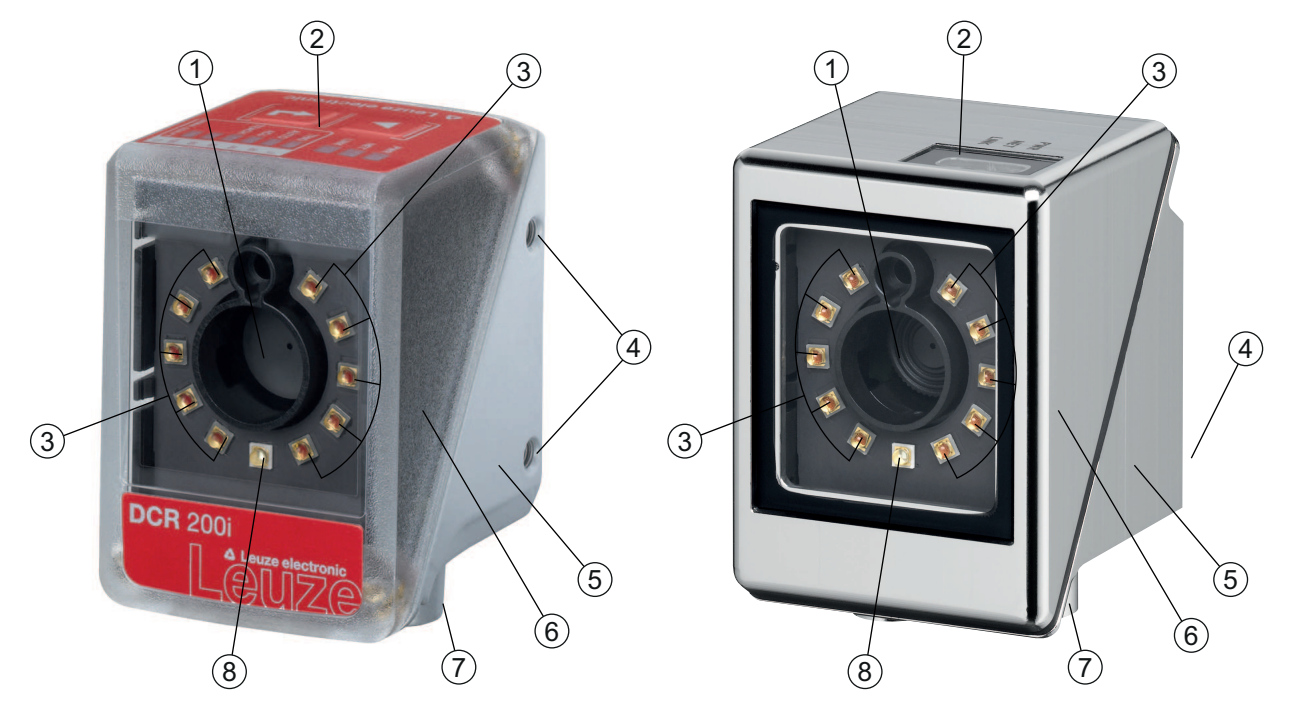

- 1 目标
- 2 带显示 LED 的控制面板 · 控制按钮和条形图显示 带不锈钢外壳的设备: LED 指示灯
- 3 照明用 LED ( 红光 )
- 4 M4 固定螺纹
- 5 设备外壳
- 6 外壳护罩
- 7 M12 连接技术
- 8 反馈 LED ( 绿色 )
- 图 3.1: 设备结构

### 3.3 连接技术

通过不同编码的 M12 圆形连接器连接设备:

- 适用于工作电压的 A 编码 12 针 M12 连接,控制输入/输出端, RS 232-/RS 422 接口
- 适用于以太网连接的 D 编码 4 针 M12 连接

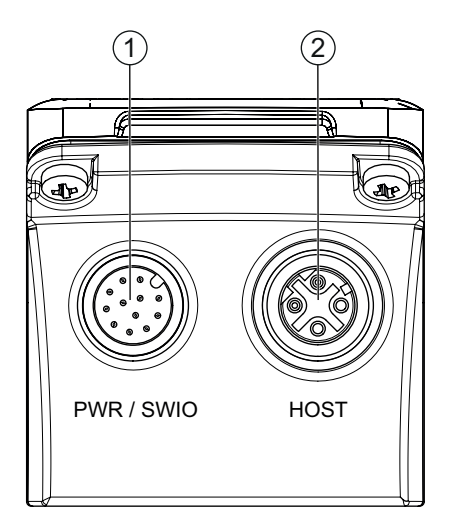

- 1 PWR / SWIO · M12 插头 · 12 针 · A 编码
- 2 主机 · M12 插口 · 4 针 · D 编码

图 3.2: 电气连接

|   | 注意                                  |
|---|-------------------------------------|
| 1 | 针对所有链接提供预先集束的电缆 (见 第章 15.4 "电缆配件")。 |
|   |                                     |
| 0 | 屏蔽连接!<br>咚 通过 M12 圆形连接器的外壳实现屏蔽连接。   |

3.4 显示和操作元件

|   | 注意                                        |
|---|-------------------------------------------|
| 1 | 在不锈钢外壳的的设备上没有控制按钮。<br>在不锈钢外壳的的设备上没有条形图显示。 |

设备上有以下显示和操作元件:

• 反馈 LED

绿色反馈 LED 显示读取过程是否已成功。在设备交付状态下已激活该功能并可通过 webConfig 工具禁用。

成功解码时,反馈 LED 亮起 (易读,匹配)。

- 三个 LED 指示灯 (PWR, NET, LINK)
- 六级条形图显示用于功能选择与读取质量 (SIGNAL QUALITY) 的显示 不包括带不锈钢外壳的设备
- 两个控制按钮 在不锈钢外壳的设备上没有

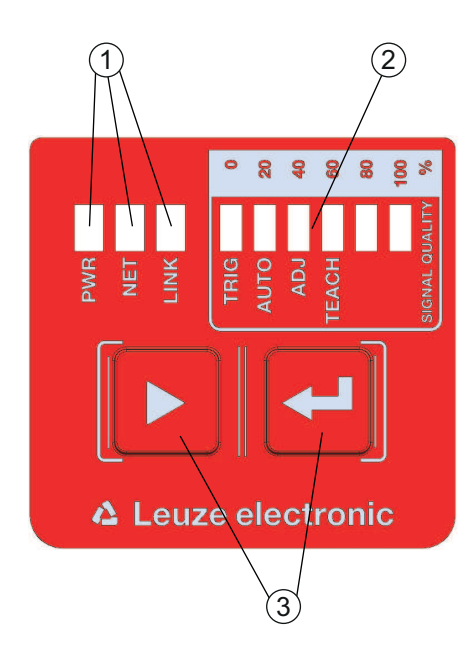

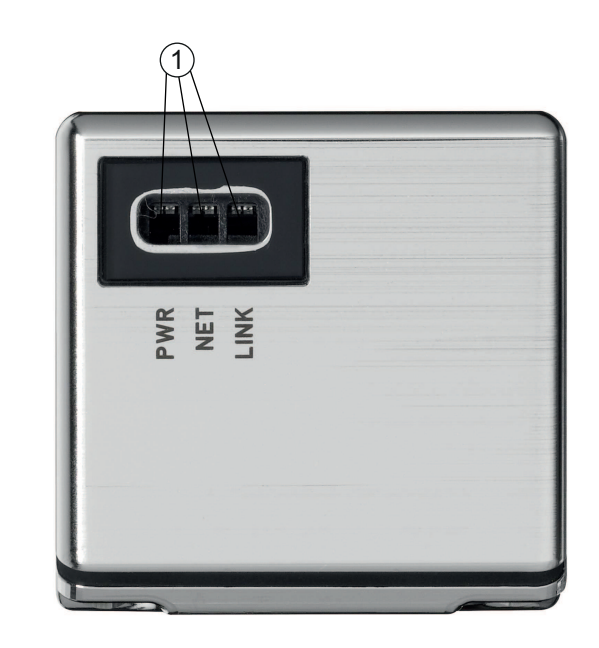

- 1 LED 指示灯: PWR, NET, LINK
- 条形图显示
- **3** 控制按钮
- 图 3.3: 显示和控制面板结构

#### 3.4.1 LED指示灯

#### LED PWR

| 颜色  | 状态     | 说明                        |
|-----|--------|---------------------------|
|     | 关      | 设备关闭                      |
|     |        | 未接通电源                     |
| 绿色  | 闪烁     | 设备正常                      |
|     |        | <ul> <li>初始化过程</li> </ul> |
|     |        | • 无法读取代码                  |
|     |        | • 施加工作电压                  |
|     |        | • 自检程序运行中                 |
|     | 接通(常亮) | 设备正常                      |
|     |        | • 可读取代码                   |
|     |        | • 自检成功完成                  |
|     |        | • 设备检测运行                  |
| 桔黄色 | 接通(常亮) | 维护模式                      |
|     |        | • 可读取代码                   |
|     |        | • 主机接口上无数据                |
|     | 闪烁     | 提示功能(通过 LED NET 共模)       |
|     |        | • 可读取代码                   |

| 颜色 | 状态     | 说明        |
|----|--------|-----------|
| 红色 | 闪烁     | 设备就绪·报警   |
|    |        | • 可读取代码   |
|    |        | • 临时操作错误  |
|    | 接通(常亮) | 设备故障/参数启用 |
|    |        | 无法读取代码    |

#### LED NET

表 3.2: NET 显示

| 颜色 | 状态     | 说明                      |
|----|--------|-------------------------|
|    | 关      | 未接通电源                   |
|    |        | • 通信不可行                 |
|    |        | • 以太网协议未发布              |
| 绿色 | 闪烁     | 设备初始化                   |
|    |        | 建立通讯                    |
|    | 接通(常亮) | 工作正常                    |
|    |        | • 网络工作正常                |
|    |        | • 建立至主机的连接和通信           |
| 红色 | 闪烁     | 通信错误                    |
|    |        | • 临时连接错误                |
|    |        | • 如果 DHCP 激活:无法联系 IP 地址 |
|    | 接通(常亮) | 网络错误                    |
|    |        | • 连接未建立                 |
|    |        | • 通信不可行                 |

#### 注意

NET 显示仅用于以太网通信!

NET 显示仅涉及以太网通信,不涉及 RS 232/RS 422。

#### LED LINK

| 表 3.3: LINK 显示 |        |              |
|----------------|--------|--------------|
| 颜色             | 状态     | 说明           |
| 绿色             | 接通(常亮) | 连接以太网 (LINK) |
| 黄色             | 闪烁     | 数据传输 (ACT)   |

### 3.4.2 条形图显示

### 功能选择

| 9 | 在不锈钢外壳的的设备上没有控制按钮。  |
|---|---------------------|
| U | 在不锈钢外壳的的设备上没有条形图显示。 |
|   |                     |

通过条形图显示选择和显示以下功能 (见 第章 8.5 "激活设备功能"):

- TRIG:用于激活读取过程的触发器功能
- AUTO:用于确定最佳读取设置的自动设置功能
- ADJ:调节功能用于校准设备
- 示教:用于记忆输入参考码的示教功能

用控制按钮选择并激活单个的功能。

- 通过导航键 ▶ 选择功能:功能 LED 闪烁。
- 通过确认键 ← 激活功能:功能 LED 常亮。

|   | 注意                                                         |
|---|------------------------------------------------------------|
| 6 | 预选功能(LED 闪烁)尚未影响功能。如果长时间未按任何按键.设备自动中止 LED 闪烁。              |
|   |                                                            |
| 1 | 如果通过控制按钮激活功能 TRIG、AUTO、ADJ、TEACH,则设备不通过过程接口接受命令。借此中断了操作模式。 |
|   | 注意                                                         |
|   | 在不锈钢外壳的的设备上无法通过控制按钮进行功能选择。                                 |

### 3.4.3 控制按钮

通过控制按钮控制条形图显示的功能。

| 注意 | 意。                                      |
|----|-----------------------------------------|
|    | 不锈钢外壳的的设备上没有控制按钮。<br>不锈钢外壳的的设备上没有条形图显示。 |

### 注意

在运行模式服务(通过 webConfig 工具设置)中可不通过控制按钮操作条码阅读器。

- ▶ ▶ 导航键:在条形图显示中从左至右滚动功能。
- 🚽 确认键:在条形图显示中滚动功能。

# 注意

│预选功能(LED 闪烁)尚未影响功能。如果长时间未按任何按键,设备自动中止 LED 闪烁。

#### 示例:激活触发器

- 哟 按下导航键 ▶。
  - ⇒ LED TRIG 闪烁且预选功能触发器。
- 昣 按下确认键 ↩ 。
  - ⇒ LED TRIG 常亮。
  - ⇒ 启动已配置的触发器功能(例如阅读触发控制)。

### 4 功能

本章介绍条码阅读器的功能:

- 照相机运行模式 (见 第章 4.1 "照相机运行模式")
- 参考码比较(见第章4.2 "参考码比较")
- 代码质量 (见 第章 4.3 "代码质量")
- webConfig 工具 (见 第章 4.4 "劳易测 webConfig 工具")

### 4.1 照相机运行模式

照相机运行模式确定当条码位于读取范围时条码阅读器如何启动读取过程以及解码。

#### 4.1.1 单触发器模式

在照相机运行模式"单触发器模式"中·条码阅读器拍摄一幅图像并尝试将其解码。此照相机运行模式在始终不变的条件下实现快速解码。

#### 4.1.2 阅读触发控制

在设备交付状态下已激活照相机运行模式"阅读触发控制"。阅读触发控制在条码阅读器中打开一个用于阅读过程的时间窗口。在时间窗口中,条码阅读器可采集一段或多段代码并进行解码。

#### 4.1.3 突发模式

激活后·处于照相机运行模式"突发模式"中的条码阅读器通过触发信号快速依次接收多幅图像。可设置拍照的最大数量。

- 图像采集后紧接着进行解码,以便快速识别代码。
- 一旦解码结果符合设置,则停止对其他记录进行解码。

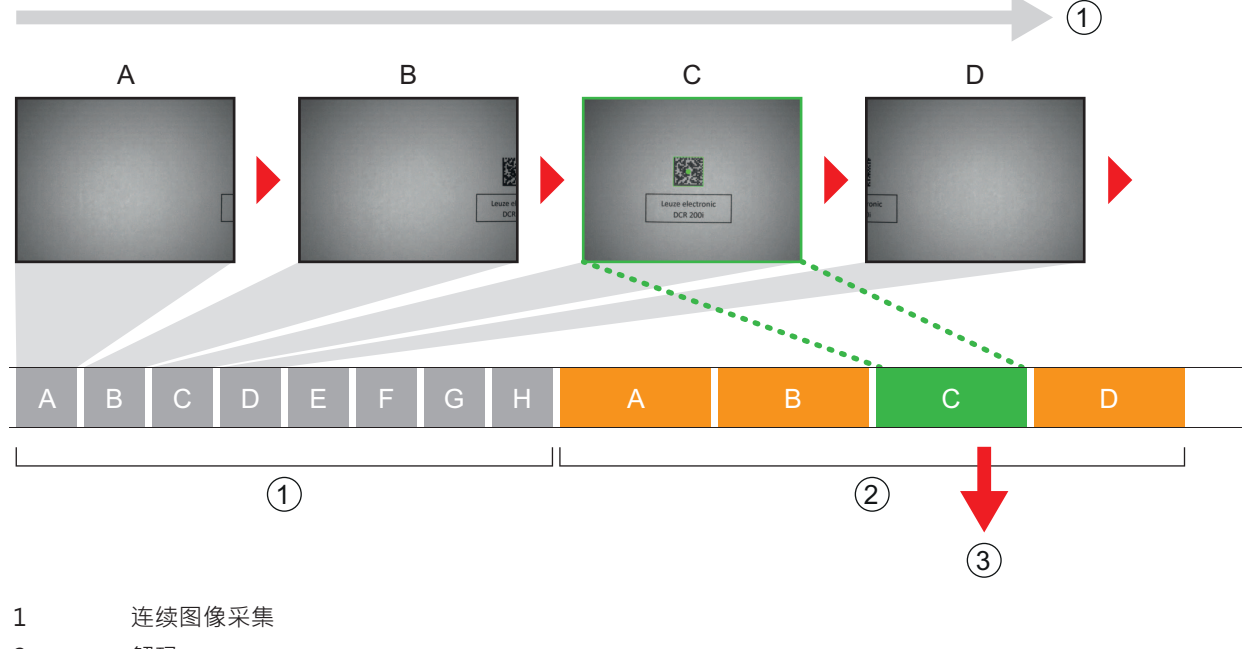

- 2 解码
- 3 输出读取的数据
- 图 4.1: 照相机运行模式"突发模式"

18

#### 4.1.4 演示模式

在照相机运行模式"演示模式"中,条码阅读器处于一种等待模式形式的静止状态。

在图像区域中发生改动时,例如通过代码提前,条码阅读器一直配合照明进行拍摄(如之前配置),直至成功读取。然后条码阅读器重新切换至等待模式,照明在几秒钟后熄灭。

#### 多次读取相同代码

为了防止在照相机运行模式"演示模式"中重复读取和输出相同的代码·可确定条码阅读器在重新读取代码前 必须耗过的延迟时间。

通过 webConfig 工具设置或禁用延迟时间 (见 第章 9 "投入运行 – 劳易测电子 webConfig 工具")。

#### 配置 > 控制系统 > 重读延迟

#### 灵敏度

仅可在照相机运行模式"演示模式"时激活该功能。可设置识别图像区域中更改的灵敏度阈值:0...100。

- 0 = 不灵敏
- 100 = 灵敏

#### 4.1.5 空转模式

在照相机运行模式"通光模式"中·条码阅读器处于通光中的操作模式下。为此立即在图像分析结束后重新 启动拍照。这无需外部触发信号。

#### 图像频率

可限制每秒图像的最大数量。图像频率降低对于包含代码的物体缓慢从条码阅读器上经过的慢速应用很重要。对此考虑每次解码的解码时间。

- 我们建议限制解码时间。
- 建议禁用 NO READ 输出。

#### 4.2 参考码比较

进行参考码比较时,条码阅读器将当前解码结果与保存的参考码(精确的条码内容)比较。 记忆输入新参考码的选项:

- webConfig 工具: 配置 > 解码器 > 参考
- 通过主机接口执行的在线命令
- 通过数字控制输入端触发的信号
- 条码阅读器控制面板上的示教功能(在不锈钢外壳的设备上没有)

在 webConfig 工具中可输入精确的用于比较的代码内容。

#### 正则表达式

为了精准代码比较,也可通过正则表达式执行部分比较。

仅可通过 webConfig 工具输入正则表达式 (见 第章 9 "投入运行 – 劳易测电子 webConfig 工具")。

关于正则表达式的详细信息请在 Perl 兼容正则表达式 (PCRE) 的网站进行查询 · http://www.pcre.org/ ·

• 示例1

条码阅读器应执行两个字符 "42" 的部分比较。字符串 "42" 的前后可添加任意多数位和内容。

- 在 webConfig 工具中输入比较字符串:42
- 正参考码比较(匹配):123425
- 负参考码比较(错配):12345

功能

功能

• 示例 2

条码阅读器应执行两个字符 "42" 的部分比较。以字符串 "42" 开头后可跟随任意多数位和内容。

- 在 webConfig 工具中输入比较字符串: ^42
- 正参考码比较(匹配): 42345
- 负参考码比较(错配):12345

### 注意

### 在正则表达式上使用空格!

ى 输入正则表达式时请注意使用空格。

4.3 代码质量

#### 概述

为了检查代码质量,可激活功能代码质量。为此根据 ISO/IEC 15416 或 ISO/IEC 15415 确定条码和 2D 码的 代码质量。

|   | ·<br>注意              |
|---|----------------------|
| 1 | 如果激活了功能代码质量、则解码时间加长。 |

按以下方式规定代码质量:A...F

- A = 高质量
- F = 低质量

提供以下选项:

- 确定条码和 2D 码的单个特征
- 设置最低质量 (= SOLL MINIMUM)
- 通过接口输出每个特征并作为可编程的控制输出端

### 模式 ISO/IEC 15416:条码的单个特征

- Overall quality
- 符号对比度 (SC)
- 调制 (MOD)
- 可解码性
- 最小边缘对比度 (EC<sub>min</sub>)
- 最小反射率 (R<sub>min</sub>)
- 缺陷
- 解码

模式 ISO/IEC 15415:2D 码的单个特征

- Overall quality
- 符号对比度 (SC)
- 调制 (MOD)
- 可解码性
- 固定模式损坏 (FPD)
- 轴向不均匀性 (AN)
- Grid Nonuniformity (GN)
- 未使用的纠错 (UEC)
- 反射幅度
- 打印过粗
- 缺陷(仅PDF417)
- 启动/停止模式 ( 仅 PDF417 )
- 代码字结果 (仅 PDF417)

### Overall quality

特征 "Overall quality" 满足确定的最低级单一质量。如果解码多段代码,则仅通过最先找到的代码输出关于 控制输出端的最低质量。

### 4.4 劳易测 webConfig 工具

配置工具 webConfig 提供图形用户界面 · 用于通过 PC 配置条码阅读器 (见 第章 9 "投入运行 – 劳易测电子 webConfig 工具")。

webConfig 工具的向导以几个步骤实现条码阅读器的简单配置。

- 5 应用
- 5.1 读取 1D 码

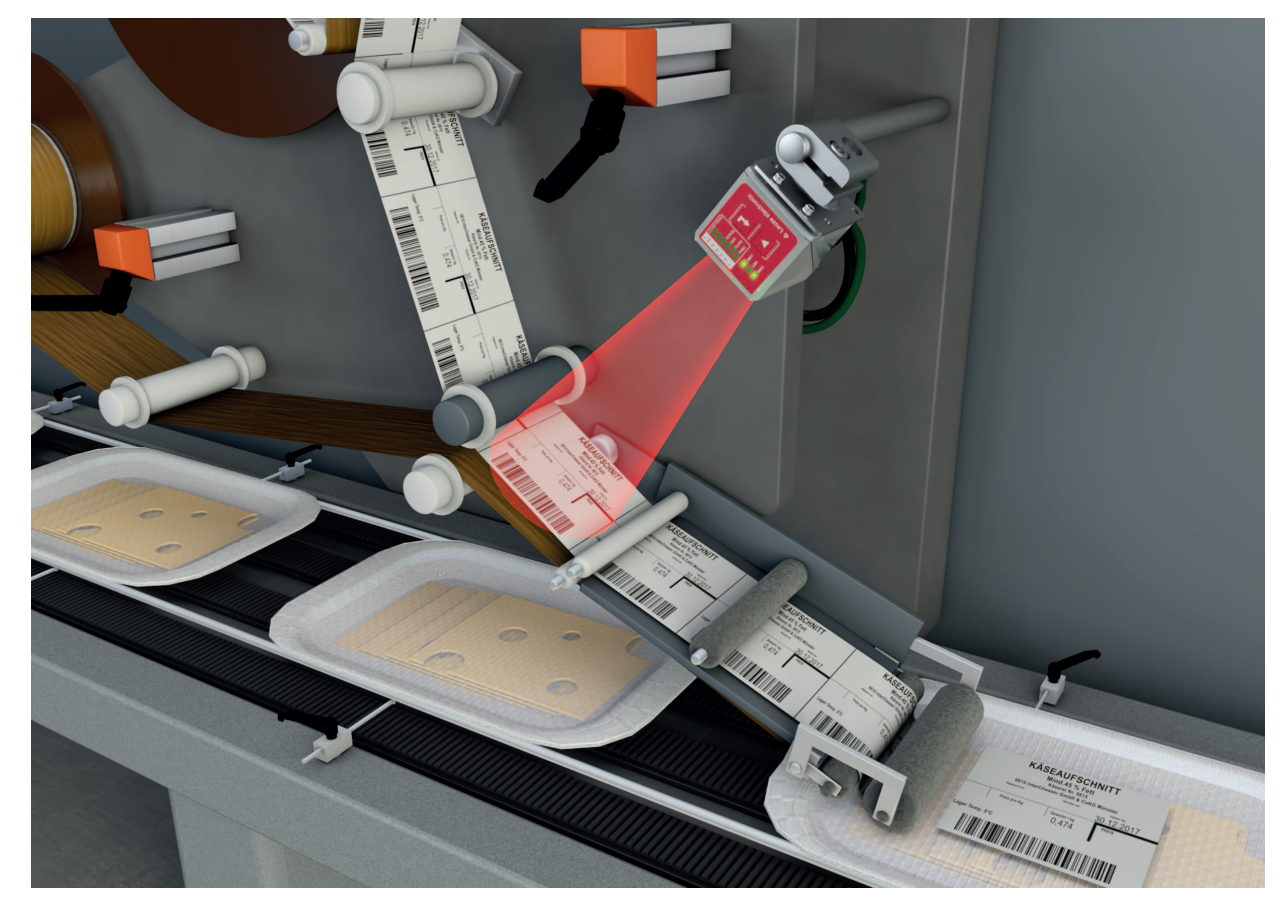

图 5.1: 读取 1D 码

5.2 读取 2D 码

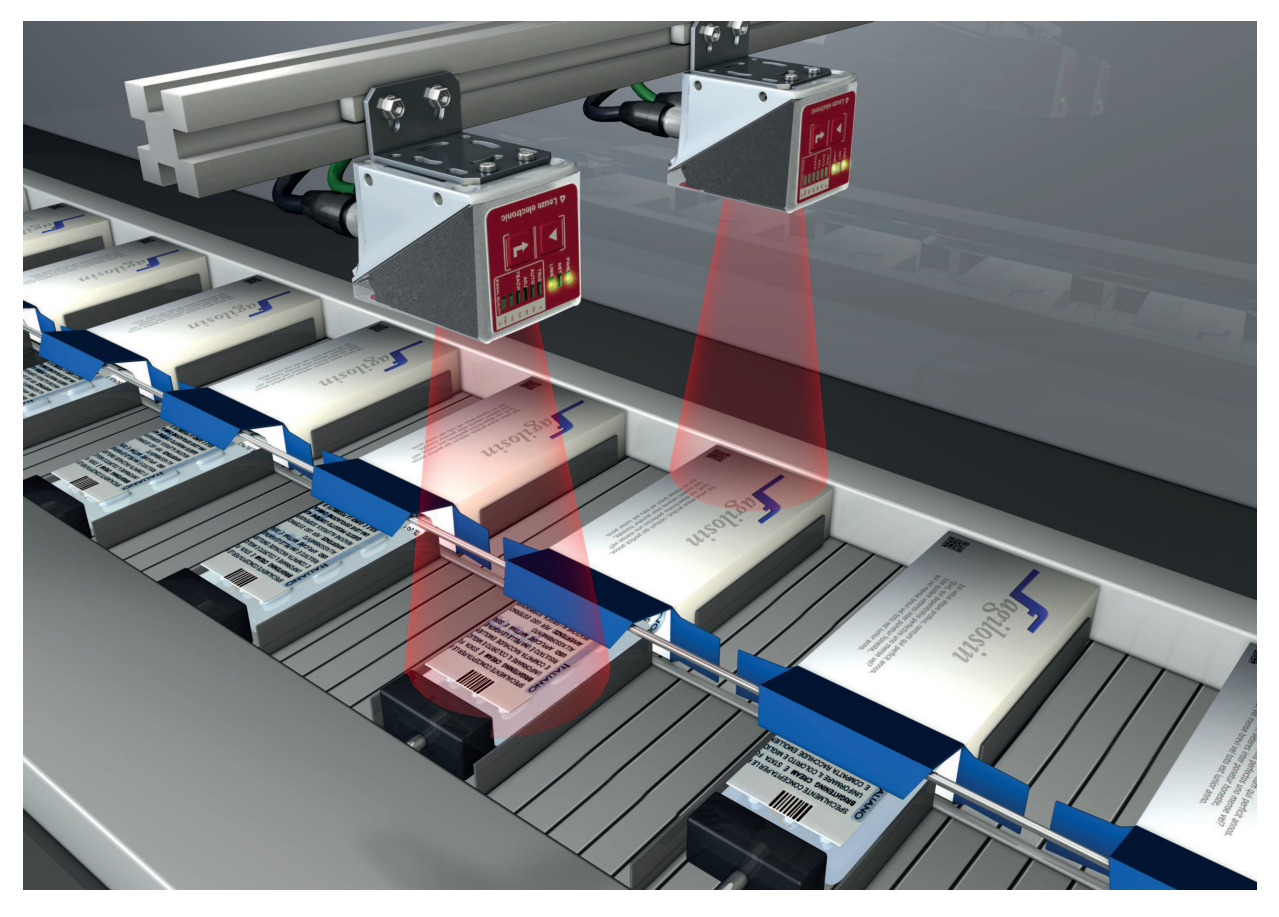

图 5.2: 包装技术中读取 2D 码

5.3 通过偏振滤光器读取代码

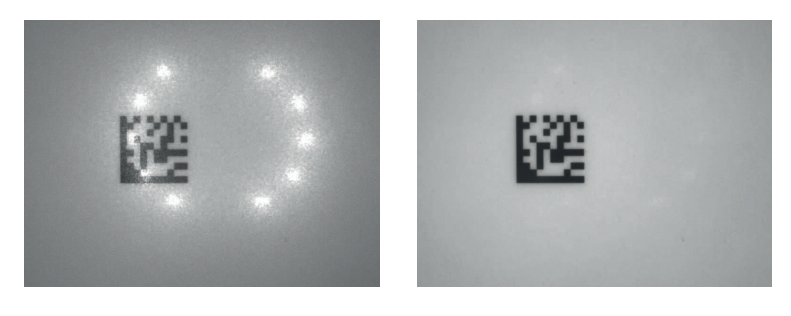

1

2

- 1 不通过偏振滤光器读取代码
- 2 通过偏振滤光器读取代码
- 图 5.3: 使用偏振滤光器

在外壳护罩内使用内置偏振滤光器避免了干扰反射。

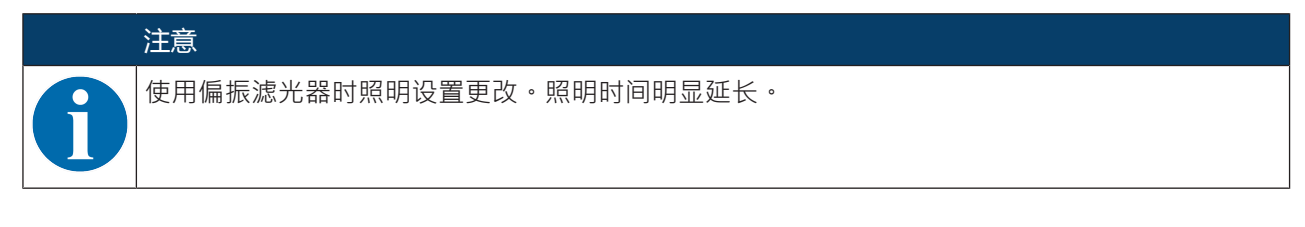

### 5.4 通过漫射膜读取代码

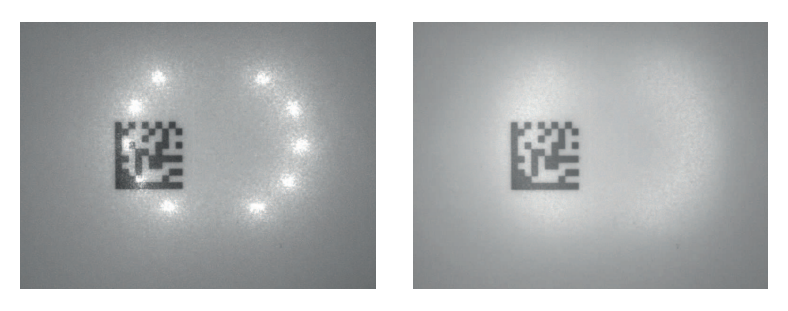

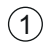

2

- 1 不通过漫射膜读取代码
- 2 通过漫射膜读取代码

图 5.4: 使用漫射膜

漫射膜通过条码阅读器内置 LED 照明更强的散射而降低了干扰反射。

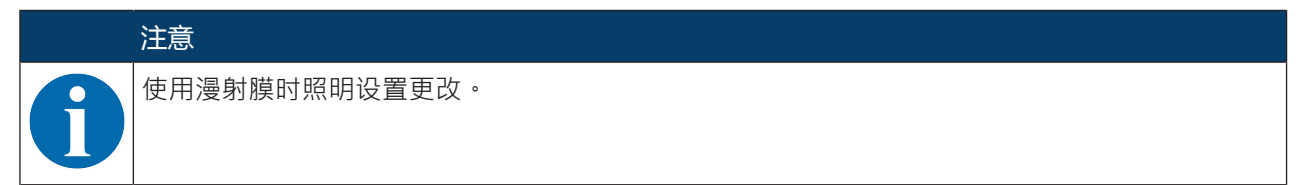

### 6 安装

条码阅读器可安装为以下类型:

- 通过设备背面上的四个 M4 固定螺纹安装
- 通过设备背面上的两个 M4 固定螺纹安装 (带不锈钢外壳的设备)
- 通过设备侧面上的各两个 M4 固定螺纹安装
- 通过装配系统 BTU 320M-D12 在 12 mm 杆上安装
- 在安装支架 BT 320M 上安装

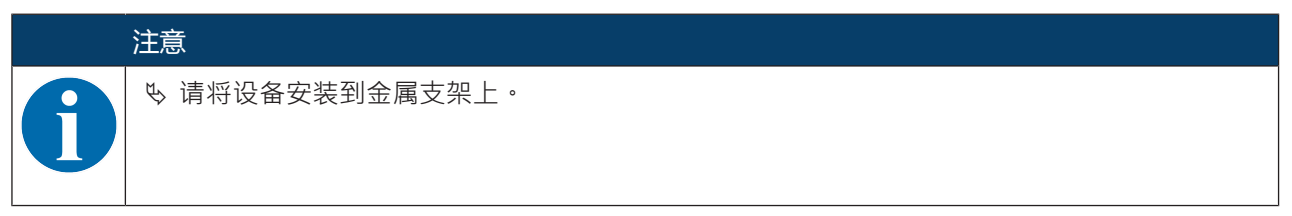

### 6.1 确定条码阅读器的安装位置

#### 6.1.1 选择安装位置

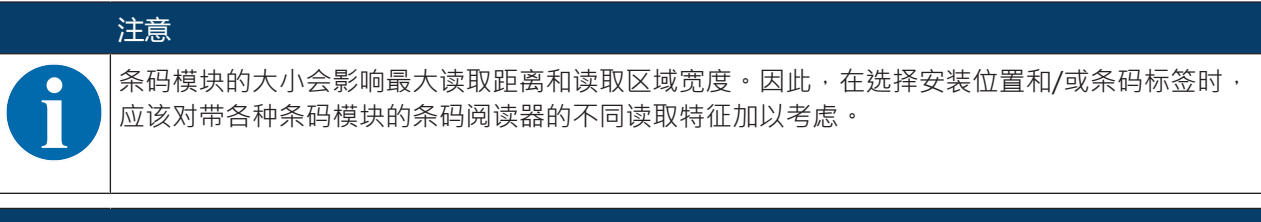

| 注意                                 |
|------------------------------------|
| 在选择安装位置时务必注意!                      |
| ♥ 遵守对环境条件(湿度·温度)的相关规定。             |
| ь 避免可能因液体溢出、纸板箱磨损或包装材料残留物导致读取窗口污染。 |
| ७ 通过机械碰撞或夹住部件来尽可能减小对条码阅读器的损害。      |
| ى 避免可能的外部光影响(不能暴露在日光直射下)           |

选择正确安装地点时考虑以下因素:

- 待识别物体上的尺寸、校准和条码或 DataMatrix 码的位置公差。
- 通过代码尺寸和代码类型得出读取间距 (见 第章 6.1.3 "确定读取间距")。
- 数据输出的时间点 请定位设备,保留足够的时间,以便在考虑数据处理所需时间和传送带速度的情况下,基于读取的数据 开始分类过程。
- 条码阅读器和主机系统之间允许的电缆长度,视所使用的接口而定。
- 控制面板的可见度和控制按钮的可接近度
- 不要直接暴露在日光直射下和/或不要过强的环境灯光照射待读取的代码。

为取得最佳的读取结果考虑以下标准:

- 读取间距位于读取范围的中间区域 (见 第章 6.1.3 "确定读取间距")。
- 不得直接暴露于日光直射下,避免外部光照影响。
- 代码标签具有良好的印刷质量和对比度。
- 不要使用高亮的标签。
- 以低于 10° ... 20° 的倾翻角或倾斜角在读取窗口上扫过条码或 DataMatrix 码 (见 第章 6.1.2 "避免全反射")。

安装

### 6.1.2 避免全反射

如果条码阅读器的照明灯光直接以 90° 射入条码的表面 · 则出现全反射 · 条码标签直接反射的照明光可使条码阅读器过调 · 因此导致代码无法读取 ·

咚 与铅垂承 ±10° ... 20° 的倾翻角或倾斜角安装条码阅读器。

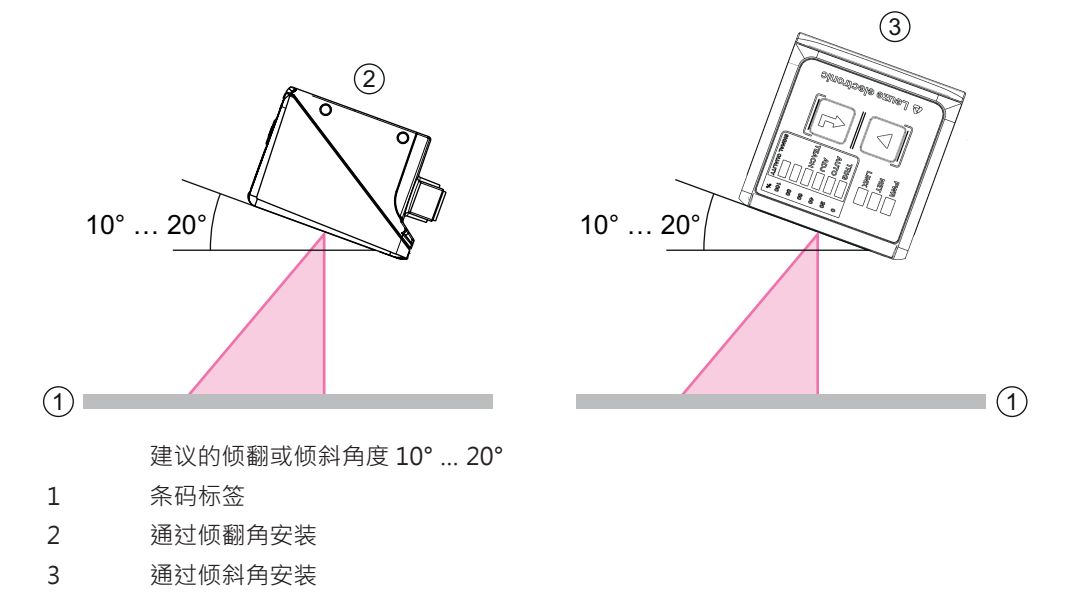

图 6.1: 通过倾翻角或倾斜角安装

#### 6.1.3 确定读取间距

通常条码阅读器的读取范围在读取间距增大时而随之增大。但同时也会降低分辨率。

以下图像显示针对单个条码阅读器镜头型号典型的读取距离。

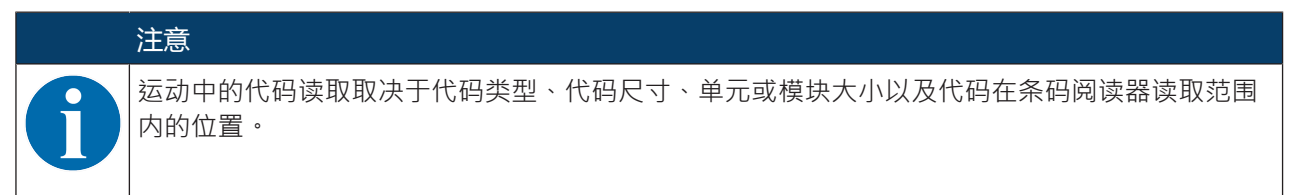

带 U2-镜头条码阅读器的读取间距

注意

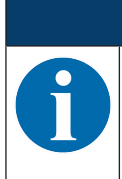

请注意标签材料、印刷质量、读取角度、印刷对比度等因素会影响实际的读取间距·因此可能与 此处指定的读取间距相比有所偏差。

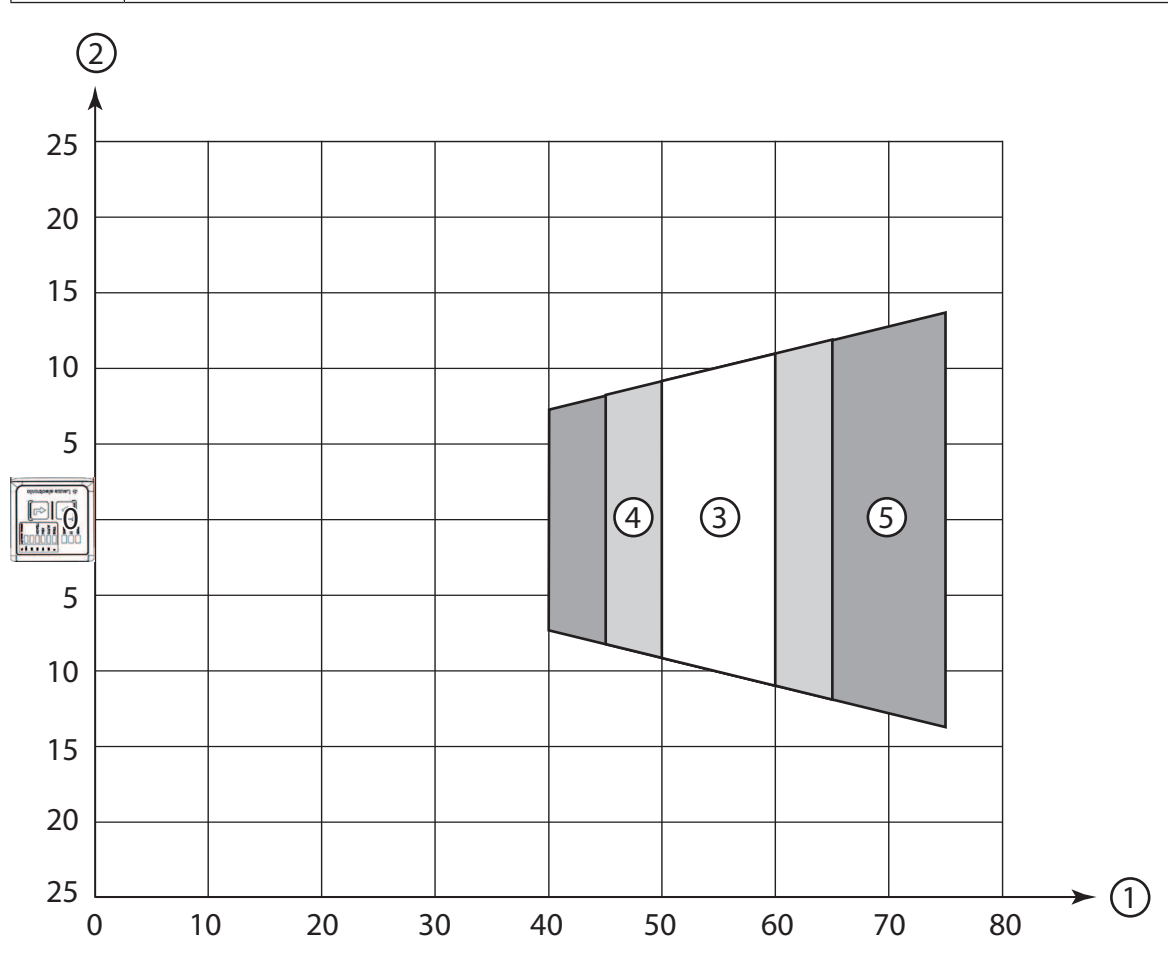

- 1 读取距离[mm]
- 2 读取范围宽度[mm]
- 3 分辨率 m1 = 0.1 mm (4 mil) 读取范围:50 mm ... 60 mm
- 4 分辨率 m2 = 0.127 mm (5 mil) 读取范围:45 mm ... 65 mm
- 5 分辨率 m3 = 0.2 mm (8 mil) 读取范围:40 mm ... 75 mm

#### 图 6.2: U2 镜头1D 码

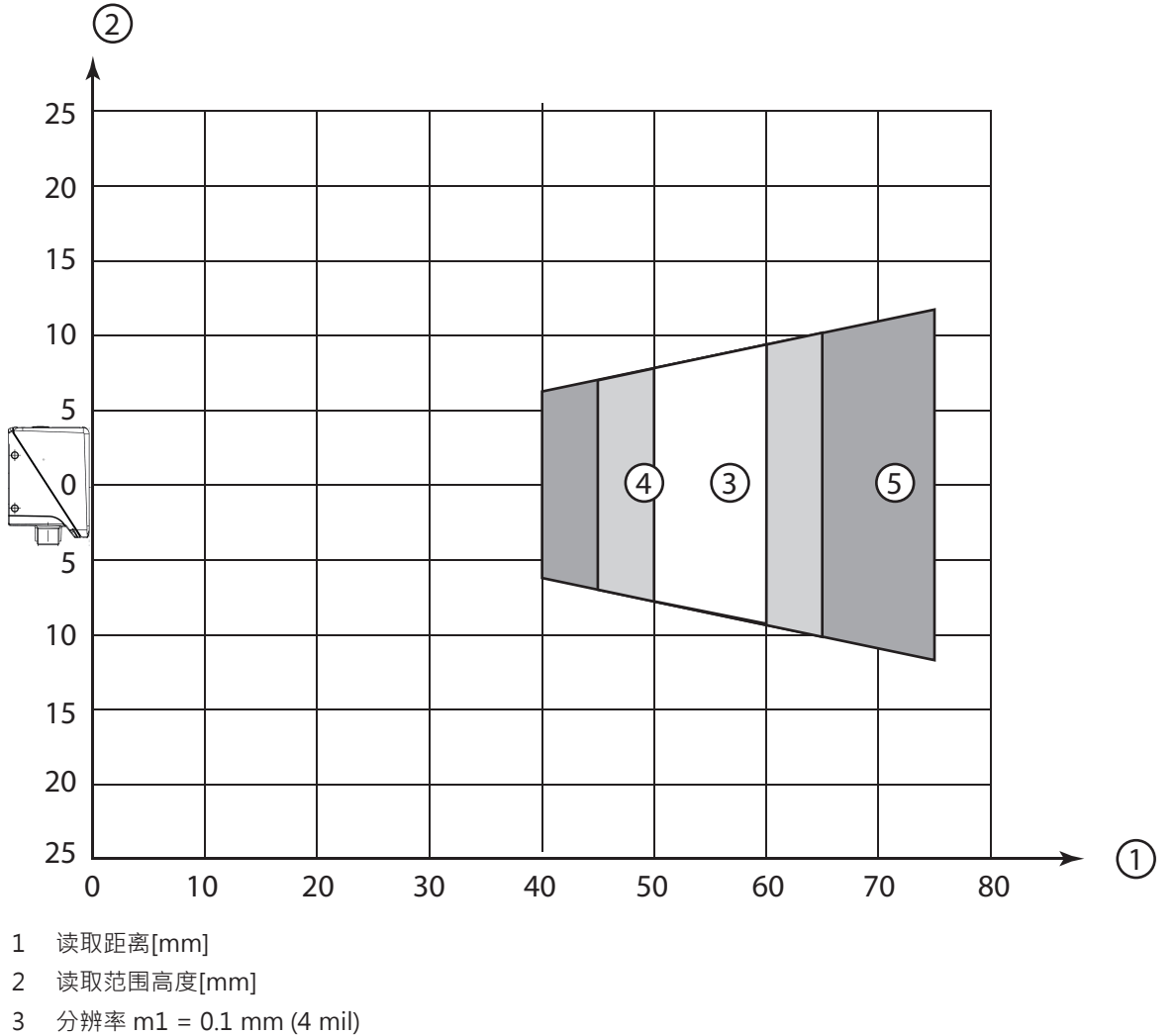

- 3 分辨率 m1 = 0.1 mm (4 mil) 读取范围:50 mm ... 60 mm
- 4 分辨率 m2 = 0.127 mm (5 mil) 读取范围:45 mm ... 65 mm
- 5 分辨率 m3 = 0.2 mm (8 mil) 读取范围:40 mm ... 75 mm

图 6.3: U2 镜头1D 码

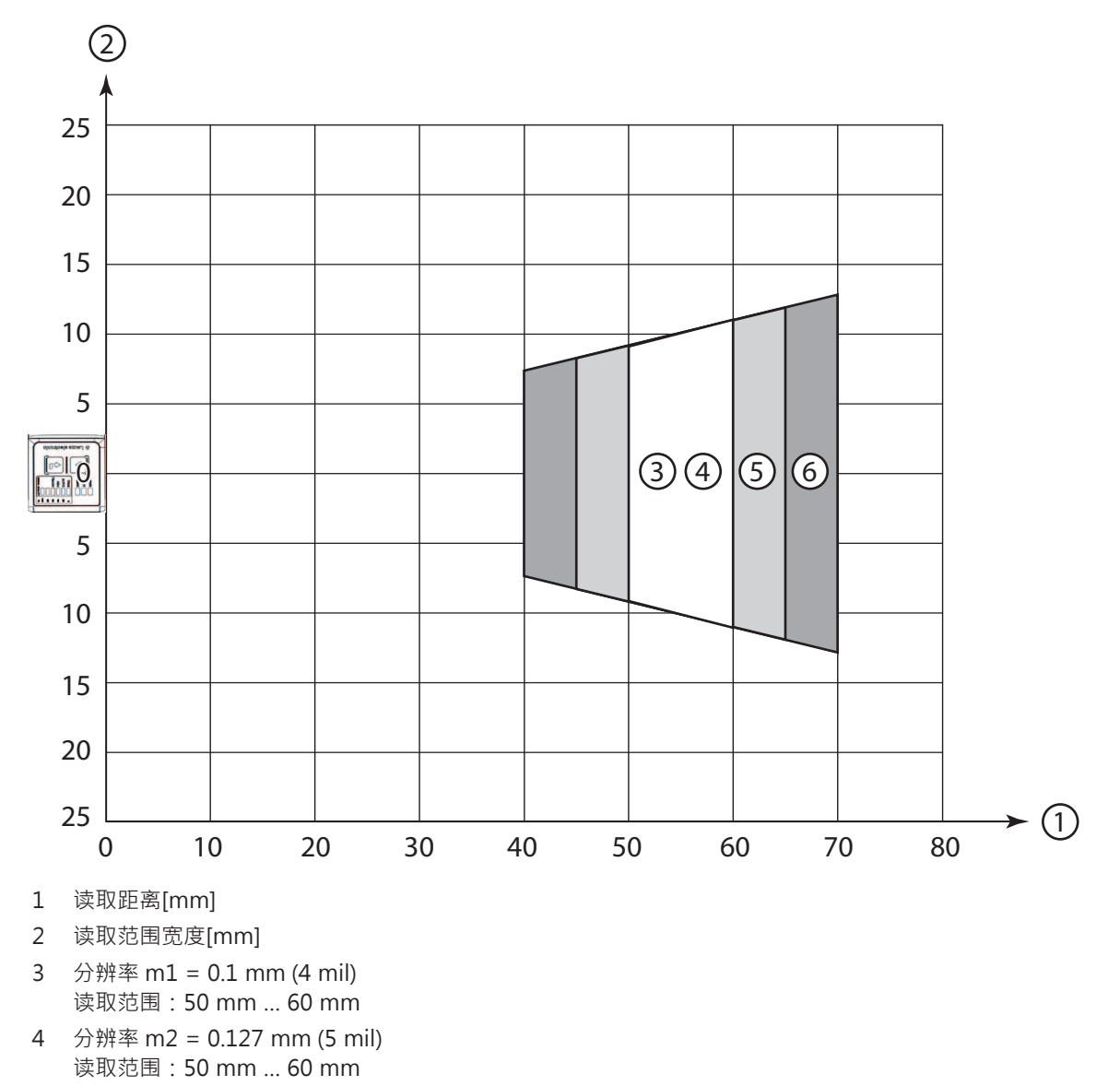

- 5 分辨率 m3 = 0.19 mm (7.5 mil) 读取范围:45 mm ... 65 mm
- 6 分辨率 m4 = 0.25 mm (10 mil) 读取范围:40 mm ... 70 mm

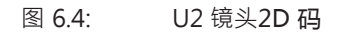

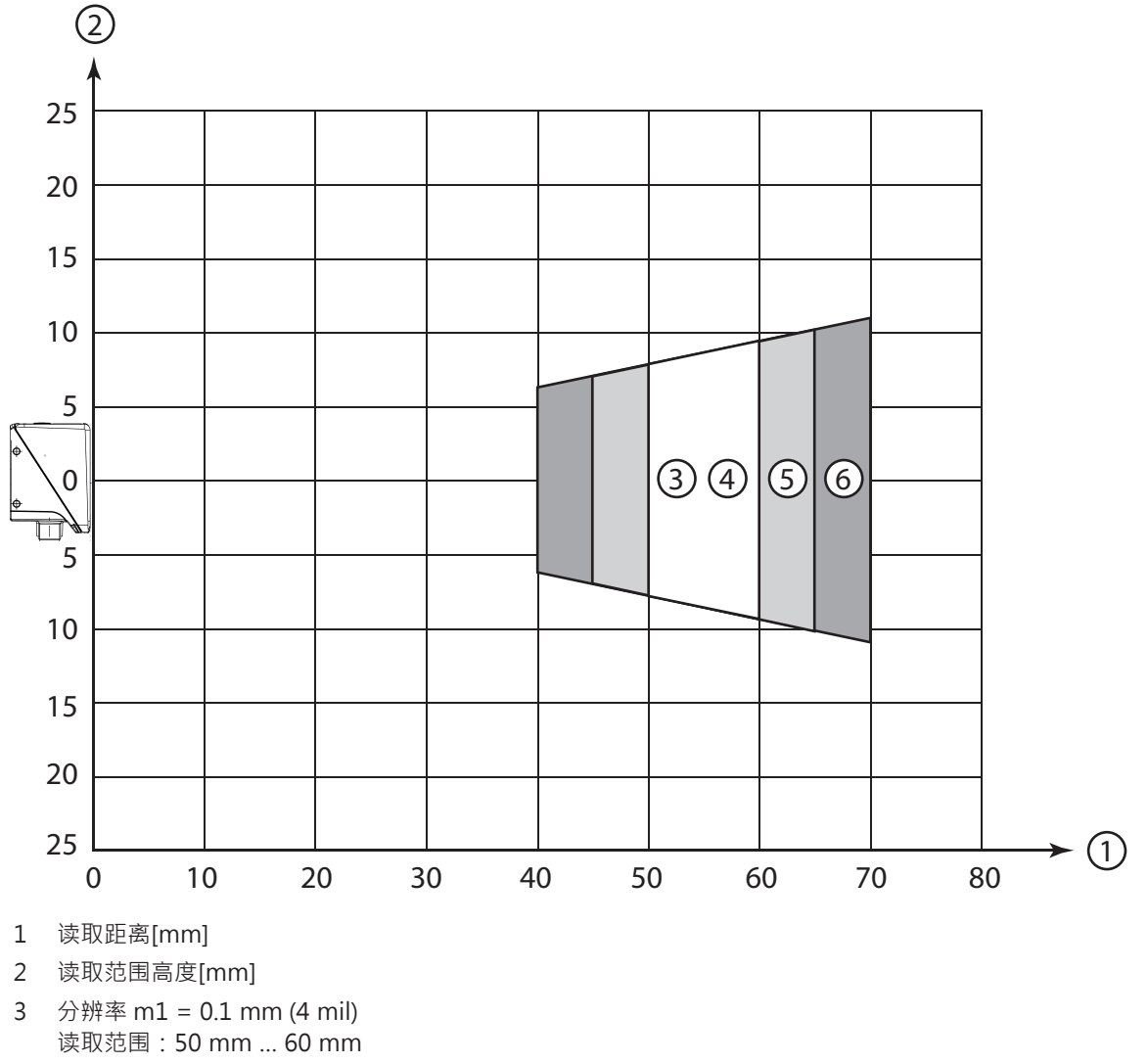

- 4 分辨率 m2 = 0.127 mm (5 mil) 读取范围:50 mm ... 60 mm
- 5 分辨率 m3 = 0.19 mm (7.5 mil) 读取范围:45 mm ... 65 mm
- 6 分辨率 m4 = 0.25 mm (10 mil) 读取范围:40 mm ... 70 mm

图 6.5: U2 镜头2D 码

带 N1-镜头条码阅读器的读取间距

注意

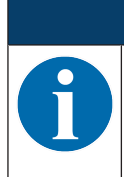

请注意标签材料、印刷质量、读取角度、印刷对比度等因素会影响实际的读取间距·因此可能与 此处指定的读取间距相比有所偏差。

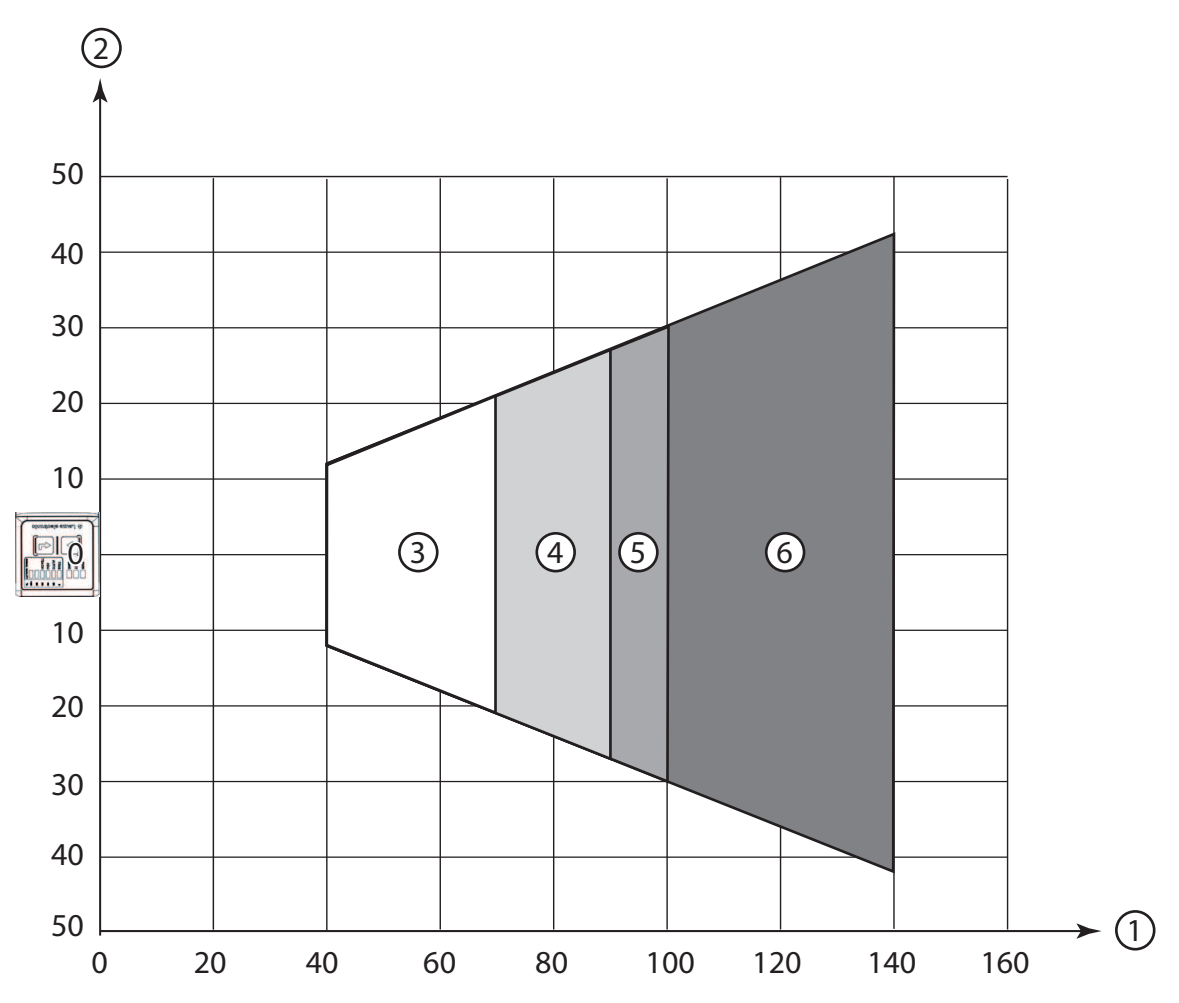

- 1 读取距离[mm]
- 2 读取范围宽度[mm]
- 3 分辨率 m1 = 0.127 mm (5 mil) 读取范围:40 mm ... 70 mm
- 4 分辨率 m2 = 0.19 mm (7.5 mil) 读取范围:40 mm ... 90 mm
- 5 分辨率 m3 = 0.25 mm (10 mil) 读取范围:40 mm ... 100 mm
- 6 分辨率 m4 = 0.5 mm (20 mil) 读取范围:40 mm ... 140 mm
- 图 6.6: N1 镜头1D 码

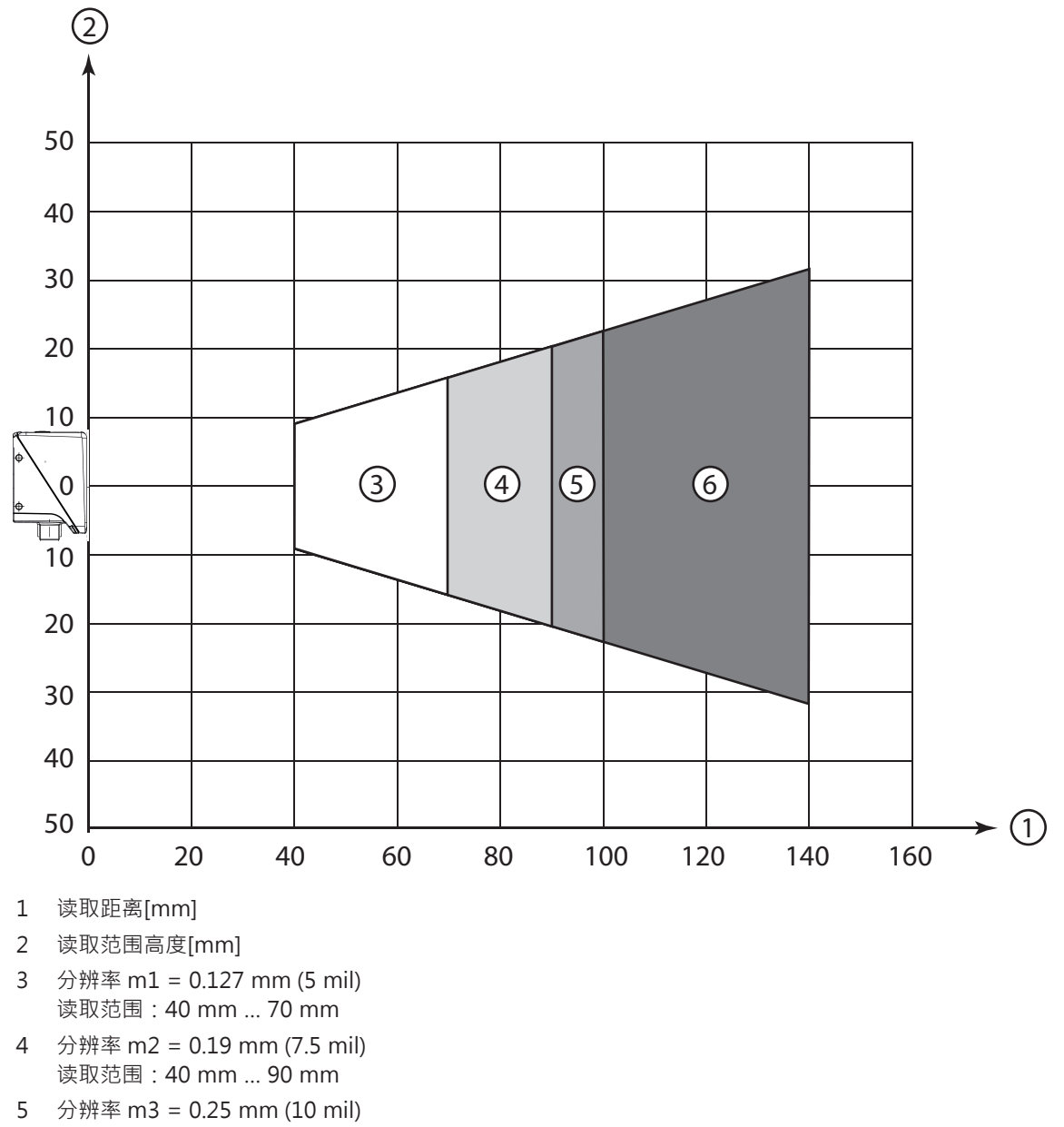

- 读取范围:40 mm ... 100 mm
- 6 分辨率 m4 = 0.5 mm (20 mil) 读取范围:40 mm ... 140 mm
- 图 6.7: N1 镜头1D 码

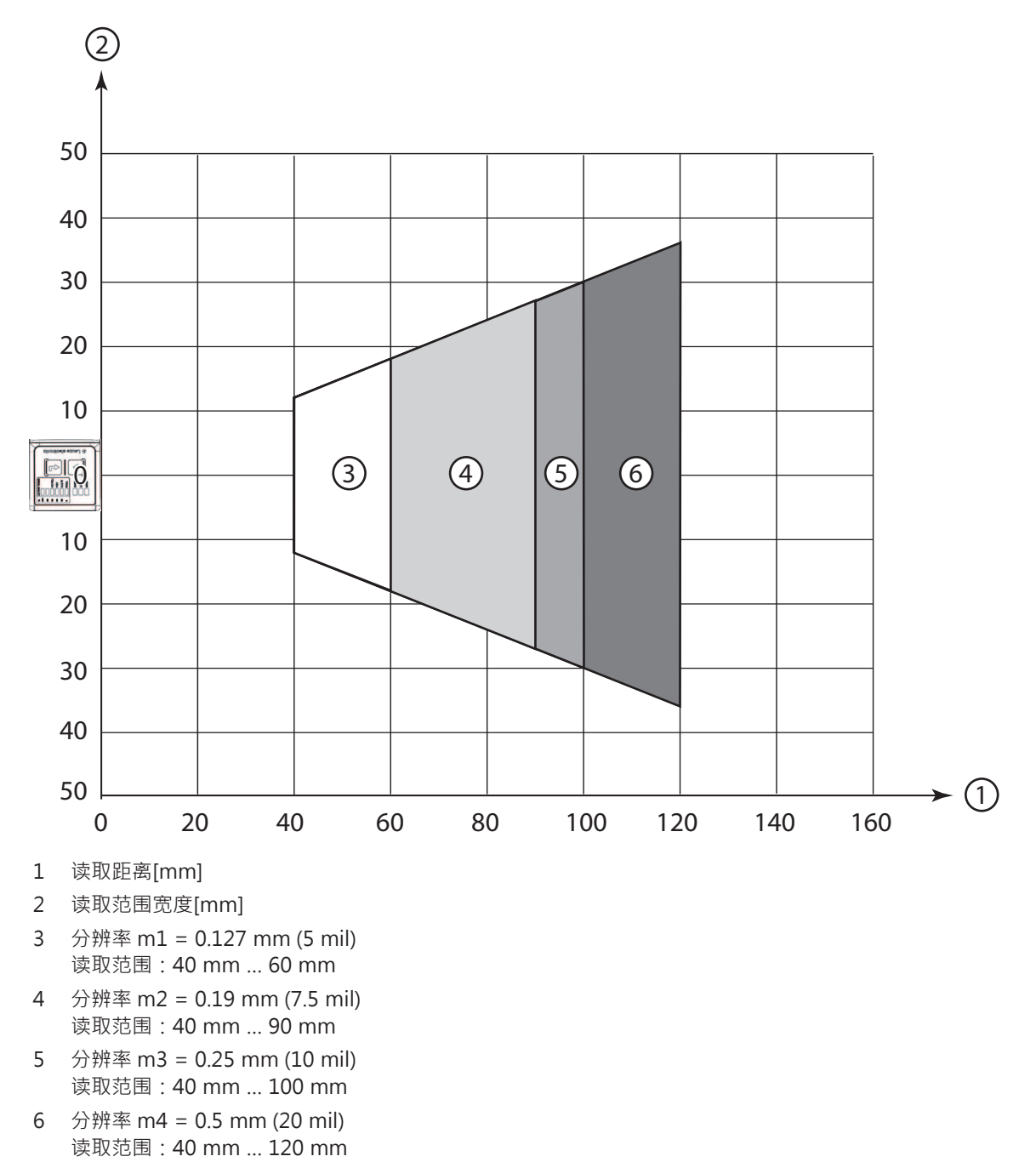

图 6.8: N1 镜头2D 码

安装

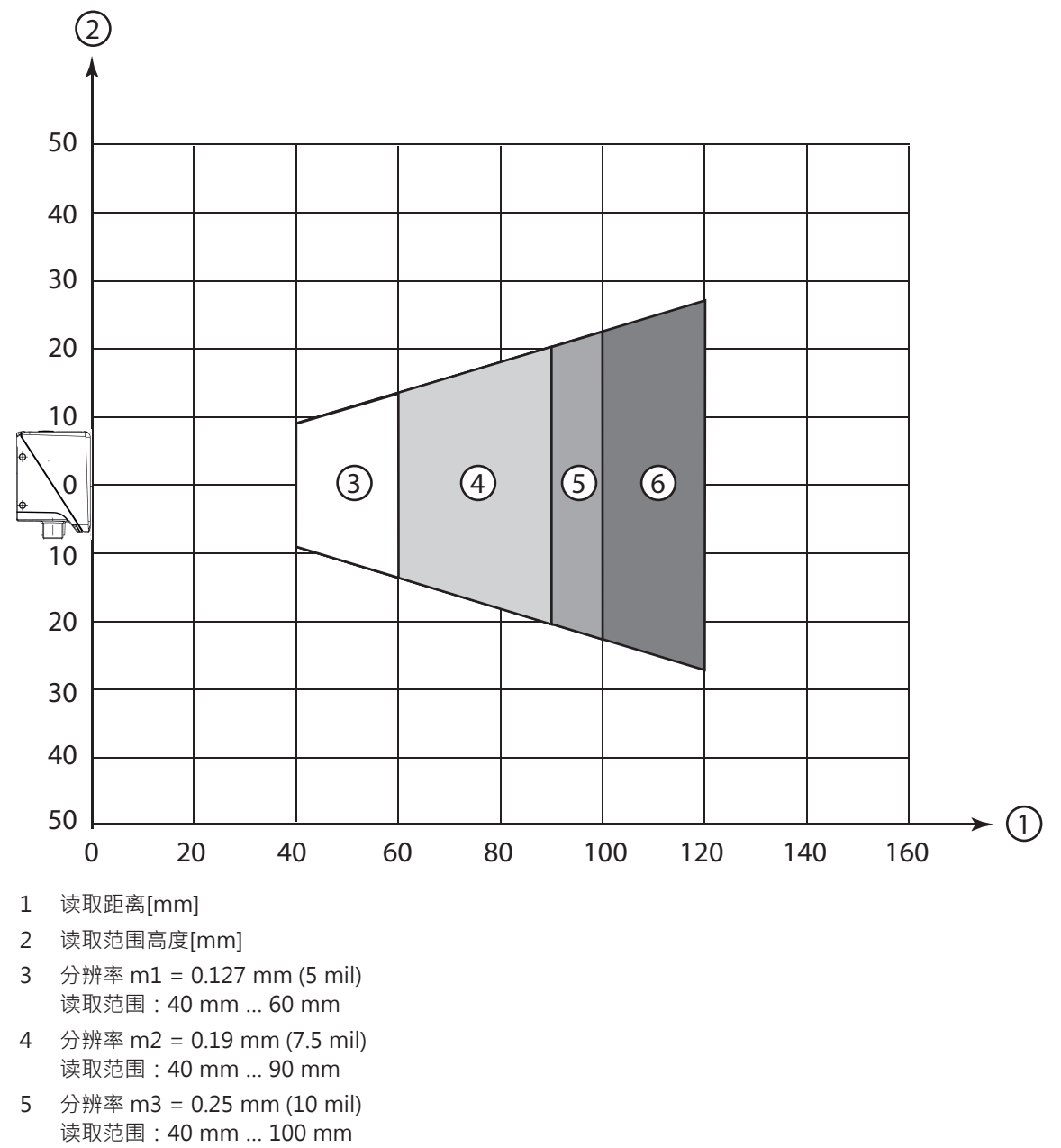

- 6 分辨率 m4 = 0.5 mm (20 mil) 读取范围:40 mm ... 120 mm
- 图 6.9: N1 镜头2D 码

带 M1-镜头条码阅读器的读取间距

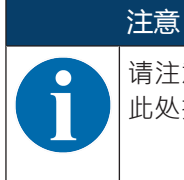

请注意标签材料、印刷质量、读取角度、印刷对比度等因素会影响实际的读取间距·因此可能与 此处指定的读取间距相比有所偏差。

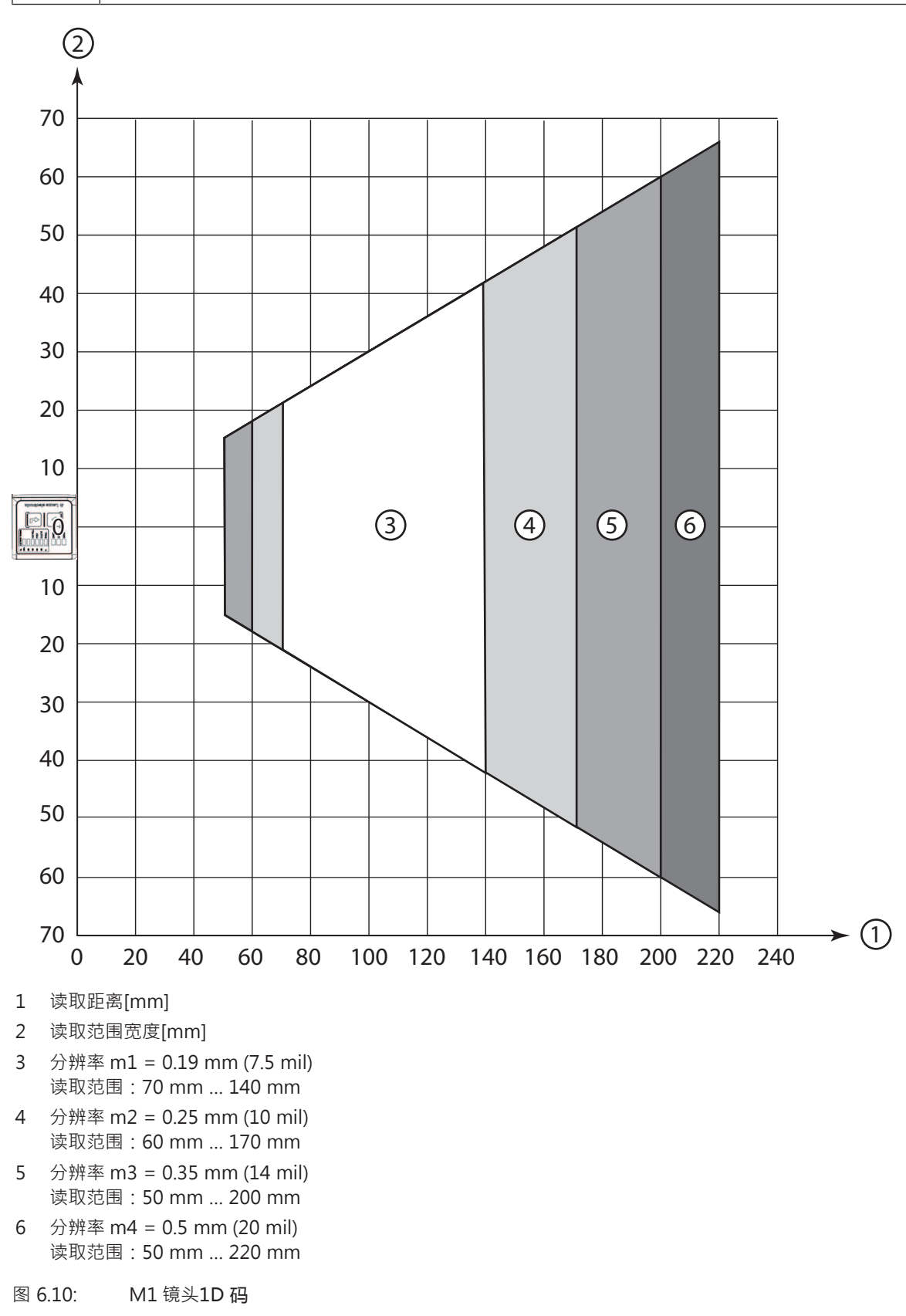

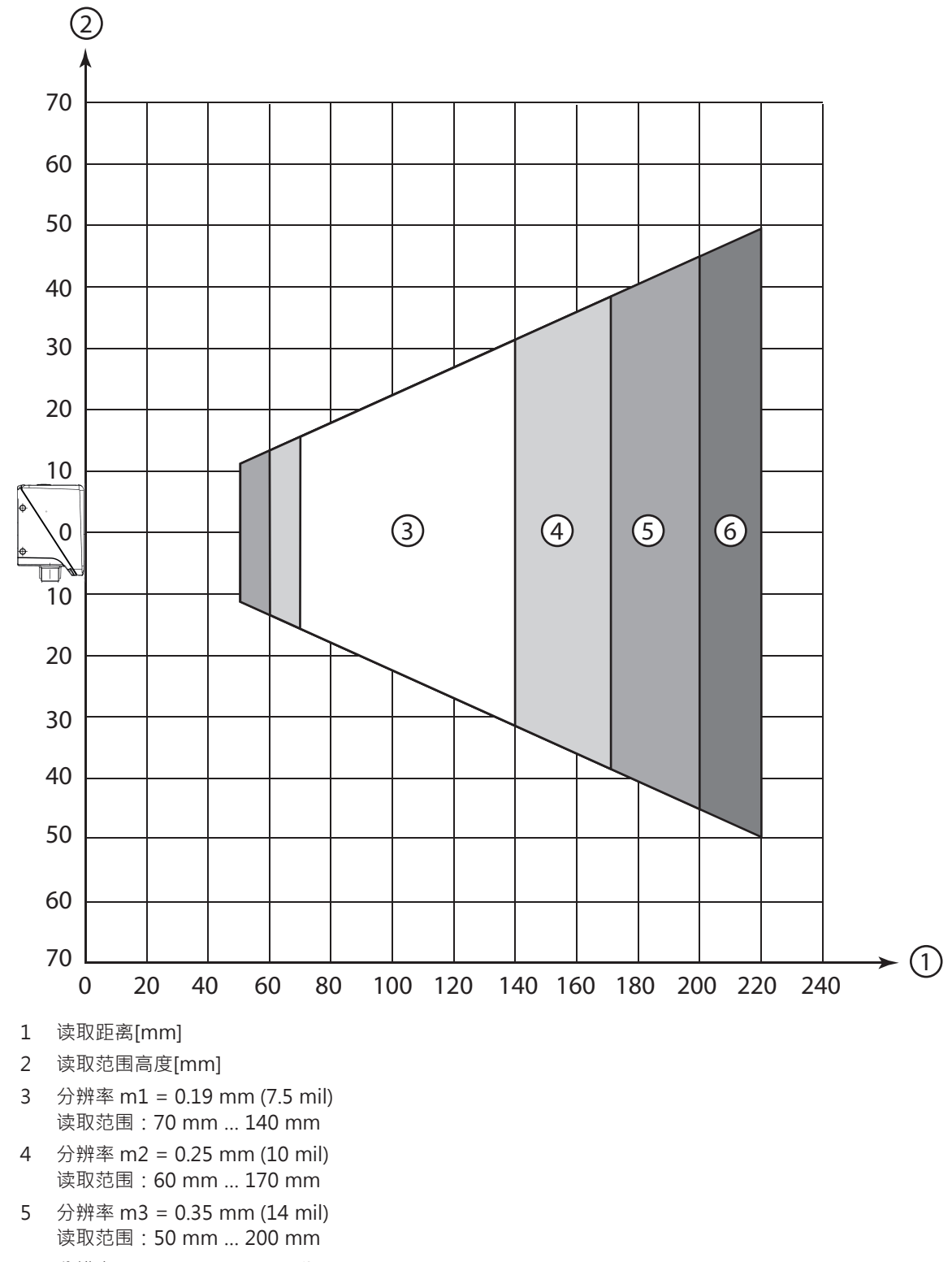

6 分辨率 m4 = 0.5 mm (20 mil) 读取范围:50 mm ... 220 mm

图 6.11: M1 镜头1D 码

安装
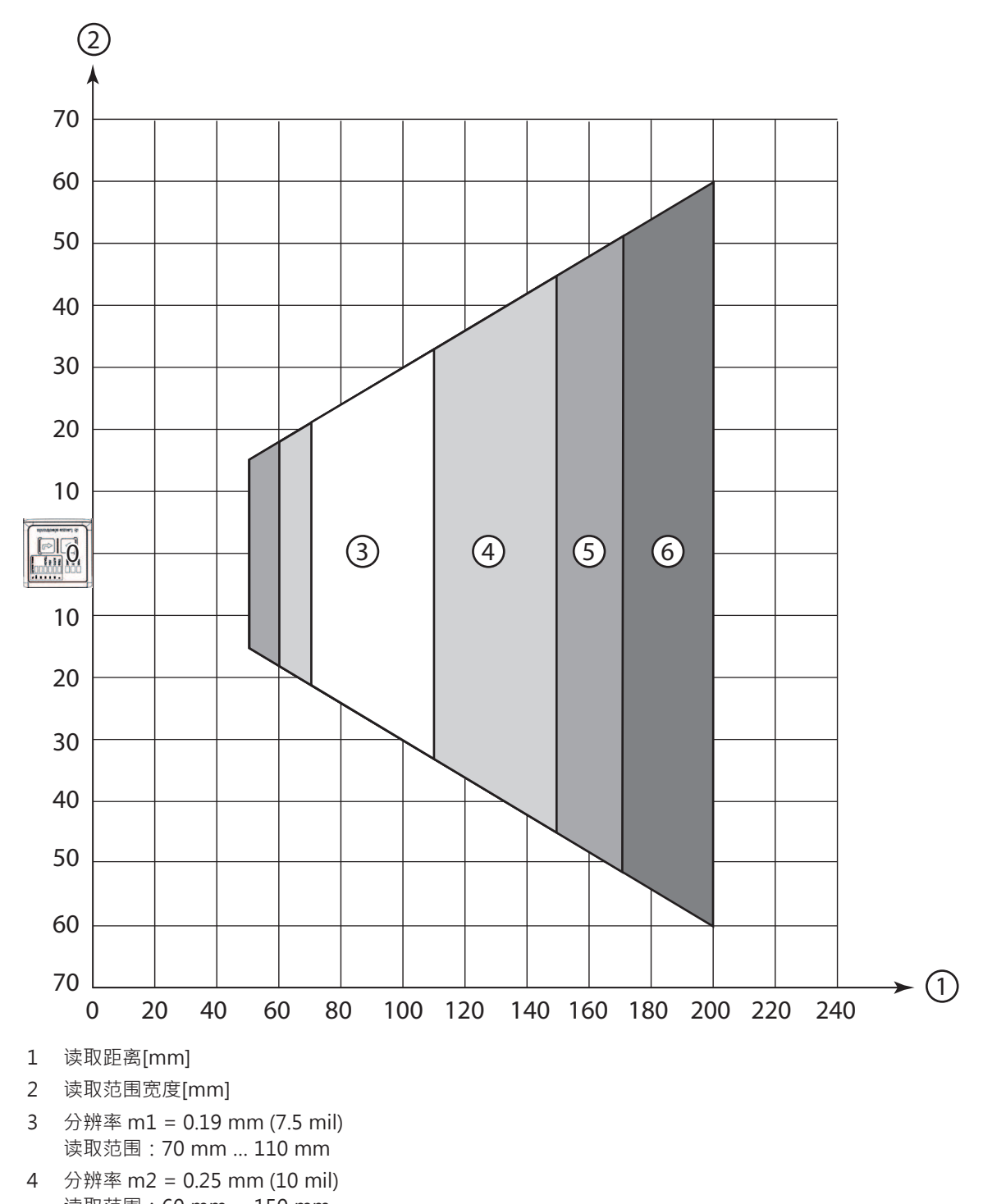

- 读取范围:60 mm ... 150 mm 5 分辨率 m3 = 0.35 mm (14 mil)
- 读取范围:50 mm ... 170 mm 6 分辨率 m4 = 0.5 mm (20 mil)
- 读取范围:50 mm ... 200 mm

图 6.12: M1 镜头2D 码

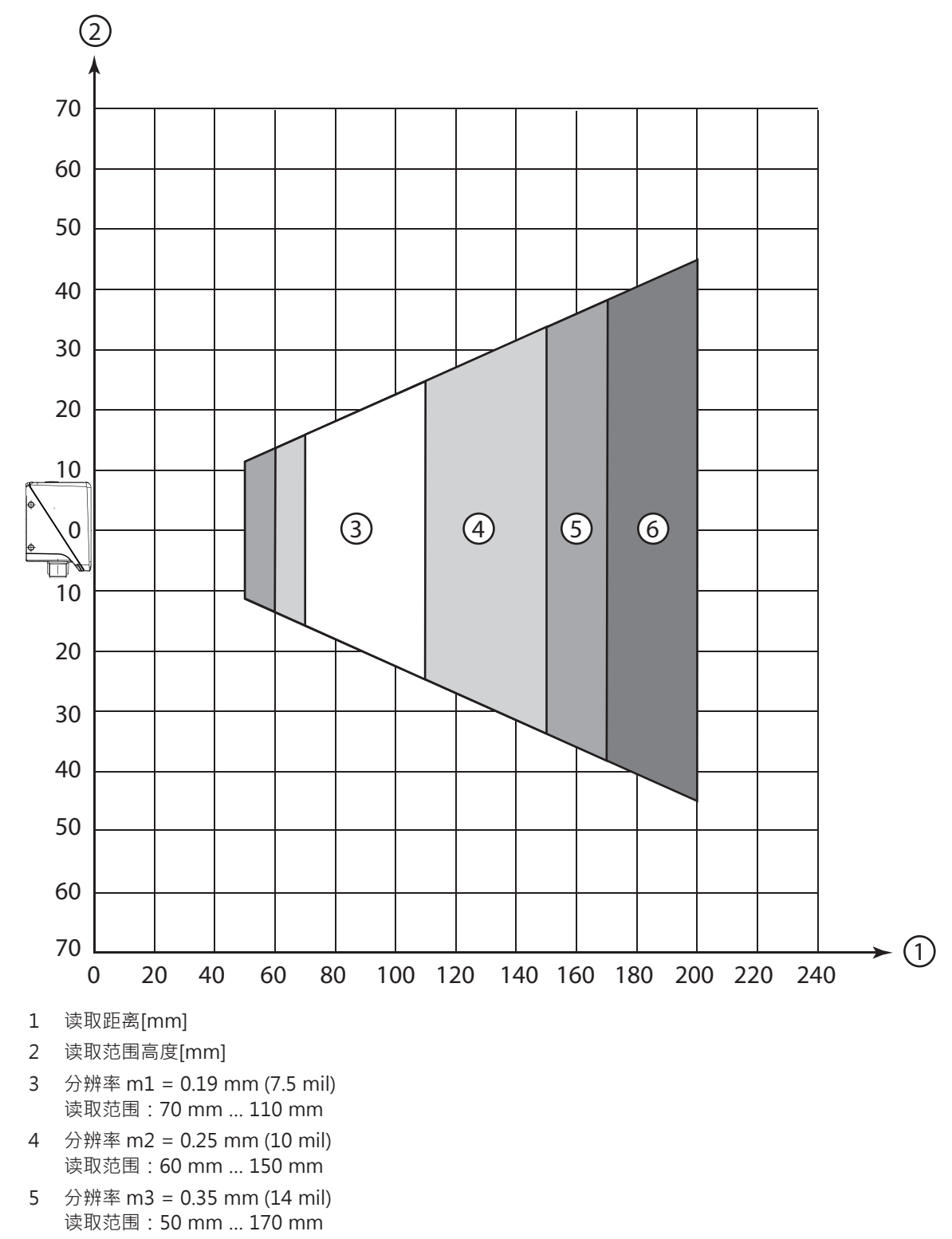

6 分辨率 m4 = 0.5 mm (20 mil) 读取范围:50 mm ... 200 mm

图 6.13: M1 镜头2D 码

带 F-镜头条码阅读器的读取间距

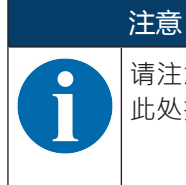

请注意标签材料、印刷质量、读取角度、印刷对比度等因素会影响实际的读取间距·因此可能与此处指定的读取间距相比有所偏差。

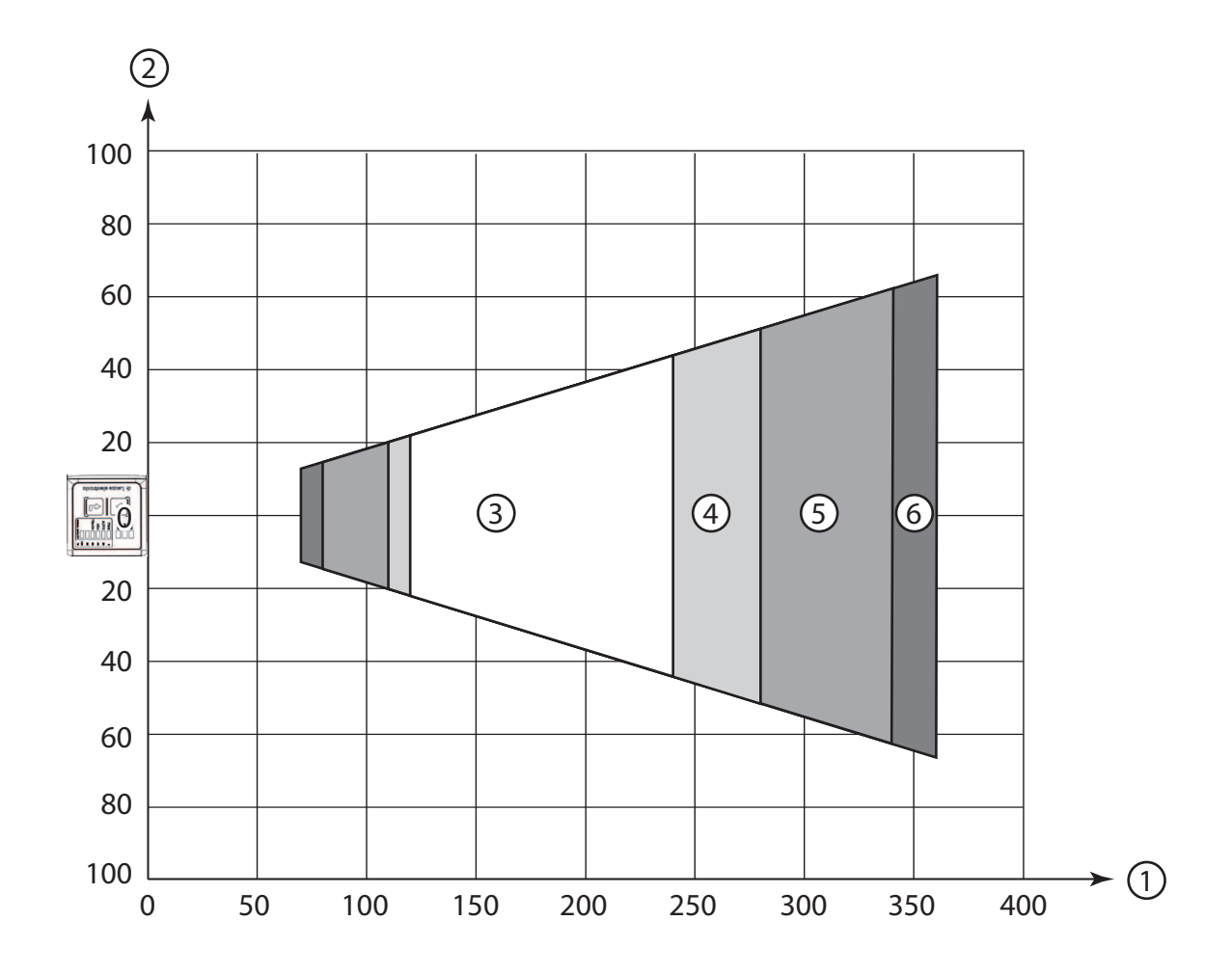

- 1 读取距离[mm]
- 2 读取范围宽度[mm]
- 3 分辨率 m1 = 0.19 mm (7.5 mil) 读取范围:120 mm ... 240 mm
- 4 分辨率 m2 = 0.25 mm (10 mil) 读取范围:110 mm ... 280 mm
- 5 分辨率 m3 = 0.35 mm (14 mil) 读取范围: 80 mm ... 340 mm
- 6 分辨率 m4 = 0.5 mm (20 mil) 读取范围:70 mm ... 360 mm
- 图 6.14: F 镜头1D 码

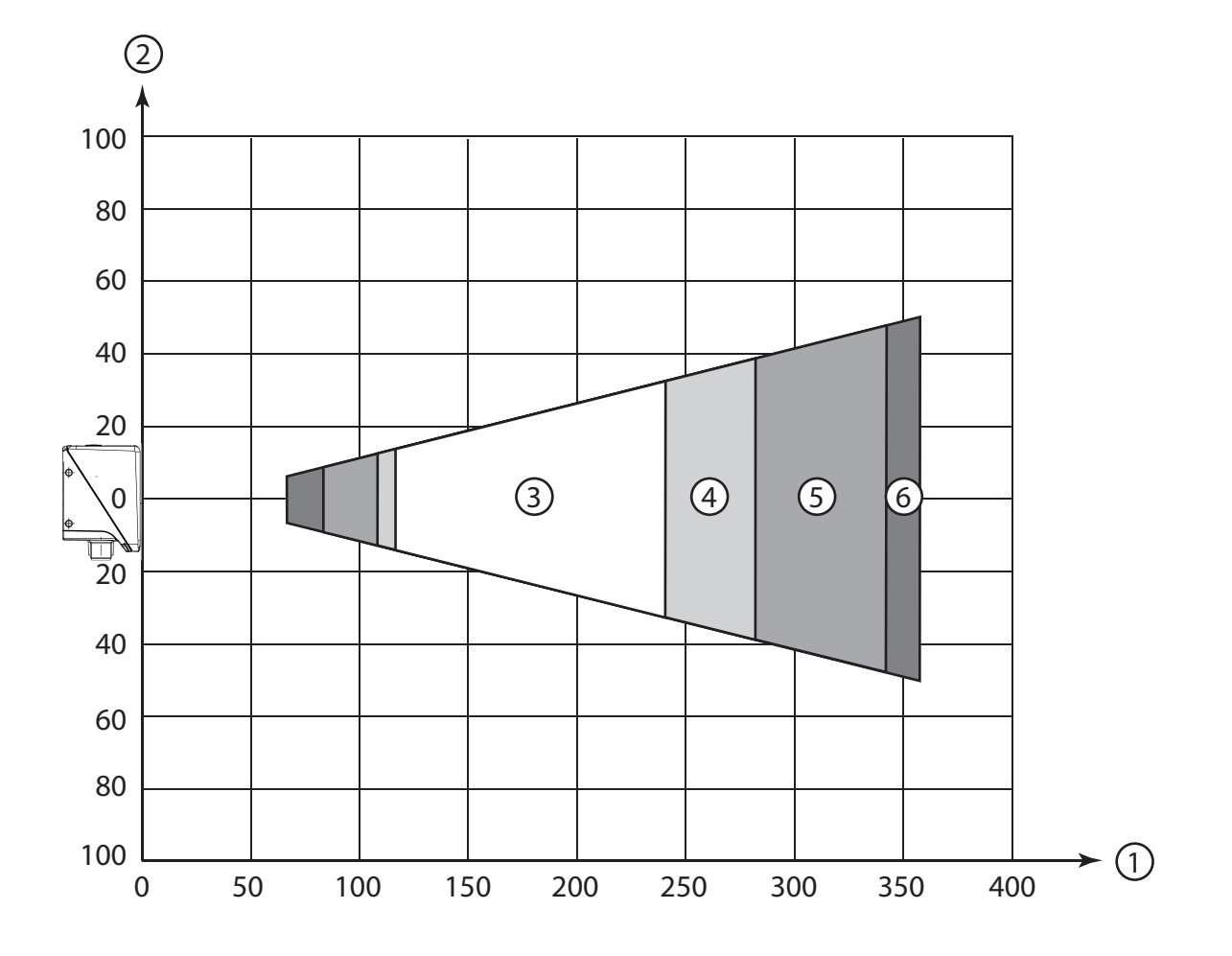

- 1 读取距离[mm]
- 2 读取范围高度[mm]
- 3 分辨率 m1 = 0.19 mm (7.5 mil) 读取范围:120 mm ... 240 mm
- 4 分辨率 m2 = 0.25 mm (10 mil) 读取范围:110 mm ... 280 mm
- 5 分辨率 m3 = 0.35 mm (14 mil) 读取范围: 80 mm ... 340 mm
- 6 分辨率 m4 = 0.5 mm (20 mil) 读取范围:70 mm ... 360 mm
- 图 6.15: F 镜头1D 码

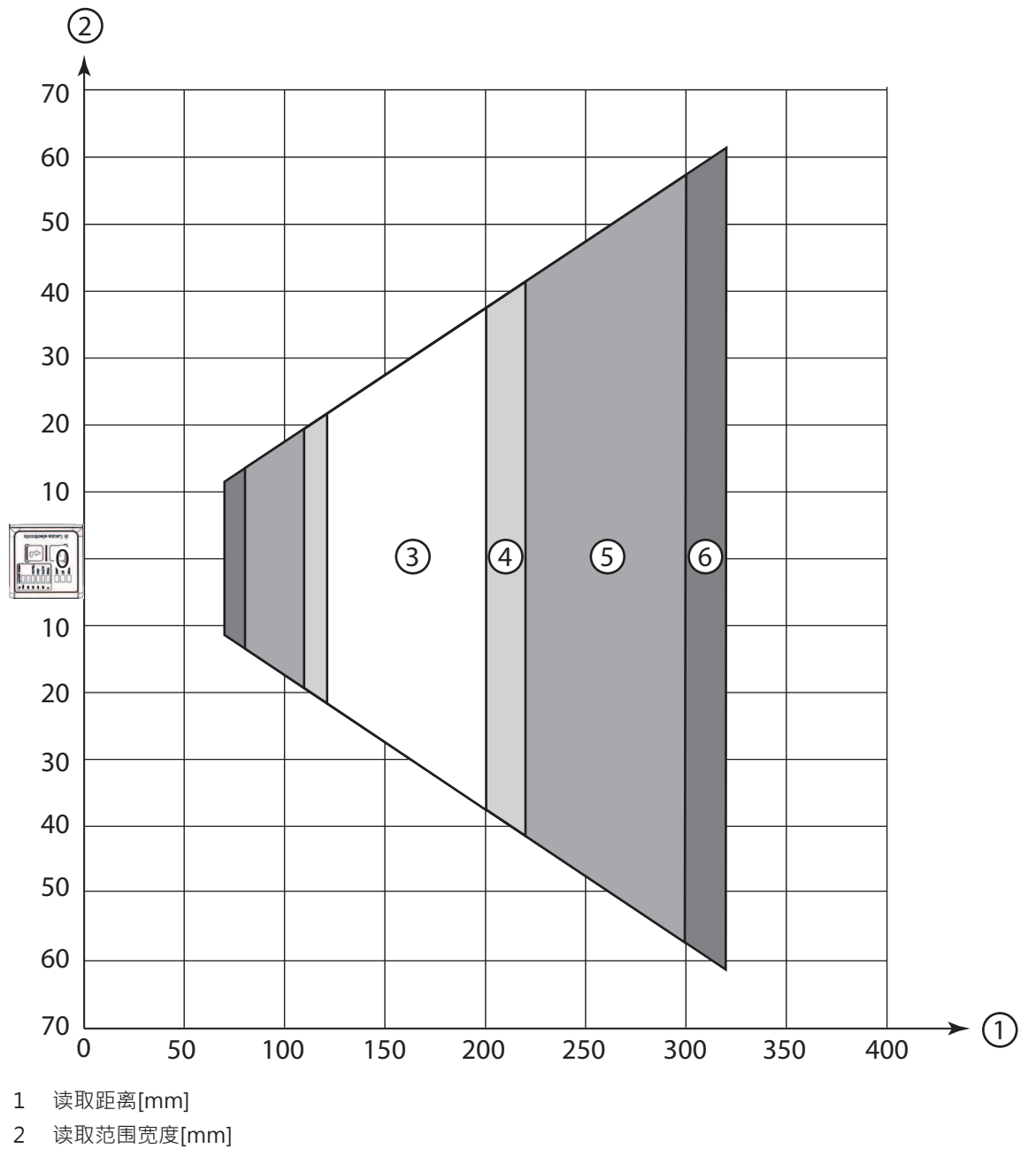

- 3 分辨率 m1 = 0.19 mm (7.5 mil) 读取范围:120 mm ... 200 mm
- 4 分辨率 m2 = 0.25 mm (10 mil) 读取范围:110 mm ... 220 mm
- 5 分辨率 m3 = 0.35 mm (14 mil) 读取范围:80 mm ... 300 mm
- 6 分辨率 m4 = 0.5 mm (20 mil) 读取范围:70 mm ... 320 mm

图 6.16: F 镜头2D 码

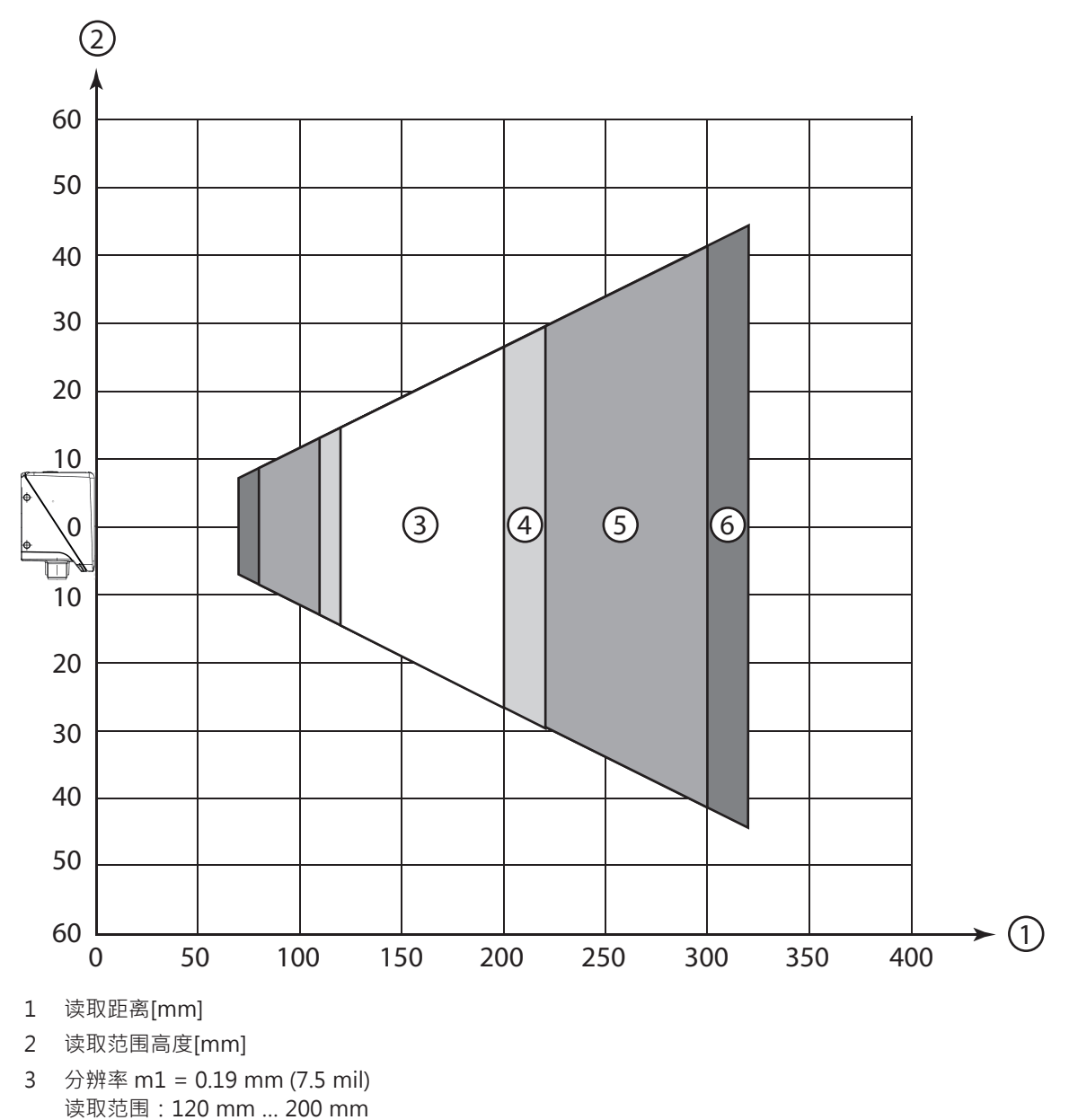

- 4 分辨率 m2 = 0.25 mm (10 mil) 读取范围:110 mm ... 220 mm
- 5 分辨率 m3 = 0.35 mm (14 mil) 读取范围: 80 mm ... 300 mm
- 6 分辨率 m4 = 0.5 mm (20 mil) 读取范围:70 mm ... 320 mm

图 6.17: F 镜头2D 码

带 L1-镜头条码阅读器的读取间距

注意

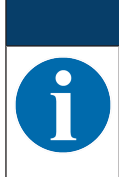

请注意标签材料、印刷质量、读取角度、印刷对比度等因素会影响实际的读取间距·因此可能与 此处指定的读取间距相比有所偏差。

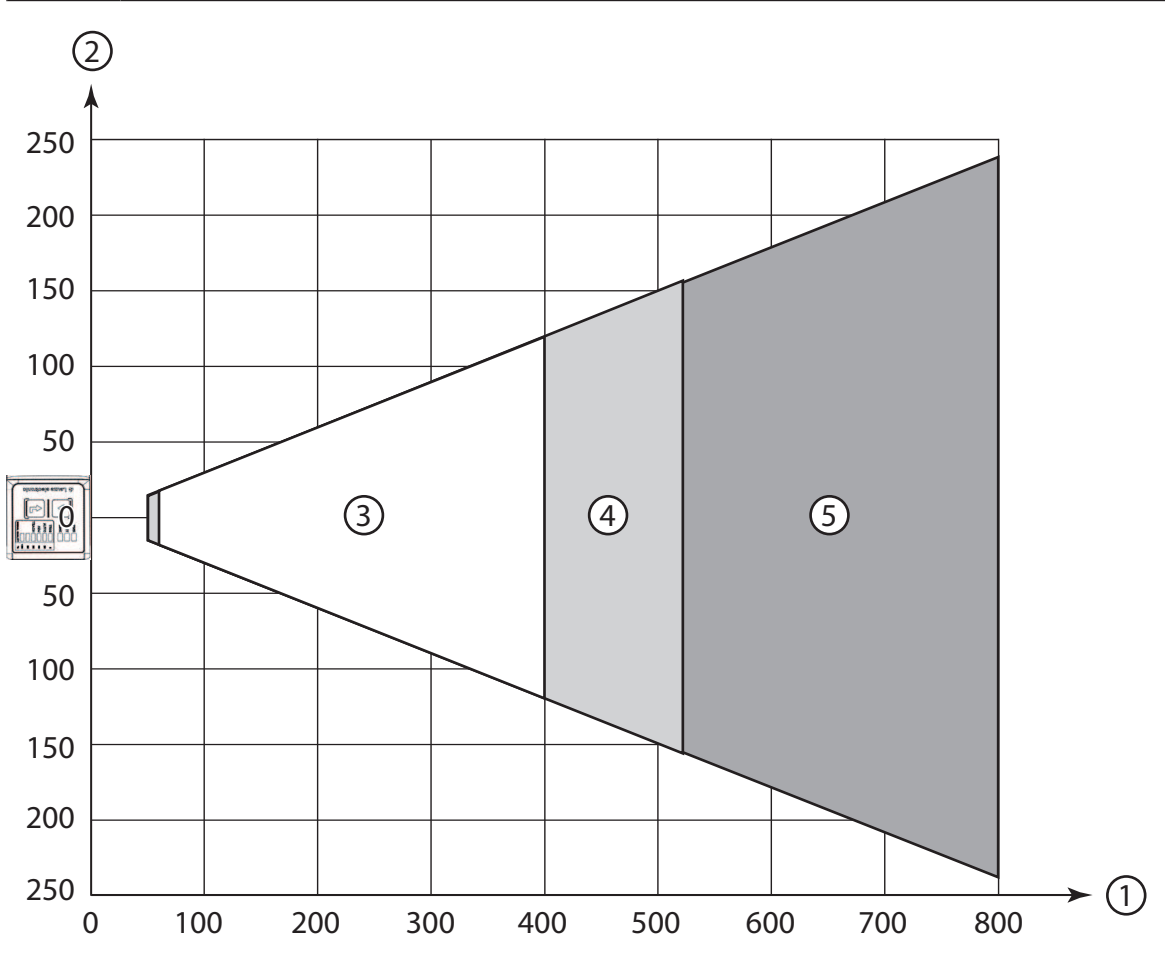

- 1 读取距离[mm]
- 2 读取范围宽度[mm]
- 3 分辨率 m1 = 0.35 mm (14 mil) 读取范围:60 mm ... 400 mm
- 4 分辨率 m2 = 0.5 mm (20 mil) 读取范围:50 mm ... 520 mm
- 5 分辨率 m3 = 1 mm (40 mil) 读取范围:50 mm ... 800 mm

图 6.18: L1 镜头1D 码

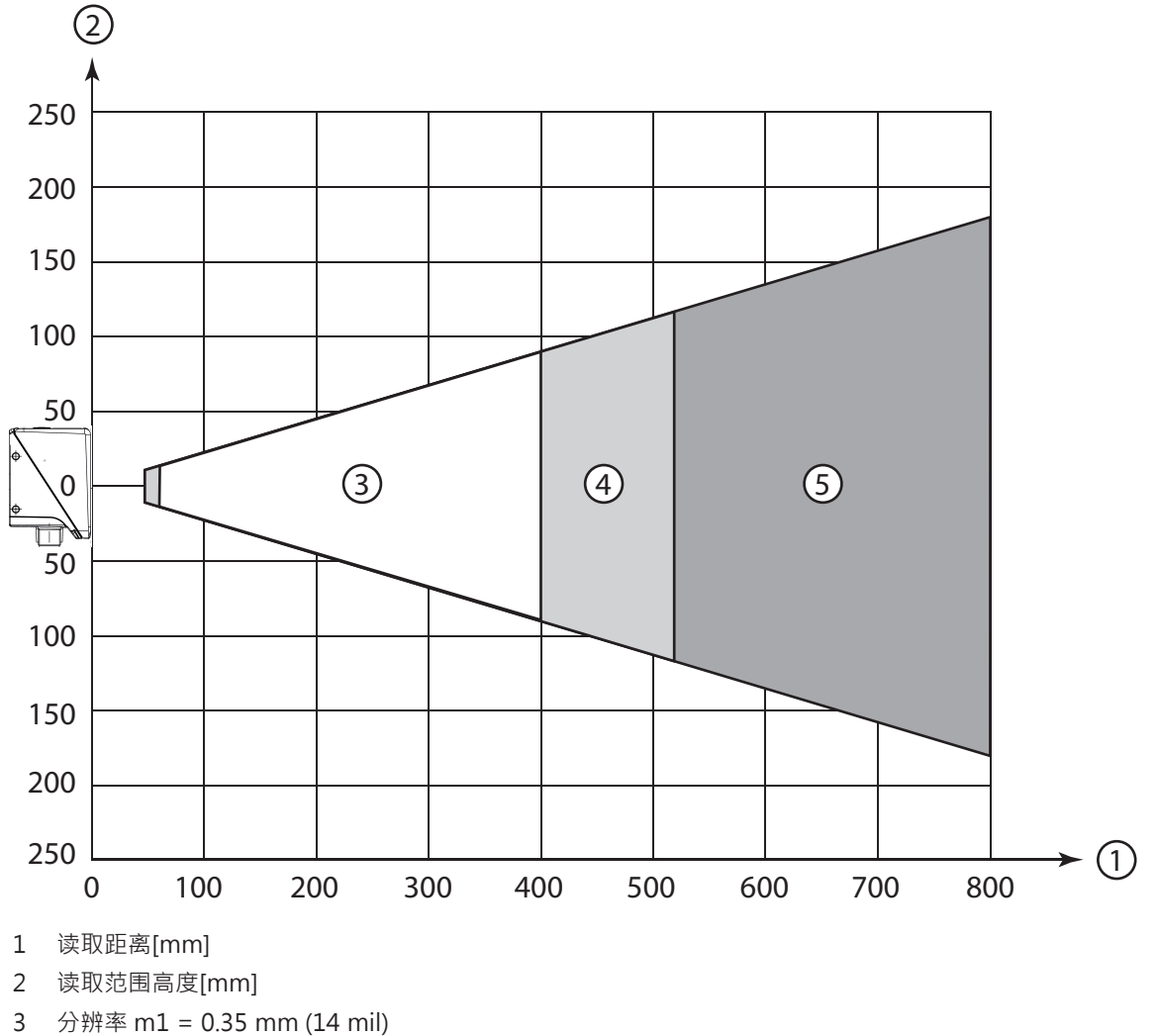

- 3 分辨率 m1 = 0.35 mm (14 mil) 读取范围:60 mm ... 400 mm
- 4 分辨率 m2 = 0.5 mm (20 mil) 读取范围:50 mm ... 520 mm
- 5 分辨率 m3 = 1 mm (40 mil) 读取范围:50 mm ... 800 mm

图 6.19: L1 镜头1D 码

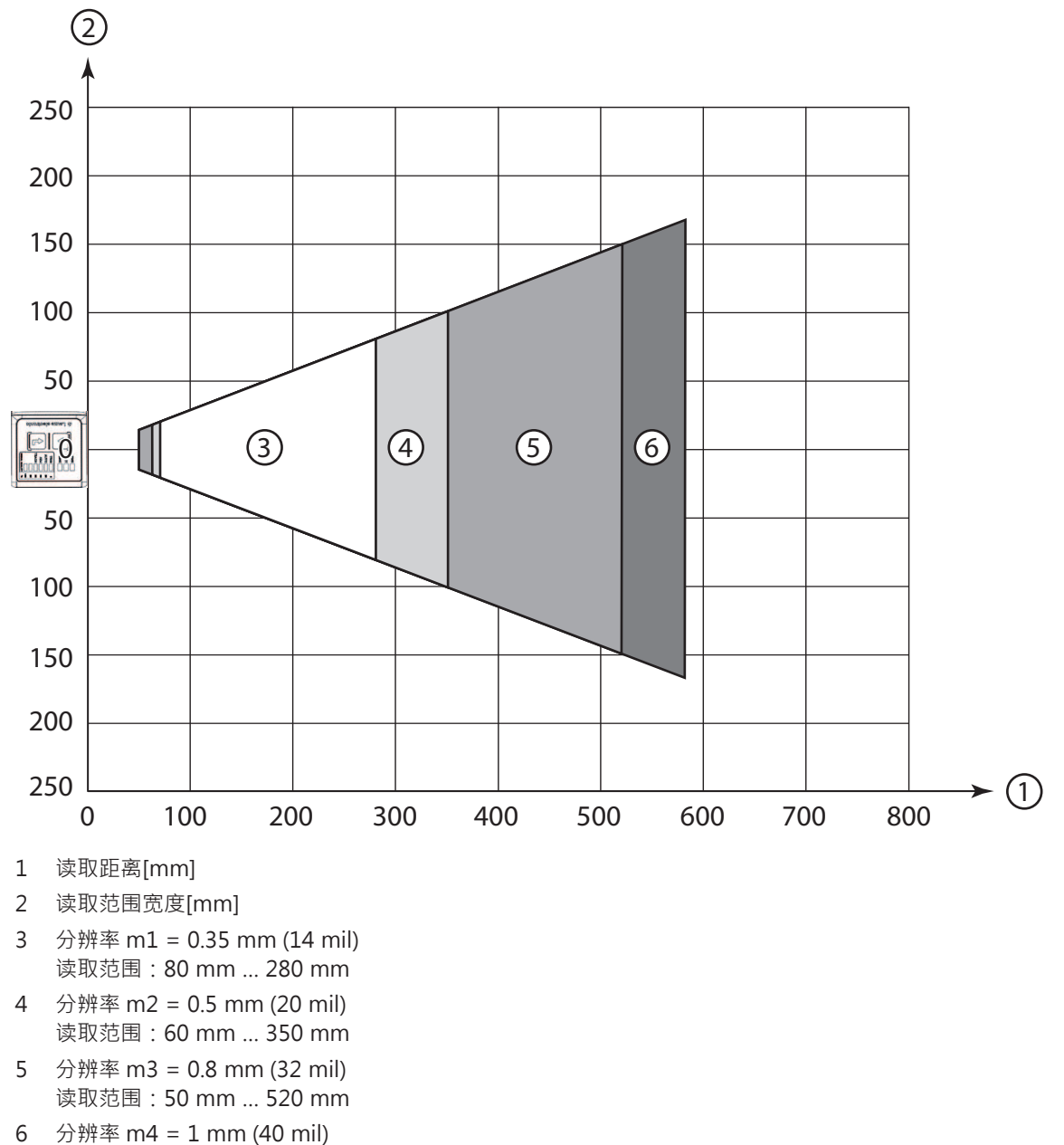

读取范围:50 mm ... 580 mm

图 6.20: L1 镜头2D 码

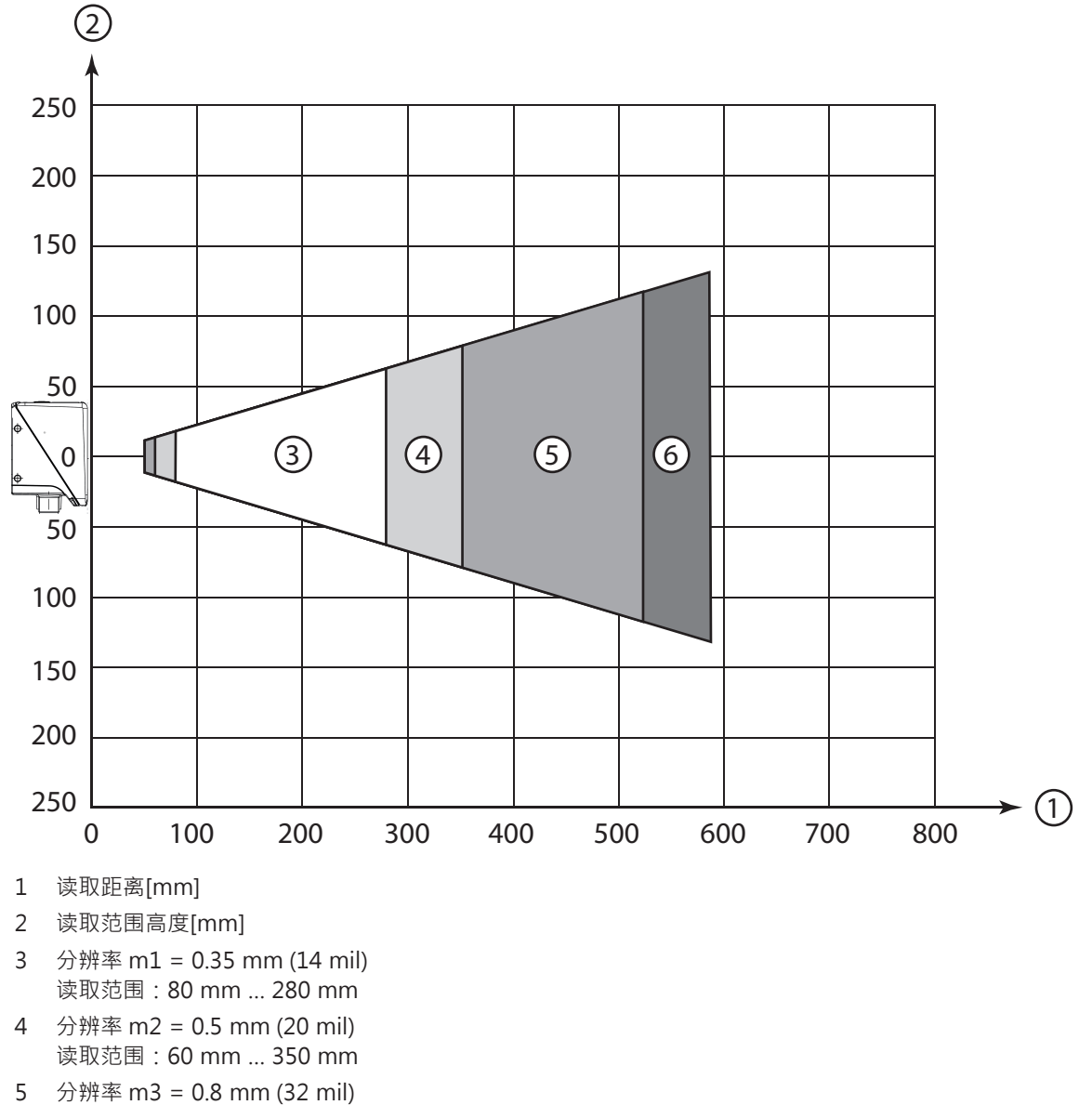

- 5 分辨率 m3 = 0.8 mm (32 mil) 读取范围:50 mm ... 520 mm
- 6 分辨率 m4 = 1 mm (40 mil) 读取范围:50 mm ... 580 mm

图 6.21: L1 镜头2D 码

6.2 安装条码阅读器

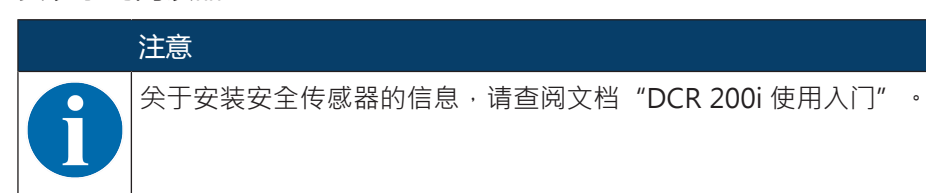

### 6.2.1 用固定螺栓 M4 安装

♥ 用固定螺栓 M4 (不包含在供货范围内)将设备安装到系统上。

- ⇒ 固定螺栓的最大拧紧扭矩为:1.4 Nm
- ➡ 固定螺纹的位置和螺纹深度:见 第章 14.5 "尺寸图纸"

### 6.2.2 用装配系统 BTU 320M-D12 安装

使用安装支架 BT 320M-D12 安装设计用于 12-mm 杆固定。用于订购说明 见 第章 15.5 "更多配件"。

- ♥ 通过杆(设备侧)上的夹紧成型件安装装配系统。
- № 用固定螺栓 M4 将设备安装到装配系统上。
  - ⇒ 固定螺栓的最大拧紧扭矩为:1.4 Nm
  - ➡ 固定螺纹的位置和螺纹深度:见 第章 14.5 "尺寸图纸"

### 6.2.3 用安装支架 BT 320M 安装

使用安装支架 BT 320M 安装设计用于墙壁安装。用于订购说明 见 第章 15.5 "更多配件"。

- № 用固定螺栓 M4(包含在供货范围内)在设备侧安装安装支架。
- № 用固定螺栓 M4 将设备安装到安装支架上。
  - ⇒ 固定螺栓的最大拧紧扭矩为:1.4 Nm
  - ⇒ 固定螺纹的位置和螺纹深度:见 第章 14.5 "尺寸图纸"

### 6.2.4 用安装支架 BTU 320M-D12-RL70 安装

使用安装支架 BTU 320M-D12-RL70 安装设计用于组合环形灯 RL-70/40r-003-M12 的 12-mm 杆固定。用 于订购说明 见 第章 15.5 "更多配件"。

- № 用固定螺栓 M4 将设备安装到安装支架上。
- № 用固定螺栓 M4 将设备安装到安装支架上。
  - ⇒ 固定螺栓的最大拧紧扭矩为:1.4 Nm
  - ⇒ 固定螺纹的位置和螺纹深度:见 第章 14.5 "尺寸图纸"
- № 通过杆(设备侧)上的夹紧成型件安装安装支架。

### 6.3 更换外壳护罩

个别情况下可更换条码阅读器的外壳护罩·例如当防护板刮擦或更改使用条件需要带偏振滤光器的外壳护罩时。用于订购说明见第章 15.3 "可选配件"。

|   | ·<br>注意                                                                                       |
|---|-----------------------------------------------------------------------------------------------|
| 0 | <b>如果设备外壳是不锈钢外壳,则无法更换!</b><br>♥ 设备外壳为不锈钢外壳时·不能更换。                                             |
|   | ·<br>注意                                                                                       |
| 0 | <ul> <li>只能在无电压的设备上更换设备护罩!</li> <li>只要当设备未接通电压时才能更换设备护罩。</li> <li>● 更换设备护罩前请将设备断电。</li> </ul> |
|   | ·<br>注意                                                                                       |
|   | 检查安装前是否密封!                                                                                    |

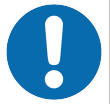

♥ 在安装新的外壳护罩之前,请检查条码阅读器外壳下部件的密封件是否清洁。

### 注意

安装前清洁新的外壳护罩!

- 安装前用软布清洁新的外壳护罩。
- № 松开外壳护罩的四个固定螺栓。
- № 先从外壳下部件下面将外壳护罩向外翻出。
- ♥ 然后请将外壳护罩向上从外壳下部件上取走。
- ♥ 以相反的方向安装新的外壳护罩。固定螺栓的拧紧扭矩为 0.25 Nm。

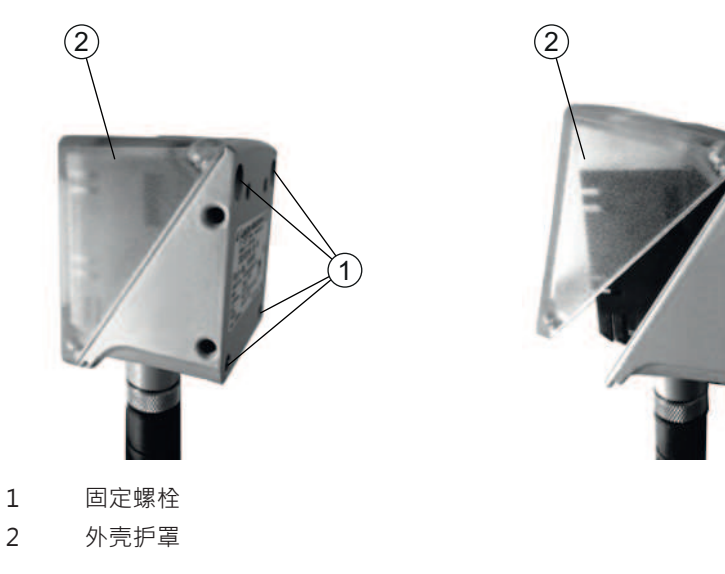

图 6.22: 更换外壳护罩

### 6.4 安装漫射膜

为了降低干扰反射,可将漫射膜装在外壳护罩的护板上。

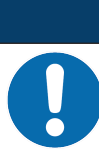

漫射膜不得与偏振滤光器组合使用!

漫射膜不适合于偏振滤光器组合使用。

### 注意

注意

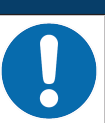

漫射膜安装在无尘无油脂的表面上!

✨ 安装漫射膜以使表面无尘无油脂。

७ 注意漫射膜的正确定位。 上部小镂空,下部大镂空。

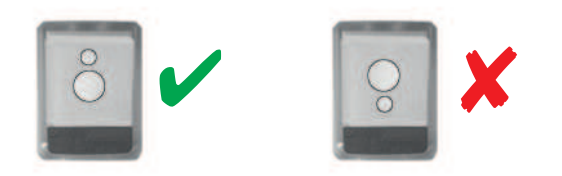

图 6.23: 漫射膜定位 ⑤ 由下至上将漫射膜安装到外壳的玻璃板上。

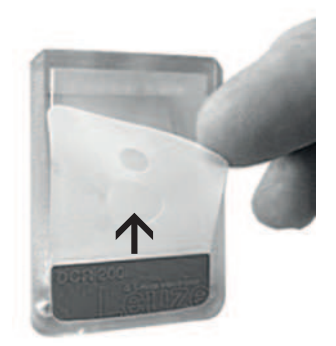

图 6.24: 安装漫射膜

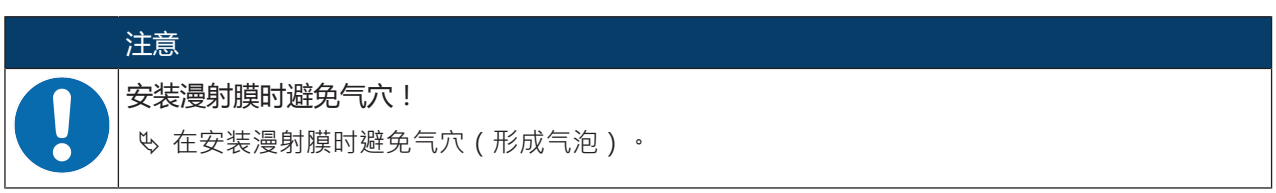

|              | ▲ 小心                                                       |
|--------------|------------------------------------------------------------|
|              | 安全须知!                                                      |
|              | ♥ 在连接设备前,确保工作电压与铭牌上印的值相符。                                  |
|              | № 必须由具备资格的授权人员进行电气连接。                                      |
|              | ♥ 注意确保正确的功能接地 (FE)。<br>正确的功能接地是确保无故障工作的前提条件。               |
|              | <ul><li>▶ 如果无法排除故障,请将设备停用。采取有效措施防止设备意外启用。</li></ul>        |
|              | ▲ 小心                                                       |
|              | UL 应用!                                                     |
|              | 对于UL应用·按照NEC(美国国家电气规程)要求只允许在2级电路中使用。                       |
|              | 注意                                                         |
|              | 屏蔽连接!                                                      |
| $\mathbf{b}$ | 通过 M12 圆形连接器的外壳实现屏蔽连接。                                     |
|              |                                                            |
|              | 保护特低电压 (PELV)!                                             |
|              | 设备在采用PELV(保护特低电压)供电时达到安全级别III(带安全断电的保护低压)。                 |
|              |                                                            |
| 0            | 防护等级 IP65 或 IP67/69K !                                     |
|              | 只有在连接器和顶盖拧到位时 · 才能满足防护等级 IP65 或 IP67/69K(带不锈钢外壳的设备)要<br>求! |

# 7.1 概述

条码阅读器提供以下连接:

- PWR / SWIO: A 编码 12 针 M12 连接用于控制输入/输出端 · RS 232/RS 422 接口
- 主机: D 编码 4 针 M12 连接,用于以太网连接

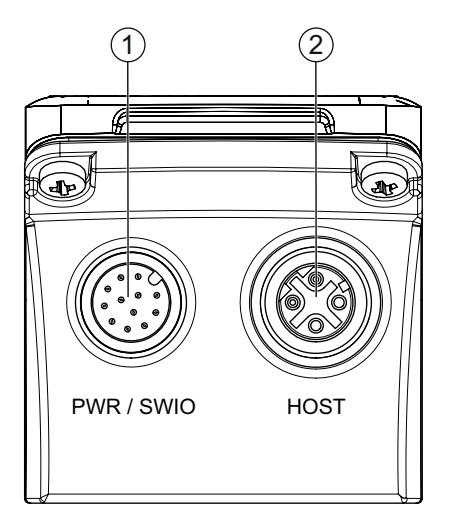

- 1 PWR / SWIO · M12 插头 · 12 针 · A 编码
- 2 主机 · M12 插口 · 4 针 · D 编码

图 7.1: 电气连接

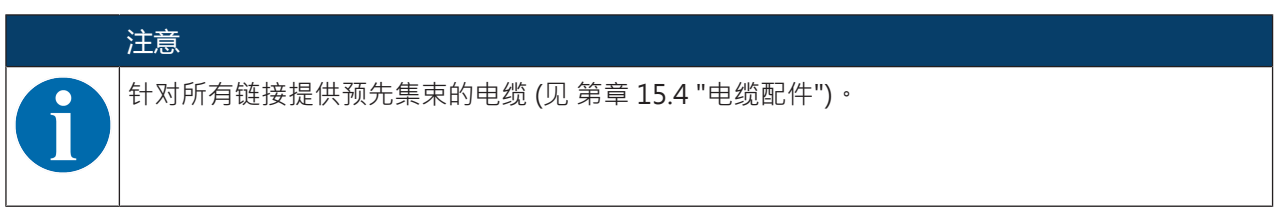

电源, RS 232/RS 422 和控制输入/输出端

在 M12 插头 PWR / SWIO 上接通电源 (18 V ... 30 V DC)。

M12 插头 PWR / SWIO 上的 RS 232/RS 422 接口直接连接到主机上。

用于连接其他现场总线系统 · 例如 PROFIBUS · PROFINET · EtherCAT 等 · 提供劳易测电子的多种连接单元 (见 第章 7.6 "将条码阅读器连接到现场总线上")。

在 M12 插头 PWR / SWIO 上提供四个控制输入/输出端,用于根据各种应用进行定制调整。

### 以太网中的单独模式

条码阅读器作为单一设备"stand-alone"在以太网星形拓扑结构中带定制的 IP 地址运行。上游系统的主机 接口连接至主机 M12 插口。

- 7.2 PWR / SWIO
- 7.2.1 电源 / 控制输入/输出端 / RS 232/RS 422

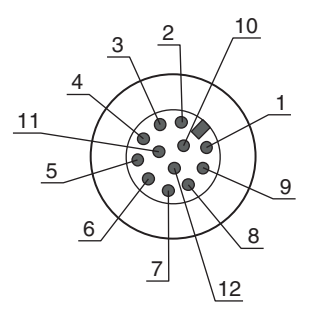

图 7.2: PWR / SWIO 连接 12 针 M12 插头(A 编码)

表 7.1: PWR / SWIO 引线布局

| 引脚      | 名称       | 芯线颜色  | 配置                     |
|---------|----------|-------|------------------------|
| 1       | VIN      | 棕色    | +18 +30 V DC 工作电压      |
| 2       | GNDIN    | 蓝色    | 负向工作电压 (0 V DC)        |
| 3       | SWI1     | 白色    | 数字控制输入端1(默认:"触发器")     |
| 4       | SWO2     | 绿色    | 数字控制输出端 2(默认:"易读")     |
| 5       | FE       | 粉红    | 功能接地                   |
| 6       | GNDOUT   | 黄色    | 接地端护罩 RS 232/RS 422    |
| 7       | RX-      | 黑色    | RS 422:信号 RX-          |
| 8       | TX-      | 灰色    | RS 422:信号 TX-          |
| 9       | RXD/RX+  | 红色    | RS 232:信号 RXD          |
|         |          |       | RS 422:信号 RX+          |
| 10      | TXD/TX+  | 紫色    | RS 232:信号 TXD          |
|         |          |       | RS 422:信号 TX+          |
| 11      | SWIO3    | 灰色/粉红 | 数字控制输入端/输出端 3(可配置)     |
|         |          |       | (默认:控制输出端"未读取")        |
| 12      | SWIO4    | 红色/蓝色 | 数字控制输入端/输出端 4(可配置)     |
|         |          |       | (默认:控制输出端"设备就绪")       |
| 螺纹(M12  | FE(功能接地) |       | 连接电缆的屏蔽层。              |
| 插头)<br> |          |       | 连接电缆的屏蔽层位于 M12 插头的螺纹上。 |

注意

这些芯线颜色仅在使用原装劳易测电子连接电缆时适用(见 第章 15.4 "电缆配件")。

U

● UL 应用!

对于UL应用,按照NEC(美国国家电气规程)要求只允许在2级电路中使用。

## 开关量输入/输出

条码阅读器提供四个可自由编程的控制输入/输出端 SWI1, SWO2, SWIO3 和 SWIO4。

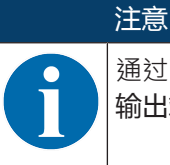

通过配置工具 webConfig 设置作为控制输入端或控制输出端的功能(配置 > 设备 > 控制输入/输出端·见 第章 9 "投入运行 – 劳易测电子 webConfig 工具")。

默认按以下方式配置四个控制/输出端:

• SWI1

触发器控制输入端 (默认)

• SWO2

控制输出端 GOOD READ (默认)

- SWIO3
   作为控制输出端:未读取(默认)
- SWIO4

作为控制输出端:设备就绪(默认)

### 功能作为控制输入端

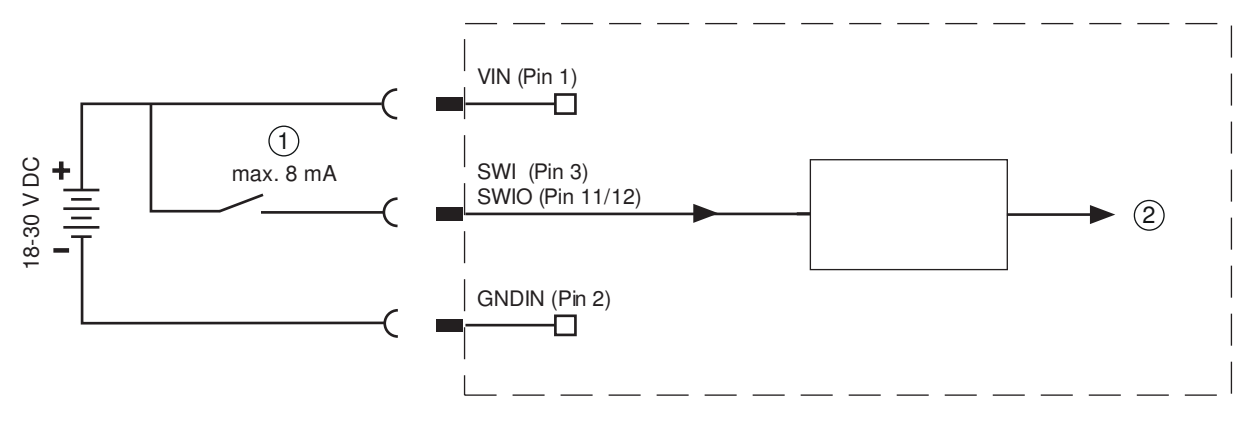

- 控制输入端
- 2 到内置控制器的开关量输入
- 图 7.3: 控制输入端 SWIO3 和 SWIO4 连接

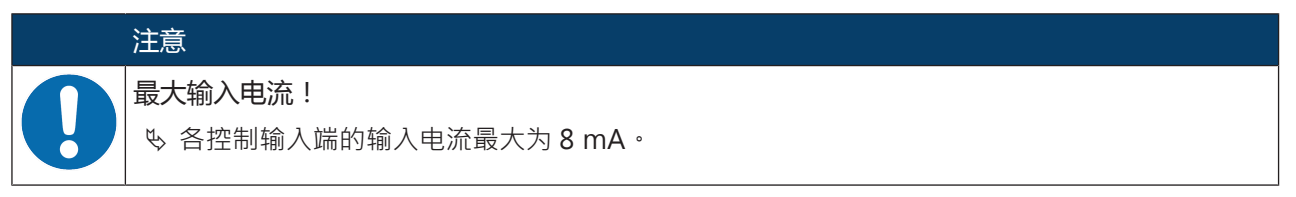

### 功能作为控制输出端

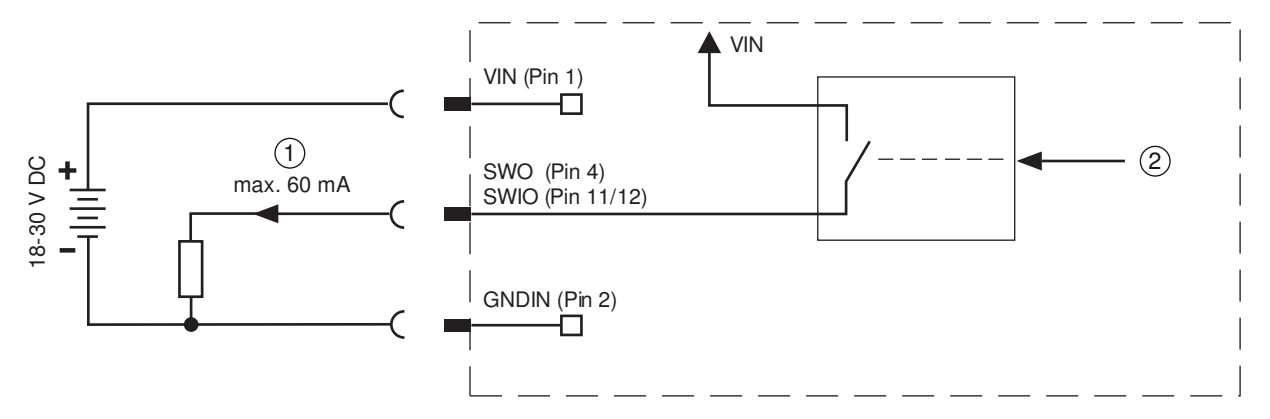

7 开关量输出

2 由内置控制器操作的开关量输出

图 7.4: 控制输出端 SWIO3 和 SWIO4 连接

# 注意 空制输出端的最大负荷! ※ 不得在 +18 ... +30 V DC 时超过 60 mA 下加载正常运行中条码阅读器的各个控制输出端。 ※ 每个配置的控制输出端均防短路。 注意 V 注意 SWIO3 和 SWIO4 作为控制输出端! ※ 如果在引脚 2 和 4 上连接了传感器 · 则不能将它们作为控制输出端操作 · 而是作为控制输入端。 ※ 例如 · 引脚 2 上的传感器输出端反转且同时条码阅读器的引脚 2 配置为控制输出端(非控制输入端), 则将引起控制输出端错误动作。

### RS 232/RS 422 接口

RS 232/RS 422 接口主要用于输出所激活代码类型的已读取和解码的代码内容。

### 7.2.2 电源 / NPN 控制输入/输出端 / RS 232/RS 422

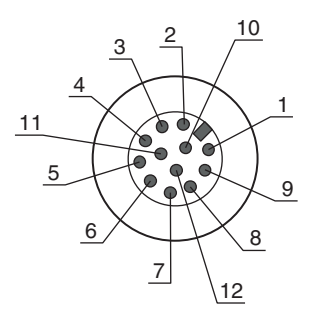

图 7.5: PWR / SWIO 连接 12 针 M12 插头(A 编码)

| 引脚     | 名称       | 芯线颜色  | 配置                     |
|--------|----------|-------|------------------------|
| 1      | VIN      | 棕色    | +18 +30 V DC 工作电压      |
| 2      | GNDIN    | 蓝色    | 负向工作电压 (0 V DC)        |
| 3      | SWI1     | 白色    | NPN数字控制输入端1(默认:"触发器")  |
| 4      | SWO2     | 绿色    | NPN数字控制输出端 2(默认:"易读")  |
| 5      | FE       | 粉红    | 功能接地                   |
| 6      | GNDOUT   | 黄色    | 接地端护罩 RS 232/RS 422    |
| 7      | RX-      | 黑色    | RS 422:信号 RX-          |
| 8      | TX-      | 灰色    | RS 422:信号 TX-          |
| 9      | RXD/RX+  | 红色    | RS 232:信号 RXD          |
|        |          |       | RS 422:信号 RX+          |
| 10     | TXD/TX+  | 紫色    | RS 232:信号 TXD          |
|        |          |       | RS 422:信号 TX+          |
| 11     | SWI3     | 灰色/粉红 | NPN数字开关量输入 3           |
|        |          |       | (默认:"无功能")             |
| 12     | SWO4     | 红色/蓝色 | 数字开关量输出4               |
|        |          |       | (默认:"设备就绪")            |
| 螺纹(M12 | FE(功能接地) |       | 连接电缆的屏蔽层。              |
| 插头)    |          |       | 连接电缆的屏蔽层位于 M12 插头的螺纹上。 |

表 7.2: PWR / SWIO 引线布局

### 注意

这些芯线颜色仅在使用原装劳易测电子连接电缆时适用(见 第章 15.4 "电缆配件")。

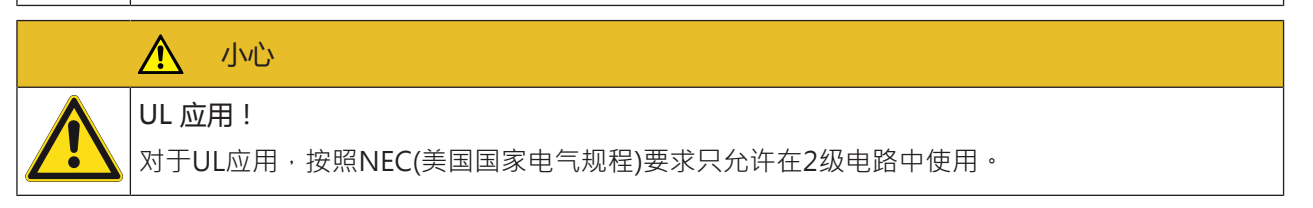

### 控制输入/输出端

条码阅读器提供两个可自由编程的控制输入端 SWI1 和 SWI3 · 以及两个可自由编程的控制输出端 SWO2 和 SWO4。

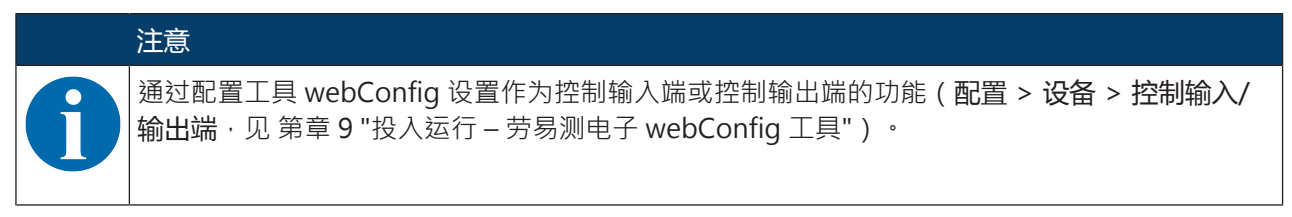

### 功能作为控制输入端

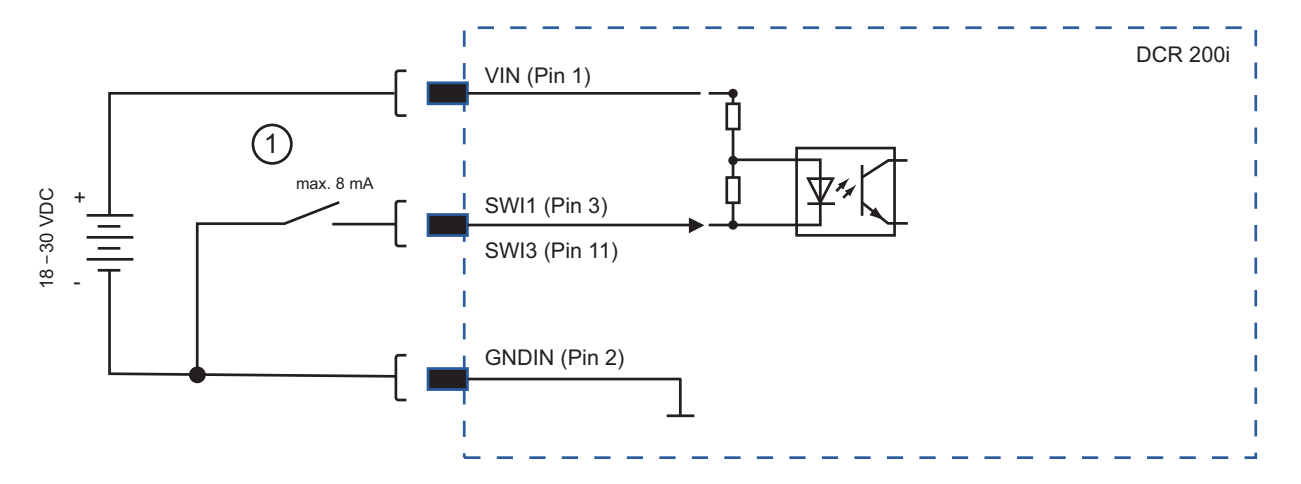

### 1 控制输入端

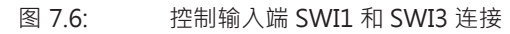

|   | 注意                                                  |
|---|-----------------------------------------------------|
| 0 | <b>最大输入电流!</b><br>咳如果拔出 GND 上的 NPN 输入端, 电流最大为 8 mA。 |

### 功能作为控制输出端

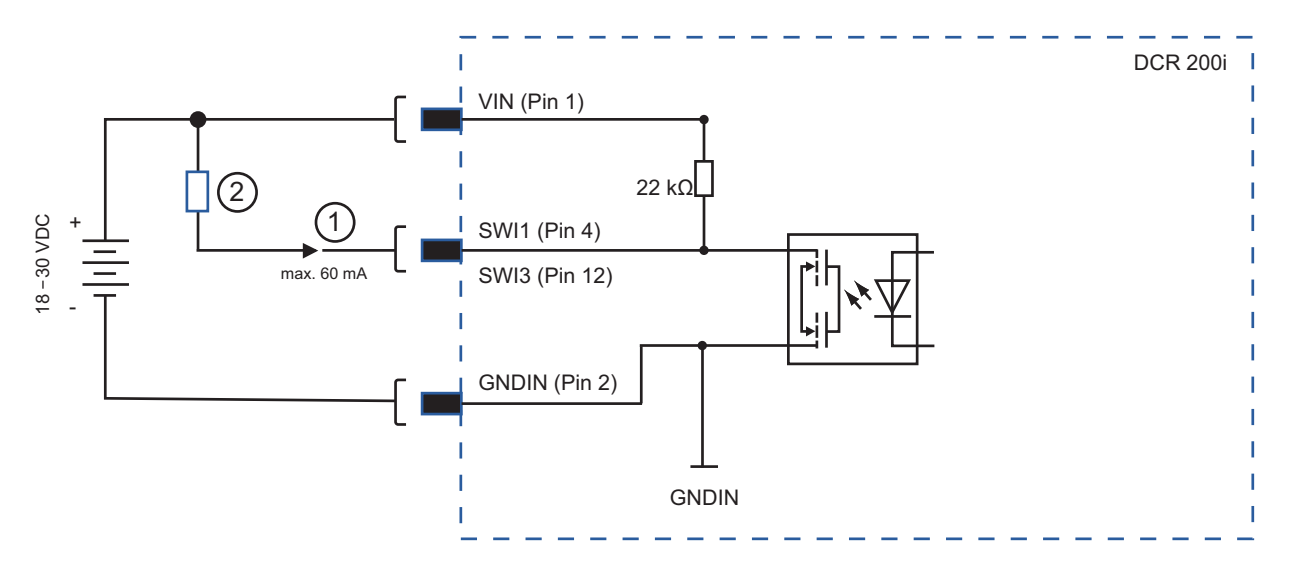

- 1 开关量输出
- 2 负载或控制系统
- 图 7.7: 控制输出端 SWIO2 和 SWIO4 连接

|   | 注意                                                          |
|---|-------------------------------------------------------------|
|   | 控制输出端的最大负荷!                                                 |
| U | လ 不得在 +18 +30 V DC 时输入电流超过 60 mA 下加载正常运行中条码阅读器的各个控制输<br>出端。 |
|   | ♥ 每个控制输出端均防短路。                                              |
|   |                                                             |

### RS 232/RS 422 接口

RS 232/RS 422 接口主要用于输出所激活代码类型的已读取和解码的代码内容。

# 7.3 主机 – 主机输入端 / 以太网

用于连接主机的4针 M12 插口(D编码)。

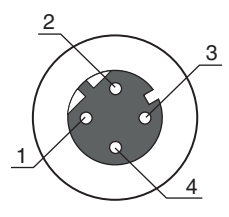

图 7.8: 主机连接

表 7.3: 主机引线布局

| 引脚/端子    | 名称       | 配置                     |
|----------|----------|------------------------|
| 1        | TD+      | 发送数据 +                 |
| 2        | RD+      | 接收数据 +                 |
| 3        | TD-      | 发送数据 -                 |
| 4        | RD-      | 接收数据 -                 |
| 螺纹(M12 插 | FE(功能接地) | 连接电缆的屏蔽层。              |
| 口)       |          | 连接电缆的屏蔽层位于 M12 插座的螺纹上。 |

# 注意

使用预先集束的电缆!

♥ 请优先使用劳易测电子预先集束的电缆 (见 第章 15.4 "电缆配件")。

### 7.4 以太网星形拓扑

条码阅读器作为单一设备"stand-alone"在以太网星形拓扑结构中带定制的 IP 地址运行。

- 条码阅读器设计作为标准波特率 10/100 Mbit 的以太网设备。
- 为每台设备分配了制造商固定的 MAC 地址,无法更改。
- 设备自动支持 10 Mbit/s (10BASE-T) 和 100 Mbit/s (10BASE-TX) 的传输速度以及自动协商和自动交 叉。
- 设备支持以下协议和服务:
  - TCP/IP (客户端/服务器)
  - UDP
  - DHCP
  - ARP
  - PING

• 针对与上游主机系统的通信必须选择相应的 TCP/IP 协议(客户端/服务器模式)或 UDP 协议。

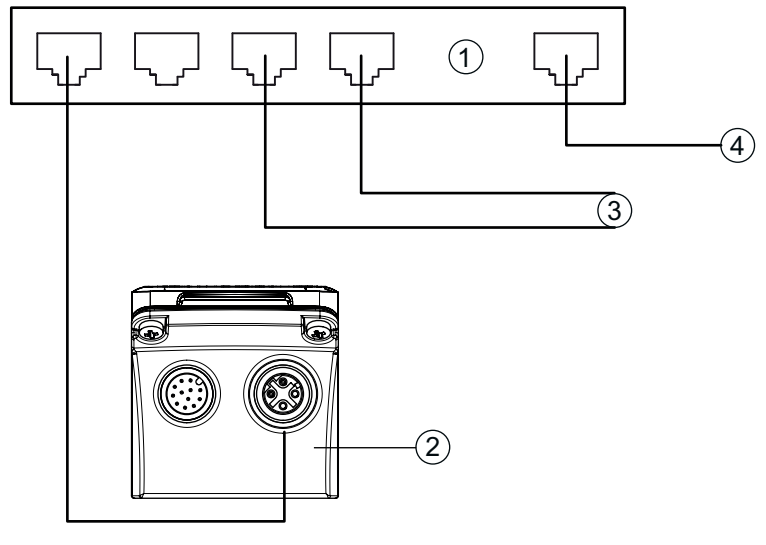

- 1 以太网交换机
- 2 DCR 200i 系列条码阅读器
- 3 其他网络用户
- 4 PC/控制系统主机接口
- 图 7.9: 以太网星形拓扑

以太网电缆布置

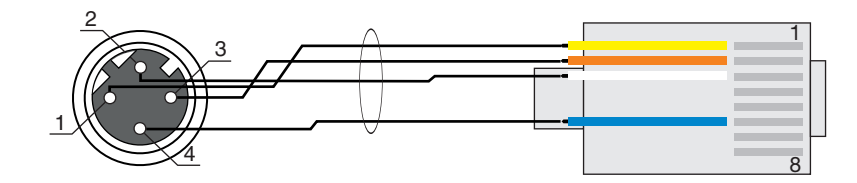

图 7.10: RJ-45 上的主机电缆布置

作为屏蔽电缆的规格最大为100m。

| 引脚 (M12) | 名称  | 引脚/芯线颜色 (RJ45) |
|----------|-----|----------------|
| 1        | TD+ | 1/黄色           |
| 2        | RD+ | 3/白色           |
| 3        | TD- | 2/橙色           |
| 4        | RD- | 6/蓝色           |

| 注意。                            |
|--------------------------------|
| 带以太网接口自行配置的电缆!                 |
| ♥ 确保适当屏蔽。                      |
| ♥ 必须屏蔽所有连接电缆并接地。               |
| ∾ 芯线 RD+/RD- 和 TD+/TD- 必须成对卷线。 |
| ى 请至少使用一根 CAT 5 电缆进行连接。        |

# 7.5 电缆长度和屏蔽层

请注意最大电缆长度和屏蔽类型:

| 连接                            | 接口     | 最大电缆长度                                                     | 屏蔽层           |
|-------------------------------|--------|------------------------------------------------------------|---------------|
| DCR 200i 主机                   | RS 232 | 10 m                                                       | 必要的屏蔽层        |
|                               | RS 422 | 1200 m                                                     | RS 422 芯线成对卷线 |
|                               |        | (与波特率有关)                                                   |               |
| 从 DCR 200i 至最后一个<br>网络用户构成的网络 | 以太网    | 最大片段长度:<br>100BASE-TX<br>Twisted Pair(最<br>小 CAT 5)为 100 m | 必要的屏蔽层        |
| 控制输入端                         |        | 10 m                                                       | 不需要           |
| 开关量输出                         |        | 10 m                                                       | 不需要           |
| DCR 200i 电源                   |        | 30 m                                                       | 不需要           |

### 7.6 将条码阅读器连接到现场总线上

条码阅读器通过模块化连接单元 MA 2xxi 连接到下列现场总线上:

- CANopen : MA 235i
- EtherCAT : MA 238i
- EtherNet/IP : MA 258i
- DeviceNET: MA 255i
- PROFIBUS : MA 204i
- PROFINET : MA 248i

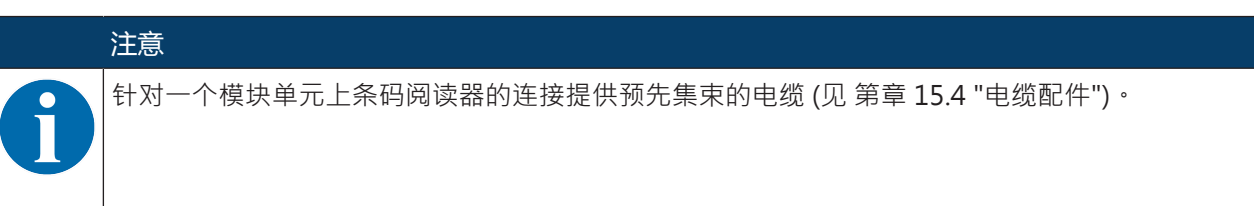

### 7.7 将条码阅读器连接到连接单元 MA 150 上

通过模块化链接单元 MA 150 在机器中分散分配条码阅读器的信号。以下组件可连接到连接单元 MA 150 上:

- DCR 200i 系列条码阅读器
- 用于激活条码阅读器的光栅/光学扫描仪
- 供电电源
- 外部照明
- 串行通信 RS 232/RS 422

### 用连接单元 MA 150 进行电气安装的接线示例

| 1  |                                                                                                    |
|----|----------------------------------------------------------------------------------------------------|
|    | Ethernet                                                                                                    |
| 4  | Image: Construction of the second second |
| 1  | 条码阅读器 DCR 200i                                                                                                    |
| 2  | <sup>2/1前照明</sup><br>例如 50132511                                                                                                    |
| 3  | 模块连接单元 MA 150                                                                                                    |
| 4  | 传感器(光栅/光学扫描仪)                                                                                                    |
| 5  | MIZ                                                                                                    |
| 6  | M12 插口/插头电缆·3 针·2 m                                                                                                    |
|    | 例如 50130734                                                                                                    |
| 7  | M12 插山/廾凵端电缆・5 针・2 m<br>例如 50108595                                                                                                    |
| 8  | M12 插口/开口端电缆 · 5 针 · 2 m                                                                                                    |
|    | 例如 50104555                                                                                                    |
| 9  | M12 插口/插头电缆·4针·2m<br>例如 50110126                                                                                                    |
| 10 | M12 插口/插头电缆 · 12 针 · 2 m<br>例如 50130284                                                                                                    |

图 7.11: 使用连接单元 MA 150 的接线示例

# 8 投入运行 – 基础配置

# 8.1 在首次调试运行前的措施

|   | 注意                                                 |
|---|----------------------------------------------------|
|   | 、遵守关于设备安装的说明 (见 第章 6.1 "确定条码阅读器的安装位置")。            |
|   | ♥ 如有可能·原则上借助命令或外部信号编码器(例如光栅/光电传感器)触发条码阅读器。         |
|   | ➡ 仅在您有把握了解代码已读取(传输代码内容)或未读取(在阅读触发结束时传输"NO READ")时。 |
|   | ♥ 请在第一次调试前熟悉设备的操作和配置。                              |
|   | も 接通工作电压前请检查所有连接是否正确。                              |
|   | 注意                                                 |
| 6 | 无需附加的配置软件用于调试。                                     |

### 8.2 设备启动

- 唆 接通工作电压 18 ∨ ... 30 ∨ DC。
- ♥ 接通工作电压后设备以出厂设置工作:
- 通过 SWI1 激活阅读触发。内置照明可见。
- 如果识别到代码,通过接口输出。
  - RS 232 接口的协议
    - <STX><代码数据><CR><LF>
    - (9600 波特 · 8 个数据位 · 无奇偶性 · 1 个停止位)
- 在出厂设置中,设备可解码以下代码类型:
  - 2/5 隔行扫描;位数:10
  - 128 码;位数:4...63
  - 39 码;位数:4...30
  - EAN 8/13;位数8和13 可选配 2/5加数
  - UPC ; 位数 : 8 ... 12 可选配 2/5 加数
  - Codabar;位数:4...63
  - 93 码;位数:4...63
  - GS1 DataBar 全向码;位数:14
  - GS1 DataBar 限制码;位数:14
  - GS1 DataBar 扩展码;位数:14 ... 21
  - GS1 DataBar 缩短码;位数:14
  - DataMatrix 码 ECC200;位数:10x10...144x144,或 8x18...16x48
  - QR 码;位数:11x11...161x161
  - Aztec ; 位数: 11x11 ... 151x151

### 注意

0

与该设置有偏差时必须通过 webConfig 工具进行调整 (见 第章 9 "投入运行 – 劳易测电子 webConfig 工具")。

♥ 借助在线命令检查重要的设备功能,例如激活读取 (见 第章 10.1 "在线命令")。

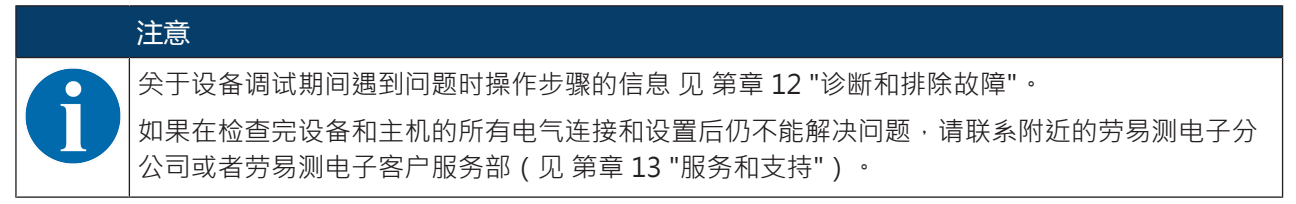

### 8.3 设置通信参数

通过通信参数确定如何在设备、主机系统、监视器 PC 等设备之间交换数据。

### 8.3.1 手动设置 IP 地址

如果在系统中无 DHCO 服务器或者应设定设备的 IP 地址时,请手动设置 IP 地址。 DCR 200i 系列条码阅读器网络地址的出厂设置:

- IP 地址: 192.168.060.101
- 子网掩码:255.255.255.0

### 通过 PC/笔记本电脑设置 IP 地址

在 PC 上设置网络地址 (例如针对r Windows7)。

- ى 以管理员登录・
- も 请选择启动 > 系统控制 > 网络和互联网 > 网络和许可中心。
  - ➡ 请选择 LAN 连接并双击调出对话框属性。
- ♥ 请选择网络协议版本 4 (TCP/IPv4)并点击按钮 [属性]。
- 咚 设置 PC 的 IP 地址。
  - ⇒ PC 的 IP 地址与条码阅读器的 IP 地址不能相同。
  - ➡ 示例:条码阅读器的 IP 地址: 192.168.060.101 PC 的 IP 地址: 192.168.060.110
- № 将 PC 的子网掩码设置为与条码阅读器相同的值。
  - ⇒ 示例:255.255.255.0
- № 用 [OK] 或 [关闭] 确认所有设置对话框。
- 呤 将设备的以太网接口直接与 PC 的 LAN 端口连接。
- 呤 通过您 PC 上的网络浏览器以 IP 地址 192.168.060.101 启动 webConfig 工具。
- ♥ 在 webConfig 工具中将 IP 地址更改为设备的 IP 地址:
   配置 > 控制系统 > 以太网 DCR

### 注意

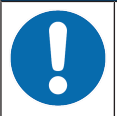

IP 地址不正确时不得访问设备!

ى<br />
ら<br />
请注意正确输入 IP 地址。否则无法再访问。

### 通过设备查找器设置 IP 地址

- ♥ 请从网络将程序设备查找器加载到 PC 上。
  - ⇒ 请访问劳易测的主页: www.leuze.com。
  - ⇒ 请输入设备的型号或商品编号作为搜索关键词。
  - ⇒ 程序设备查找器位于设备产品页面选项卡下载下。
- 呤 将设备的以太网接口直接与 PC 的 LAN 端口连接。
- ى 请启动程序设备查找器。
  - ➡ 该程序显示网络中所有可用的条码阅读器 DCR 2xxi。
- ى 请在列表中选择条码阅读器 DCR 2xxi。
  - ➡ 现在可将条码阅读器的 IP 地址更改为所需的 IP 地址。

### 通过 DCR 配置器设置 IP 地址

通过智能手机应用 "DCR 配置器"不借助 PC 即可设置条码阅读器的 IP 地址。

- 呤从网络下载智能手机应用"DCR 配置器"。
  - ➡ 请访问劳易测的主页: www.leuze.com。
  - ⇒ 请输入设备的型号或商品编号作为搜索关键词。
  - ➡ 在选项卡下载下的设备产品页面上可找到智能手机应用"DCR 配置器"。
- 咚 调出智能手机应用"DCR 配置器"。
- ♥ 请选择菜单项分配 IP 地址参数并输入所需的 IP 地址。
  - ⇒ "DCR 配置器"生成一个参数代码,用于将 IP 地址更改为所需的值。参数代码显示在智能电话上。
- 昣 将条码阅读器连接电源并在控制面板上选择功能 AUTO。
- № 请将"DCR 配置器"生成的参数代码在条码阅读器镜头前保持正确的距离。
- ➡ 条码阅读器设置照明并读取参数代码。
- ➡ 条码阅读器更改设备配置并保存新设置。

### 8.3.2 自动设置 IP 地址

当 DHCP 服务器在系统中分配了 IP 地址时,请自动设置 IP 地址。

- 昣 请在 webConfig 工具中选择自动关联 IP 地址:
  - 配置 > 控制系统 > 以太网 DCR > DHCP
- ♥ 请使用用于自动关联 IP 地址的参数代码 (见 第章 17.3 "通过参数化代码配置")。

### 8.3.3 链接地址标签

"链接地址标签"是额外装在设备上的标签。

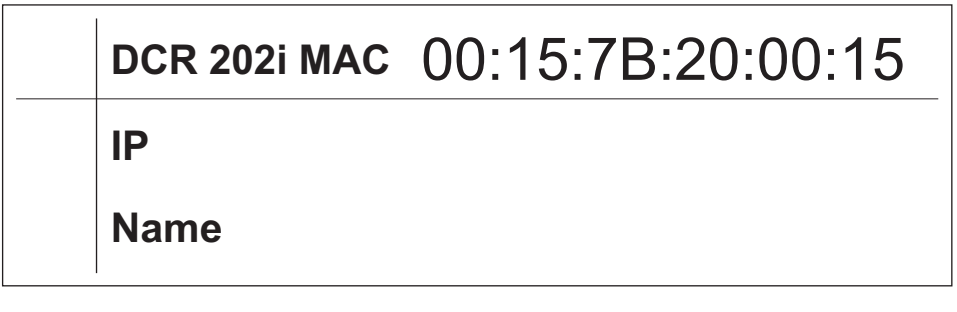

图 8.1: "链接地址标签"示例;根据系列改变设备类型

• "链接地址标签"包含设备的 MAC 地址(媒体访问控制地址) · 使手写输入 IP 地址和设备名称成为可 能。

需要时可通过在标签其余位置上打孔来分离出印有 MAC 地址的"链接地址标签"区域。

- 从设备中调出"地址链接标签"以备使用,可粘贴到安装和地址图中用于标出设备。
- 粘贴到底面后 · "地址链接标签"在安装地点 · MAC 地址或设备以及相关控制程序之间建立了唯一的关系。

避免了耗时的搜索、读取和手动记录系统中安装的所有设备的 MAC 地址。

### 注意 每台带以太网接口的设备通过生产中分配的 MAC 地址被识别为唯一。在设备的铭牌上附加地指 定了 MAC 地址。 如果在系统中投入运行了多台设备,则必须在控制系统编程时为每台安装的设备正确分配 MAC 地址。

### 8.3.4 以太网主机通信

通过以太网主机通信可配置与外部主机系统之间的连接。

可选择在客户端或服务器模式中使用 UPD 协议以及 TCP/IP 协议。可同时激活两项协议且并行使用。

- 首先使用无连接 UDP 协议传送过程数据到主机(监视器操作)。
- 连接导向的 TCP/IP 协议也可用于从主机向设备传输命令。对于该连接,TCP/IP 协议已应用数据备份。
- 如果针对应用想使用 TCP/IP 协议,则必须确定设备是作为 TCP 客户端还是作为 TCP 服务器工作。

### UDP

设备需要用户提供通信伙伴的 IP 地址和端口号。相应地、主机系统(PC/控制系统)同样需要设定的设备 IP 地址和选择的端口号。通过参数分配生成一个用于发送和接收数据的套接字。

- ى 请激活 UDP 协议。
- ╚ 请设置以下值:
  - ⇒ 通信伙伴的 IP 地址
  - ⇒ 通信伙伴的端口号

在 webConfig 工具中可找到相关设置选项: 配置 > 控制系统> 主机 > 以太网 > UDP

### TCP/IP

- 哟 请激活 TCP/IP 协议。
- ى 请设置设备的 TCP/IP 模式。
  - ➡ 在 TCP 客户端模式中,设备主动与上游主机系统建立连接,例如 PC/控制系统作为服务器。设备需要用户提供服务器(主机系统)接受连接的 IP 地址和端口号。这种情况下设备确定何时以及与何方进行连接。
  - ⇒ 在 TCP 客户端模式中,设备主动与上游主机系统(PC/控制系统)建立连接,连接的设备等待连接建立。

TCP/IP 堆栈需要用户提供关于在哪个设备本地端口(端口号)接受客户端应用(主机系统)连接请求的信息。

如果存在与上游主机系统(PC/控制系统作为客户端)的连接请求并建立连接 · 设备在服务器模式中确认连接并可发送和接收数据。

- ♥ 请在作为 TCP 客户端的设备上设置以下值:
  - ⇒ TCP 服务器的 IP 地址,通常为控制系统或主控计算机的 IP 地址
  - ⇒ TCP 服务器的端口号
  - ⇒ 等待服务器应答超时
  - ⇒ 超时后重新尝试通信的重复时间
- ♥ 请在作为 TCP 服务器的设备上设置以下值:

⇒ 带 TCP 客户端设备的通信端口号

在 webConfig 工具中可找到相关设置选项: 配置 > 控制系统> 主机 > 以太网 > TCP/IP

### 8.3.5 RS 232/RS 422 通信

条码阅读器在接口上发送一个 S 作为启动信号·告知设备已准备就绪。 出厂设置中设备以如下方式工作:

- 通过 SWI1 激活阅读触发。内置照明可见。
- 如果识别到代码,通过 RS 232 接口以下列协议输出该代码。
   <STX><代码数据><CR><LF>
   (9600 波特,8 个数据位,无奇偶性,1 个停止位)

### 8.3.6 FTP 客户端

为了传输图像和协议文件,可通过 FTP 服务器配置过程数据输出。

- 昣 请输入想与之进行通信的 FTP 服务器的 IP 地址和端口号。
- ▶ 请分配用户名和密码设置,或用选项被动模式定义通信记录的方向。
   ⇒ 激活选项被动模式时,FTP 客户端建立向外的连接,连接至服务器。
- ى 请通过 FTP 客户端。
- ♥ 请选择传输哪些图像 (OK/NOK)。可分别分配一个名称。
- ♥ 通过功能目标目录指定一个相对于根目录的目录,将数据保存在其中。

在 webConfig 工具中可找到相关设置选项:

### 配置 > 控制系统> 主机 > FTP 客户端

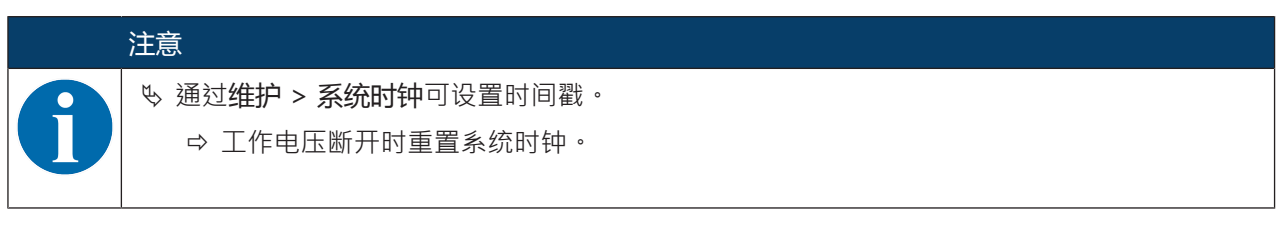

### 8.4 通过参数化代码进行配置

借助参数化代码可进行配置更改 (见 第章 17.3 "通过参数化代码配置")。

### 8.5 激活设备功能

通过控制面板上的控制按钮可激活以下设备功能:

- TRIG
- AUTO
- ADJ
- TEACH

- ♥ 将条码阅读器连接电源。
- ७ 通过控制面板上的控制按钮激活所需的功能(见 第章 3.4.2 "条形图显示")。

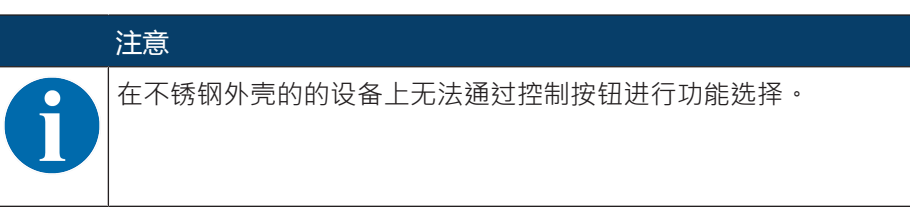

### TRIG

通过设备中所保存配置激活读取过程的触发器功能,例如阅读触发控制。

### AUTO

通过激活 AUTO 功能启动以下流程:

- 1. 最佳的图像设置:设备针对当前场景确定最佳的照明设置。
- 2. 确定代码类型和位数:如果在图像中发现代码,即将其解码。
- 3. 解码表:删除设备中所保存解码表的类型。新代码(代码类型和位数)保存在解码表中。

功能 AUTO 仅在停机状态下激活!

∾ 如条码相对于设备未进行运动,请仅激活功能 AUTO。

### 注意

注意

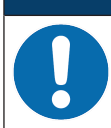

功能 AUTO 不能用于 Pharmacode 码!

咚 功能 AUTO 不能用于 Pharmacode 码。

### ADJ

调节功能用于校准设备。

读取质量通过条形图显示中的百分比分配从视觉上进行展示。条形图显示通过每次的最后十次测量显示了平 均值。

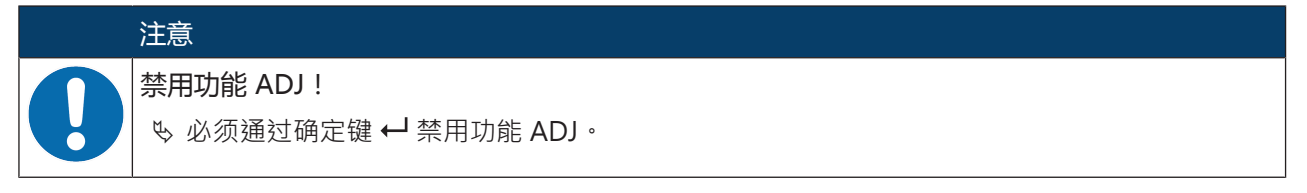

### TEACH

通过激活示教功能记忆输入当前的代码作为参考码。

记忆输入时,阅读触发打开并解码读取范围内的代码。已解码的代码在设备中保存为新的参考码。

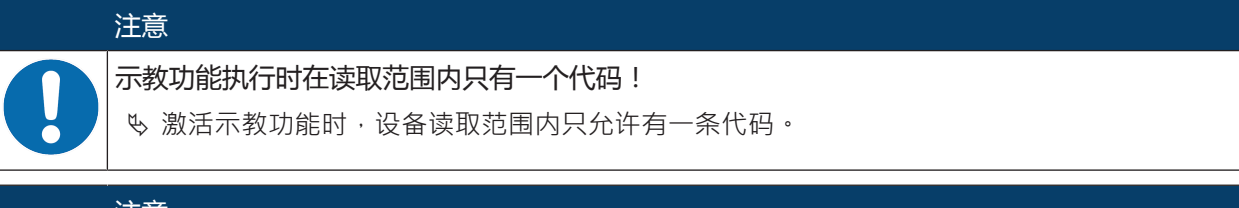

# 注意

功能示教用于 Pharmacode 码!

记忆输入 Pharmacode 码前必须通过 webConfig 工具配置条柱数、读取方向和工作范围 (ROI)。

# 8.6 进行其他设置

### 8.6.1 解码和处理读取的数据

设备提供以下方式:

- 设置每次阅读触发时待解码的代码标签数 (0 ... 99)。通过参数最大标签数进行设置。
- 设置搜索代码时的搜索模式 · (见 第章 8.6.5 "优化读取性能")。
  - 快速
  - 优化
  - 坚固
- 针对更多代码类型确定其他参数,例如
  - 代码类型(编码类型)
  - 数位
    - 既可是位数 · 例如 10, 12, 24 · 也可是位数范围 · 例如 8 ... 22
  - 解码时使用的校验位校验法,以及输出读取结果时的校验位传输类型。
     标准:与针对所选代码类型/编码方法选择的标准一致
     非标准
- ♥ 请至少定义一个含所需设置的代码类型。
  - ⇒ webConfig ⊥具:配置 > 解码器
  - ☆ 控制按钮(在不锈钢外壳的的设备上没有):功能 AUTO
  - ⇨ 控制按钮:功能 AUTO

### 8.6.2 解码控制系统

通常通过可配置的控制输入/输出端控制解码。为此必须将接口 PWR / SWIO 上的相应接口配置为控制输入端 (见 第章 7.2 "PWR / SWIO")。

通过控制输入端控制解码:

- 启动/停止解码
- 启动解码并在可设定的一段时间后重新停止
- 读入参考码
- 启动自动代码类型配置(功能 AUTO)
- 启动校准模式
- ♥ 将所需的控制装置连接到设备上,例如光栅、接近开关(见 第章 7 "电气连接")。
- ♥ 请根据您的要求配置连接的控制输入端。
  - ⇒ 请先在输入端上设置 I/O 模式。
  - ⇒ 然后请配置开关动作。
  - ⇒ webConfig 工具:配置 > 控制系统 > 数字 I/O

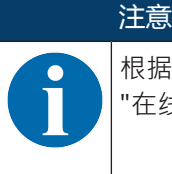

根据照相机运行模式可通过在线指令 + 激活解码 · 也可通过在线指令 – 禁用解码 (见 第章 10.1 "在线命令")。

### 8.6.3 激活照相机运行模式

照相机运行模式确定当条码位于读取范围时条码阅读器如何启动读取过程以及解码 (见 第章 4.1 "照相机运行 模式")。

提供以下选项用于激活照相机运行模式:

- webConfig 工具 (见 第章 9 "投入运行 劳易测电子 webConfig 工具")
  - 配置 > 控制系统 > 照相机运行模式
- 通过主机接口执行的在线命令 (见 第章 10.1 "在线命令")
- 通过数字触发器输入端输入的触发器信号

### 8.6.4 控制输出端控制系统

通过设备控制输入/输出端可在不借助上游过程控制系统的情况下实现事件控制的外部功能。为此必须将接口 PWR / SWIO 上的控制输入/输出端 SWO2, SWIO3 或 SWIO4 配置为控制输出端 (见 第章 7.2 "PWR / SWIO")。

例如还可根据以下标准激活控制输出端:

- 阅读触发开始/结束时
- 通过外部闪烁控制时
- 与读取结果有关:
  - 正向/负向参考码比较
  - 读取结果有效/无效
- 与设备状态有关:
  - 设备就绪/未就绪
  - 数据传输激活/未激活
  - 激活/等待
  - 故障/无故障
- ♥ 请连接所需的控制输出端 (见 第章 7 "电气连接")。
- ♥ 请根据您的要求配置连接的控制输出端。
  - ⇒ 请先在输出端上设置 I/O 模式。
  - ⇒ 然后请配置开关动作。
  - ⇒ webConfig 工具: 配置 > 控制系统 > 数字 I/O

### 8.6.5 优化读取性能

通过 webConfig 工具中的以下设置优化条码阅读器的读取性能:

• 解码表

已搜索条码类型和位数的限制

请在 webConfig 工具中查找设置选项:配置 > 解码器 > 代码类型

• 照明时间

短照明时间带来高物体移动速度。因为借此调校了图像亮度,必要时必须调整信号强度。但这提高了图 像噪点。

请在 webConfig 工具中查找设置选项:配置 > 拍照

• 图像分辨率 图像分辨率降低实现快速解码。图像分辨率降低时必须注意待读取代码的模块大小。

请在 webConfig 工具中查找设置选项:配置 > 拍照

| • | 工作范围                                                             |
|---|------------------------------------------------------------------|
|   | 请定义一个工作范围(感兴趣区域·ROI)·以便在一个单独的图像区域限制解码。如果未定义工作范<br>围·将整个图像作为工作范围。 |
|   | 请在 webConfig 工具中查找设置选项:配置 > 解码器 > 工作范围                           |
| • | 最长解码时间                                                           |
|   | 请定义限制代码搜索算法执行时间的最大解码时间。                                          |
|   | 请在 webConfig 工具中查找设置选项:配置 > 解码器 > 属性                             |
| • | 照相机运行模式                                                          |
|   | 请针对快速整体解码选择照相机运行模式单触发器模式。                                        |
|   | 请在 webConfig 工具中查找设置选项 : 配置 > 控制系统 > 照相机运行模式                     |
| • | 最大代码数量                                                           |
|   | 当一幅图中预期代码数的最大值较小且已知时,加速代码搜索。                                     |
|   | 请定义在检测程序中解码的最大代码数量。如果解码固定数量的代码.则代码搜索算法中止。                        |
|   | 请在 webConfig 工具中查找设置选项 : 配置 > 解码器 > 扩展                           |
| • | 图片传输                                                             |
|   | 在操作模式中禁用图像传输提高了解码率。                                              |
|   | 请在 webConfig 工具中查找设置选项 : 配置 > 设备 > 图像传输                          |
| • | 搜索模式                                                             |
|   | 请针对快速解码选择搜索模式优化。该搜索模式仅可针对 2D 码使用。                                |
|   | 请在 webConfig 工具中查找设置选项 : 配置 > 解码器 > 扩展                           |
|   |                                                                  |

然后必须通过按钮[优化代码]读入当前代码。

• 彩色模式

如果在准备阶段已识别是黑色代码印刷在白色背景上还是白色代码印刷在黑色背景上·则可以相应地选择彩色模式。如果存在两种印刷方式的代码·则设置彩色模式自动。 请在 webConfig 工具中查找设置选项:配置 > 解码器 > 扩展

### 8.6.6 传输配置数据

### 用 webConfig 工具传输配置数据

用 webConfig 可将完整的设备配置保存到数据载体上·并从数据字体将配置传输到设备上:维护 > 备份/恢复

如果仅想保存只需更改少数几点的基本配置,则配置数据的保存特别重要。

# 9 投入运行 – 劳易测电子 webConfig 工具

可借助集成的劳易测电子 webConfig 工具通过以太网服务接口操作和配置 DCR 200i 系列的条码阅读器。 通过 webConfig 工具针对条码阅读器的配置提供与操作系统无关的基于 Web 技术的图形用户界面。 通过使用 HTTP 作为通讯协议以及客户方针对支持当前广泛流行浏览器的标准技术(HTML、JavaScript 和 AJAX)的限制,webConfig 工具能在任何可联网的 PC 上运行。

|   | 注意        |
|---|-----------|
| 6 | web<br>德语 |

webConfig 工具提供以下语言:

德语,英语,法语,意大利语,西班牙语,中文,韩语。

### 9.1 系统前提条件

使用 webConfig 工具时,需要具备下列配置的 PC 或笔记本电脑:

### 表 9.1: webConfig 工具的系统要求

| 监视器   | 最低分辨率:1280 x 800 像素或更高     |
|-------|----------------------------|
| 网络浏览器 | Internet Explorer 9.0 以上版本 |
|       | 版本 30 以上的 Firefox          |
|       | 版本 40 以上的 Chrome           |
|       |                            |

### 注意

🕓 定期更新操作系统和网络浏览器。

咚 请安装最新的 Windows Service-Pack

### 9.2 启动 webConfig 工具

- ✓ 前提条件:与设备进行 LAN 连接的 IP 地址和子网掩码已正确设置。
- ♥ 在设备上接通工作电压。
- 昣 将设备的主机接口与 PC 连接。通过 PC 的 LAN 端口连接至设备的主机接口。
- ▶ 通过您 PC 上的网络浏览器以 IP 地址 192.168.60.101 或您设置的 IP 地址启动 webConfig 工具。
   ⇒ 192.168.60.101 是劳易测电子与 DCR 200i 系列条码阅读器通讯所使用的默认 IP 地址。

PC 显示过程运行模式中含当前过程信息的 webConfig 起始页:

- 条码阅读器当前的图像
- 最新解码结果
- 最近解码的简要历史
- 控制输入/输出端的状态
- 统计计数器

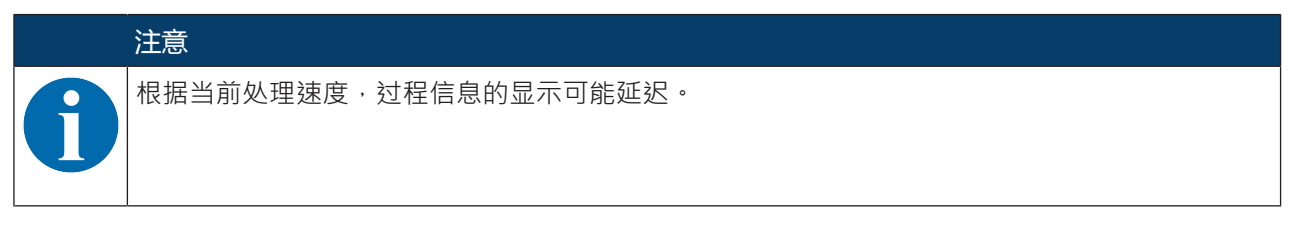

|        | DCR 202i FIX-F<br>webConfig | 1-102-R3        | വ            |                                     |      |                       |           |             |                               | 🔺 Le             | the sensor people       |
|--------|-----------------------------|-----------------|--------------|-------------------------------------|------|-----------------------|-----------|-------------|-------------------------------|------------------|-------------------------|
| 100    |                             |                 | $\bigcirc$   | 🔂 PRC                               | CESS | CONFIGURATION         | DIAGNOSIS | MAINTENANCE |                               |                  |                         |
| PROC   | ESS                         | SE              |              | ₩ <u>₩</u>                          |      | 90                    | 10        | 2 U         |                               | <b>.</b>         | () • EN •               |
|        |                             |                 |              |                                     |      |                       |           |             |                               | ¥                | DESCRIPTION             |
| PROCE  | ESS DATA                    |                 |              |                                     |      | () HISTORY            |           |             |                               |                  |                         |
|        |                             |                 |              |                                     |      | Index Decoding        |           |             |                               |                  |                         |
| 100    | Martin Carl                 | A State State   |              | DCR 2001 series<br>Leuze electronic | _    | 0001 DCR 200i series  |           |             |                               |                  |                         |
| 100    |                             |                 |              |                                     |      | 0002 Leuze electronic |           |             |                               |                  |                         |
| 100    | DCR 2                       | 00i Series      |              |                                     |      | 0003 DCR 200i series  |           |             |                               |                  |                         |
| 100    |                             |                 |              |                                     |      | 0004 Leuze electronic |           |             |                               |                  |                         |
| 1000   |                             |                 |              |                                     |      | 0005 DCR 200i senes   |           |             |                               |                  |                         |
| 1836   |                             | 15992           |              |                                     |      | 0007 DCR 200i series  |           |             |                               |                  |                         |
| 1000   |                             |                 | ALC: N       |                                     |      | 0008 Leuze electronic |           |             |                               |                  |                         |
| 100    |                             |                 | CELORD?      |                                     |      | 0009 DCR 200i series  |           |             |                               |                  |                         |
| 100    |                             |                 |              |                                     |      | 0010 Leuze electronic |           |             |                               |                  |                         |
| 1000   |                             |                 |              |                                     |      |                       |           |             |                               |                  |                         |
| 128    |                             |                 |              |                                     |      |                       |           |             |                               | 1                |                         |
| 100    |                             |                 |              |                                     |      |                       |           |             |                               | :                |                         |
| 1000   |                             |                 |              |                                     |      |                       |           |             |                               |                  |                         |
| -      |                             |                 |              |                                     |      |                       |           |             |                               |                  |                         |
| SW. IN | PUTS/OUTPUTS                | Function        | NO status    | STATISTICS                          |      |                       |           |             |                               |                  |                         |
| Pon    | 10 mode                     | Function        | NO Status    | NOK narte                           | 0    |                       |           |             |                               |                  |                         |
| 1      | imput                       | start ingger    | č            | Total parts                         | 5    |                       |           |             |                               |                  |                         |
| 2      | Output                      | Result OK       |              | Reference code OK                   | 0    |                       |           |             |                               |                  |                         |
| 3      | Output                      | Result NOK      | •            | Reference code NOK                  | 0    |                       |           |             |                               |                  |                         |
| 4      | Output                      | Ready           | Θ            | Reference code complete             | 0    |                       |           |             |                               |                  |                         |
|        |                             |                 |              |                                     |      |                       |           |             |                               |                  |                         |
|        |                             |                 |              |                                     |      |                       |           |             |                               |                  |                         |
|        |                             |                 |              |                                     |      |                       |           |             |                               |                  |                         |
|        |                             |                 |              |                                     |      |                       |           |             |                               |                  |                         |
| 25     |                             |                 | ineer        |                                     |      |                       |           |             | HOST IN Str. OLD STR. CTD 20- | (0 2013 Lauzo et | actronic Gmbli & Co. KG |
| 1×     |                             | - e anning engi | and a second |                                     |      |                       |           |             | 1001 14 g 001 g FIF 40        | w LOID LEUZE CH  | Curome oman a co. No    |

1 切换运行模式(过程-服务)

图 9.1: webConfig 工具的起始页

webConfig 工具的界面尽可能清晰明了。

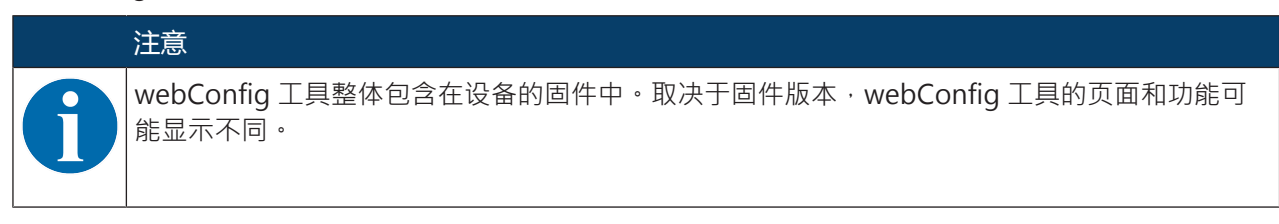

### 删除浏览历史记录

如果已将不同的设备类型或者含不同固件的设备连接到了 webConfig 工具上,则删除网络浏览器的缓存。

咚 在启动 webConfig 工具前请删除浏览器缓存中的 Cookies 和临时的网络数据。

⇒ Internet Explorer 10 示例:
 设置 > 安全 > 浏览历史记录 > [删除]

### 注意 17.0 或更高版本 Firefox 会话的限制

如果超过了限制的 Firefox 会话数,设备可能无法再通过 webConfig 工具作出响应。

♥ 请不要使用网络的刷新功能: [Shift] [F5] 或 [Shift] + 点击鼠标

### 9.3 webConfig 工具的简要说明

webConfig 工具的菜单和对话框可直观操作·提供辅助文本和工具提示。 webConfig 工具的起始页显示最新的过程信息。

## 9.3.1 切换运行模式

用 webConfig 工具进行配置时可在以下运行模式之间进行切换:

过程

设备已与控制系统或 PC 连接。

- 与控制系统的过程通信已激活。
- 控制输入/输出端已激活。
- 当 webConfig 工具中未禁用该功能时,显示条码阅读器当前拍摄的图像。
- 无法更改配置。
- 服务
  - 与控制系统或 PC 的过程通信已中断。
  - 控制输入/输出端已禁用。
  - 可改变配置。

### 注意

仅可在运行模式服务中进行配置更改!♥ 只能在运行模式服务中通过功能配置进行更改。

在 webConfig 工具所有页面上的左上部分可以找到一个用于切换运行模式(过程 - 服务)的软件开关。 切换至运行模式服务后显示菜单**配置**。

|                                                                                | ctronic<br>ensor people                                                                                                    |
|--------------------------------------------------------------------------------|----------------------------------------------------------------------------------------------------|
| PROCESS SERVICE                                                                | EN -                                                                                                    |
| NAVIGATION *                                                                   | TION<br>Addant Gan<br>3, a<br>to too the PCC<br>Addant State of the Addant State<br>Addant State of the Addant State of the Addant State<br>Addant State of the Addant State of the Addant State of the Addant State<br>Addant State of the Addant State of the Addant |
| C [Planning engineer] HOST 81 40. OUT 40. FTP 40. 6 2813 Leaze electronic Comb | H & Co. KG                                                                                                    |

1 切换运行模式(过程-服务)

图 9.2: webConfig 工具的菜单配置

### 9.3.2 webConfig 工具的菜单功能

webConfig 工具提供以下菜单功能:

- 过程
  - 关于当前读取结果的信息
  - 当前照相机图像
  - 控制输入/输出端的状态
  - 读取统计
- 配置
  - 激活解码
  - 配置数据格式化和数据输出
  - 配置控制输入/输出端
  - 设置通信参数和接口
  - 一般设备设置,例如设备名称
- 诊断
  - 警告和故障的事件记录
- 警告
  - 分配用户角色(用户管理)
  - 配置文件备份/恢复
  - 更新固件
  - 设置系统时间(系统时钟)
  - 管理操作指南
- 9.3.3 配置菜单

|                           | 注意                      |                  |
|---------------------------|-------------------------|------------------|
|                           | 仅可在运行模式服务中进行配置更改!       |                  |
| $\mathbf{U}$              | ♥ 只能在运行模式服务中通过菜单配置进行更改。 |                  |
| DCR 202i FIX<br>webConfig | X.#1-102.R3             | Leuze electronic |
|                           |                         |                  |
| PROCESS                   | SERVICE                 | 04 🛈 - EN -      |
| NAVIGATION                |                         | E DESCRIPTION    |

|                 | SELECTION | IMAGE ACQ.   | DECODER   | CONTROL | DEVICE |                                | configuration opened, a<br>configuration loaded from the PC<br>onto the DCR or the existing<br>configuration stored on a PC. |
|-----------------|-----------|--------------|-----------|---------|--------|--------------------------------|----------------------------------------------------------------------------------------------------|
|                 |           |              |           |         |        |                                |                                                                                                    |
|                 | - 73      | Start wizard |           |         |        |                                |                                                                                                    |
|                 | P         | Edit project |           |         |        |                                |                                                                                                    |
|                 | =         | Load project | t from PC |         |        |                                |                                                                                                    |
|                 | H         | Save project | t on PC   |         |        |                                |                                                                                                    |
|                 |           |              |           |         |        |                                |                                                                                                    |
|                 |           |              |           |         |        |                                |                                                                                                    |
|                 |           |              |           |         |        |                                |                                                                                                    |
|                 |           |              |           |         |        |                                |                                                                                                    |
| nning engineer] |           |              |           |         |        | HOST IN \$\$ OUT \$\$ FTP \$\$ | © 2013 Leuze electronic GmbH & Co. KG                                                                                        |

#### 图 9.3: 配置菜单

╚ 请选择如何配置应用。

- [启动向导]:分几步进行快速配置
- [编辑项目]:通过 webConfig 工具的完整视图进行配置
- [加载 PC 的项目]:通过现有的配置项目进行配置
- [将项目保存到 PC 上]:保存配置项目

#### 9.3.4 通过向导配置应用

通过配置向导可分几步设置应用。

| DCR 202/ FIX-F1-102-R3<br>webConfig |                                         | Leuze electronic<br>the sensor people                                                                                                    |
|-------------------------------------|-----------------------------------------|----------------------------------------------------------------------------------------------------|
| (1999) T                            | CONFIGURATION 😥 DIAGNOSIS 💥 MAINTENANCE |                                                                                                    |
| PROCESS SERVICE                     | Configuration wizard                    | C + EN +                                                                                                    |
| Ark.tóx                             | CURRENT MACE<br>DCR 200i Series         | With this builton an automatic<br>determination of the illumination<br>are not a stand of the illumination<br>are not a stand of the illumination<br>well are the pain is surface of the pain is<br>underwith frequent under<br>and shared of the the object (code)<br>is an attracted with the object (code) |
| () [Planning engineer]              | HOSTINA                                 | ¢p OUT Φp FTP Φp © 2013 Leuze electronic GmbH & Co. KG                                                                                                    |

#### 图 9.4: 配置向导

♥ 请选择配置 > [启动向导]。

♥ 请根据向导的配置步骤进行设置。

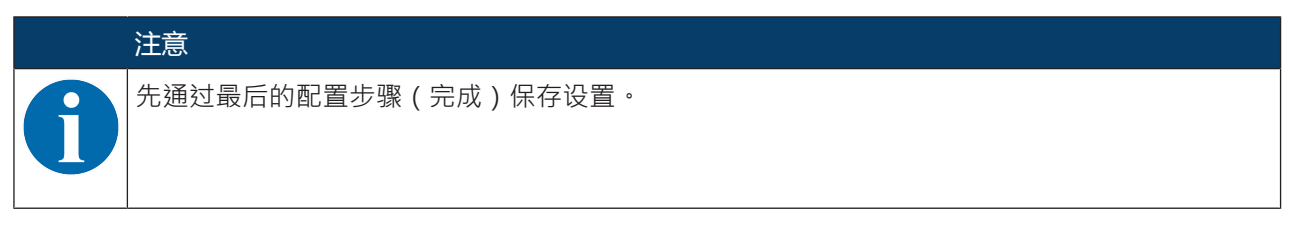

#### 10 接口 – 通信

借助命令可直接将命令发送至控制系统,并将配置发送至条码阅读器。对于命令提供以下发送选项:

- 通过以太网接口或 RS 232/RS 422 接口执行的在线命令 (见 第章 10.1 "在线命令")
- 通过以太网接口进行的基于 XML 的通信 (见 第章 10.2 "基于 XML 的通信")

#### 10.1 在线命令

#### 10.1.1 关于命令和参数的概述

借助在线命令可直接将命令发送至控制系统·并将配置发送至条码阅读器。为此必须通过串行接口或以太网接口将条码阅读器与计算机(主机)连接(见 第章 8.3.4 "以太网主机通信")。

在线命令提供以下选项用于控制和配置条码阅读器:

- 控制/解码阅读触发
- 读取/写入/复制参数
- 执行自动配置
- 记忆输入/设置参考码
- 调出故障信息
- 查询统计上的设备信息
- 执行软件复位并重新初始化条码阅读器

#### 句法

在线命令由一个或两个 ASCII 字符接着命令参数组成。

命令和命令参数之间不允许输入分隔符。可使用大小写字母。

示例:

| 命令′CA′:   | 自动设置功能 |
|-----------|--------|
| 参数 ′ +′ : | 激活     |
| 发送:       | ' CA+' |

#### 拼法

命令、参数和返回的数据位于单引号''之间的文本中。

设备应答大部分在线命令,或发回请求的数据。对于未应答的命令,可直接在设备上观察或控制命令运行。

#### 10.1.2 一般在线指令

#### 软件版本编号

| 命令 | ' V'                                                     |
|----|----------------------------------------------------------|
| 说明 | 请求设备版本信息                                                 |
| 参数 | 无                                                        |
| 应答 | 示例:' DCR 202i FIX-F1-102-R2 V1.0.0 2016-01-01'           |
|    | 在第一行为条码阅读器的设备型号,其次是设备版本号和版本日期。实际显示的数据<br>可能与此处返回的数据有所偏差。 |

|   | ·<br>注意                     |
|---|-----------------------------|
| 9 | 用该命令可检查 PC 和条码阅读器之间的通信是否正常。 |
| U | ♥ 如果未收到应答,请检查接口连接或协议。       |

#### 软件复位

| 命令 | ′ H′                          |
|----|-------------------------------|
| 说明 | 执行软件复位。重启并初始化设备,像接通工作电压后那样操作。 |
| 参数 | 无                             |
| 应答 | 'S' (起始符)                     |

#### 自动配置

| 命令 | ' CA'        |           |                      |  |  |
|----|--------------|-----------|----------------------|--|--|
| 说明 | 激活自动设置功能     | 激活自动设置功能: |                      |  |  |
|    | • 确定最佳的照明设置。 |           |                      |  |  |
|    | • 解码存在的作     | 比码。       |                      |  |  |
|    | • 找到的代码纠     | \$型和位     | 数长期保存在解码表中。          |  |  |
|    | ≶数代码!        |           |                      |  |  |
| 参数 | ' +'         | 激活自动设置    |                      |  |  |
| 应答 | ′ CS=x′      |           |                      |  |  |
|    | х            | 状态        |                      |  |  |
|    |              | ' 00<br>' | 有效的 ′ <b>CA</b> ′ 命令 |  |  |
|    |              | '01<br>'  | 无效命令                 |  |  |
|    |              | ' 02<br>' | '自动设置'无法激活           |  |  |

| 命令 | ' CA'            |                   |  |  |  |  |
|----|------------------|-------------------|--|--|--|--|
| 应答 | ′ xx yyyy zzzzz' |                   |  |  |  |  |
|    | xx 已识别           | 代码的类型             |  |  |  |  |
|    | , 01<br>,        | 2/5隔行扫描码          |  |  |  |  |
|    | , 02             | 39 码              |  |  |  |  |
|    | , 06<br>,        | UPC (A, E)        |  |  |  |  |
|    | , 07             | EAN               |  |  |  |  |
|    | , 08<br>,        | 128 码/EAN 128 码   |  |  |  |  |
|    | , 09<br>,        | Pharmacode 码      |  |  |  |  |
|    | , 10<br>,        | EAN码附录            |  |  |  |  |
|    | , 11<br>,        | Codabar           |  |  |  |  |
|    | , 12<br>,        | 93码               |  |  |  |  |
|    | , 13<br>,        | GS1全向码            |  |  |  |  |
|    | , 14<br>,        | GS1受限码            |  |  |  |  |
|    | ' 15<br>'        | GS1扩展码            |  |  |  |  |
|    | , 20<br>,        | GS1缩短码            |  |  |  |  |
|    | , 32<br>, 32     | DataMatrix ECC200 |  |  |  |  |
|    | , 33<br>,        | QR码               |  |  |  |  |
|    | , 34<br>,        | Aztec码            |  |  |  |  |
|    | , 48<br>,        | PDF417            |  |  |  |  |
|    | , 52<br>,        | GS1 DataBar迭加     |  |  |  |  |
|    | , 53<br>,        | GS1 Databar 迭加全向码 |  |  |  |  |
|    | , 54<br>,        | GS1 Databar 迭加扩展码 |  |  |  |  |
|    | уууу             | 已识别代码的位数          |  |  |  |  |
|    | ZZZZZZ           |                   |  |  |  |  |

#### 校准模式

| 命令 | 'JP'                         |                                          |  |  |  |  |
|----|------------------------------|------------------------------------------|--|--|--|--|
| 说明 | 激活或禁用                        |                                          |  |  |  |  |
|    | 通过 <b>JP</b> +               | 数活功能后·条码阅读器持续在串行和以太网接口上输出状态信息。           |  |  |  |  |
|    | 通过在线命<br>位:[%]) <sup>;</sup> | 合设置条码阅读器·使之能够不断输出最后 10 次拍照的移动平均值(单和解码结果。 |  |  |  |  |
|    | 根据这些值                        | 可以判断出读取质量或解码质量。                          |  |  |  |  |
|    | 值的输出与                        | b设备条形图显示(信号质量)上的方式一致。                    |  |  |  |  |
| 参数 | ' +'                         | 激活调节模式                                   |  |  |  |  |
|    | '_'                          | 禁用调节模式                                   |  |  |  |  |
| 应答 | ' yyy zzzzz'                 |                                          |  |  |  |  |
|    | <b>yyy</b> 读取质量 [%]。         |                                          |  |  |  |  |
|    | zzzzzz 代码信息                  |                                          |  |  |  |  |

#### 手动定义参考吗

| 命令 | ' RS'                                         |           |                                                  |  |  |  |
|----|-----------------------------------------------|-----------|--------------------------------------------------|--|--|--|
| 说明 | 用该命令可在条码阅读器内通过在串行接口或以太网接口上直接输入的方式定义新的<br>参考码。 |           |                                                  |  |  |  |
| 参数 | ' RSyvxxzzzzzzz'                              |           |                                                  |  |  |  |
|    | y, v, x 和 z 是实际输入时的占位符(变量)。                   |           |                                                  |  |  |  |
|    | у                                             | 定义的参考码编号  |                                                  |  |  |  |
|    |                                               | ' 1<br>'  | (1码)                                             |  |  |  |
|    | v                                             | 参考        | 码的保存位置:                                          |  |  |  |
|    |                                               | ' 3<br>'  | 仅 RAM                                            |  |  |  |
|    | хх                                            | 定义        | 的代码类型(参见命令 ′ CA′ )                               |  |  |  |
|    | z 定义的代码信息(1244个字符)                            |           |                                                  |  |  |  |
| 应答 | ' RS=x'                                       |           |                                                  |  |  |  |
|    | x                                             | 状态        |                                                  |  |  |  |
|    |                                               | ' 0<br>0' | 有效的' <b>Rx</b> ' 命令                              |  |  |  |
|    |                                               | '0<br>1'  | 无效命令                                             |  |  |  |
|    |                                               | ' 0<br>2' | 没有足够的存储空间保存参考码                                   |  |  |  |
|    |                                               | ' 0<br>3' | 未保存参考吗                                           |  |  |  |
|    |                                               | '0<br>4'  | 参考码无效                                            |  |  |  |
| 示例 | 输入 = ' F                                      | RS133     | 211032010′                                       |  |  |  |
|    | 1码(1)·F                                       | RAM (     | (03)+EEPROM (0) · DataMatrix ECC 200 (32) · 代码信息 |  |  |  |

示教

| 命令 | ' RT'      |                                                        |  |  |  |  |  |
|----|------------|--------------------------------------------------------|--|--|--|--|--|
| 说明 | 该命令法       | 通过识别示例标签实现参考码快速定义。                                     |  |  |  |  |  |
| 参数 | ′ RTy′     |                                                        |  |  |  |  |  |
|    | у          | 功能                                                     |  |  |  |  |  |
|    |            | 11 定义参考码1                                              |  |  |  |  |  |
| 应答 | 条码阅<br>以下列 | 条码阅读器通过命令 ′RS′和相关状态进行应答(参见命令 ′RS′)。读取代码后<br>以下列格式发送结果: |  |  |  |  |  |
|    | ′ RCyv     | xxzzzz'                                                |  |  |  |  |  |
|    | y, v, x    | y, v, x 和 z 是实际输入时的占位符(变量)。                            |  |  |  |  |  |
|    | у          | 定义的参考码编号                                               |  |  |  |  |  |
|    |            | / 1 (1码)<br>/                                          |  |  |  |  |  |
|    | V          | 参考码的保存位置:                                              |  |  |  |  |  |
|    |            | / 3 仅 RAM<br>/                                         |  |  |  |  |  |
|    | XX         | 定义的代码类型(参见命令 ′ CA′ )                                   |  |  |  |  |  |
|    | Z          | 定义的代码信息(1 244 个字符)                                     |  |  |  |  |  |

注意

通过该功能只能识别通过功能自动设置确定的或在设置中设定的代码类型。

# 6

#### 读取参考码

| 命令 | ' RR'                            |           |                |  |
|----|----------------------------------|-----------|----------------|--|
| 说明 | 该命令读出条码阅读器中定义的参考码。无需参数输出所有定义的代码。 |           |                |  |
| 参数 | <参考码编号>                          |           |                |  |
|    | ' 1'                             |           |                |  |
| 应答 | 以下列格式输出:                         |           |                |  |
|    | ' RCyvxxzzzź                     |           |                |  |
|    | 如果未定义参考码·在 zzzz 上未进行任何输入。        |           |                |  |
|    | y, v, x 和 z 是实际输入时的占位符(变量)。      |           |                |  |
|    | у                                | 定义的参考码编号  |                |  |
|    |                                  | ' 1'      | (1码)           |  |
|    | V                                | 参考码的保存位置: |                |  |
|    |                                  | ' 3'      | 仅 RAM          |  |
|    | XX                               | 始终输出      | · 00′          |  |
|    | z                                | 定义的代      | 码信息(1 244 个字符) |  |

#### 设备状态

| 命令       | ' SST?'                                                                   |           |                         |  |
|----------|---------------------------------------------------------------------------|-----------|-------------------------|--|
| 说明       | 该命令查询设备状态。如果通过主机接口(以太网,RS 232/RS 422)发送命令,则仅在运行模式过程中收到反馈。在运行模式服务中已屏蔽主机接口。 |           |                         |  |
| 参数       | 无                                                                         |           |                         |  |
| 应答       | ' SST=xxxxxxx'                                                            |           |                         |  |
|          | x 用于单独                                                                    | 的位(1      | 直'1'或'0')               |  |
|          | 位7完全在左边,位0完全在右边                                                           |           |                         |  |
|          | 0                                                                         | 检验就       | 绪                       |  |
|          |                                                                           | ' 1'      | 条码阅读器已准备接收触发器信号并启动检测程序。 |  |
|          |                                                                           | ' 0'      | 条码阅读器对于收到的触发器信号未作反应。    |  |
|          | 1                                                                         | 运行模       | 式                       |  |
|          |                                                                           | ' 1'      | 过程运行模式                  |  |
|          |                                                                           | ′ 0′      | 维护运行模式                  |  |
|          | · · · · · · · · · · · · · · · · · · ·                                     |           |                         |  |
|          |                                                                           | ' 1'      | 设备故障·无法检查               |  |
|          |                                                                           | ʻ 0ʻ      | 无设备故障·运行准备就绪            |  |
|          | 3 7                                                                       | 无功能       | · 值始终为 ′ 0′             |  |
|          | 也可输出以下应答:                                                                 |           |                         |  |
| ' DS=xx' |                                                                           |           |                         |  |
|          | x 故障应答                                                                    |           |                         |  |
|          |                                                                           | , 00<br>, | 句法错误                    |  |
|          |                                                                           | ' 01<br>' | 其他故障                    |  |

#### 10.1.3 用于系统控制的在线命令

#### 激活解码

| 命令 | · + ·        |
|----|--------------|
| 说明 | 该命令激活已配置的解码。 |
| 参数 | 无            |
| 应答 | 无            |

#### 禁用解码

| 命令 | · _·         |
|----|--------------|
| 说明 | 该命令禁用已配置的解码。 |
| 参数 | 无            |
| 应答 | 无            |

通过基于 XML 的通信,可将控制命令和配置直接发送到条码阅读器上。

- 必须通过以太网接口将条码阅读器与计算机 (主机)连接 (见 第章 8.3.4 "以太网主机通信")。
- 条码阅读器设计作为 XML 服务器,在端口 10004 上进行通信。

关于基于 XML 的通讯的详细信息请访问劳易测的主页:www.leuze.com

- 请输入设备的型号或商品编号作为搜索关键词。
- 相关信息可在选项卡下载下获取。

接口 – 通信

#### 11 维护,维修和废弃处理

通常情况下,不需要运营者维护条码阅读器。

#### 清洁

安装前用软布清洁条码阅读器的防护板。

#### 注意

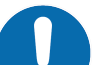

#### 请不要使用腐蚀性清洁剂!

◎ 禁止使用腐蚀性强的清洁剂(如稀释剂或丙酮)清洁设备。

维修

设备维修只能由制造商进行。

♥ 需要维修时,请与附近的劳易测电子分公司或劳易测电子客户服务部联系(见 第章 13 "服务和支持")。

#### 废弃处理

♥ 在清除过程中注意遵守国家有关电子部件的现行规定。

#### 诊断和排除故障

### 12 诊断和排除故障

通过 LED 发送故障金浩

表 12.1: LED 显示器照明

| 错误      | 可能的故障原因               | 措施                                                     |  |
|---------|-----------------------|--------------------------------------------------------|--|
| LED PWR |                       |                                                        |  |
| 关       | • 请不要让设备接通工作电压        | • 检查工作电压                                               |  |
|         | • 硬件故障                | <ul> <li>联系劳易测电子客户服务部 (见 第章 13<br/>"服务和支持")</li> </ul> |  |
| 亮红灯     | 设备故障/参数启用             | 联系劳易测电子客户服务部 (见 第章 13 "服务<br>和支持")                     |  |
| 闪红光     | 警告已设置<br>临时运行故障       | 查询诊断数据并采取得出的措施                                         |  |
| LED NET |                       |                                                        |  |
| 关       | • 请不要让设备接通工作电压        | <ul> <li>检查工作电压</li> </ul>                             |  |
|         | • 硬件故障                | <ul> <li>联系劳易测电子客户服务部 (见 第章 13<br/>"服务和支持")</li> </ul> |  |
| 亮红灯     | 网络故障<br>与 IO 控制器未建立通信 | 检查接口                                                   |  |
| 闪红光     | 无通信<br>参数化或配置失败       | 检查接口                                                   |  |

#### 13 服务和支持

24小时紧急服务电话号码:

+49 7021 573-0

服务热线:

+49 7021 573-123 星期一至星期五 8.00 至 17.00 点 (UTC +1)

#### 电子邮箱:

service.identify@leuze.de

#### 维修服务和返修:

操作步骤和网络表格请查阅

www.leuze.com/repair

送修地址:

Servicecenter

Leuze electronic GmbH + Co. KG

D-73277 Owen / 德国

#### 13.1 在请求售后时做什么?

#### 在请求售后时做什么?

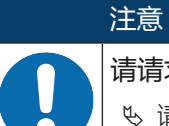

请请求售后时,请将本章作为模板!

♥ 请填写客户数据并将这些数据与服务合同一起传真至下面的传真号码。

#### 客户信息 ( 请填写 )

| 设备类型:   |  |
|---------|--|
| 序列号:    |  |
| 固件:     |  |
| LED 显示: |  |
| 故障描述:   |  |
|         |  |
| 公司:     |  |
| 联系人/部门: |  |
| 电话(直拨): |  |
| 传真:     |  |
| 街道/门牌号: |  |
| 邮编/城市:  |  |
| 国家:     |  |

#### 劳易测售后服务部门传真号:

+49 7021 573 - 199

#### 14 技术参数

#### 14.1 一般数据

#### 表 14.1: 电气设备

| 工作电压UB | 18 V 30 V DC                                 |
|--------|----------------------------------------------|
|        | PELV · 2 级 / SELV                            |
| 平均功率消耗 | 8W在控制输出端上无负载                                 |
|        | 闪烁期间可短暂应用更高的功率。                              |
| 控制输入端  | 18 V 30 V DC · 视工作电压而定                       |
| 开关量输出  | I <sub>max</sub> :每个控制输出端 60 mA;总电流 100 mA   |
|        | 短路保护·极性保护                                    |
| 过程接口   | RS 232/RS 422.以太网 10/100 Mbit/s              |
|        | 带可设置数据格式的 RS 232。默认:                         |
|        | • 9600 波特·8 个数据位·无奇偶性·1 个停止位                 |
|        | • <stx> &lt;数据&gt; <cr> <lf></lf></cr></stx> |

#### 表 14.2: 操作/显示元件

| 键盘  | 2 控制按钮(在不锈钢外壳的设备上没有)           |
|-----|--------------------------------|
| LED | 1 双 LED (绿色/红色)用于显示电源 (PWR)    |
|     | 1 双 LED (绿色/红色)用于显示总线状态 (NET)  |
|     | 1 双 LED (绿色/黄色)用于显示链接状态 (LINK) |
|     | 带 6 个 LED 的条形图显示               |

#### 表 14.3: 机械数据

| 防护等级      | IP65 符合 EN 60529               |
|-----------|--------------------------------|
|           | 在用螺栓连接的 M12 圆插头连接或套上的封盖上       |
| VDE安全等级   | III (EN 61140)                 |
| 连接技术      | M12圆连接器                        |
| 重量        | 120g(外壳护罩包含塑料玻璃)               |
| 尺寸(宽x高x深) | 65.6 x 43 x 44 mm              |
| 固定        | 每个侧壁上有 2 个螺纹嵌件 M4 · 5 mm 深     |
|           | 背面 4 螺纹嵌件 M4 · 3.5 mm 或 5 mm 深 |
| 外壳        | 外壳护罩:聚碳酸酯                      |
|           | 外壳底座:压铸铝                       |
| 透镜外罩      | 聚碳酸酯                           |
|           | 选项:玻璃                          |
| 带不锈钢外壳的设备 |                                |
| 防护等级      | IP67/69K 符合 EN 60529           |
|           | 在用螺栓连接的 M12 圆插头连接或套上的封盖上       |
| 重量        | 392g(带玻璃片的不锈钢外壳)               |
|           |                                |

| 尺寸(宽x高x深) | 66x 46 x 45.5 mm                  |
|-----------|-----------------------------------|
| 固定        | 背面 2 螺纹嵌件 M4 · 3.5 mm 深           |
| 外壳        | 外壳上部件/下部件:不锈钢 AISI 316L 货号:1.4404 |
|           | 外壳密封件:EPDM                        |
|           | 外壳螺栓:不锈钢 A4                       |
| 透镜外罩      | 塑料涂层 (PMMA) 或玻璃                   |

#### 表 14.4: 环境数据

| 环境温度(工作/存放) | 0 °C +50 °C/-20 °C +70 °C                                |
|-------------|----------------------------------------------------------|
| 空气湿度        | 最高90%相对湿度,不凝结                                            |
| 外部光         | 最大 2,000 Lux                                             |
| 电磁兼容性       | EN 61000-6-2, EN 61000-6-4                               |
| 振动          | IEC 60068-2-6 · Fc试验                                     |
| 连续冲击        | IEC 60068-2-29 · Eb 试验                                   |
| 认证          | UL 60950-1                                               |
|             | CAN/CSA C22.2 No. 60950-1-07                             |
|             | CSA C22.2 No. 60950-1-07                                 |
| 一致性         | CE, FCC, UL                                              |
| 耐化学性        | 不锈钢外壳经测试符合 ECOLAB 和 CleanProof+(参见劳易测电子网站 www.leuze.com) |

#### 14.2 光学数据

| 内置 LED 照明 | 红灯(可见・616 nm)                 |  |
|-----------|-------------------------------|--|
|           | 风险组0(自由组)                     |  |
|           | 符合 IEC 60825-1, EN 62471:2008 |  |
| 内置反馈 LED  | 绿色 (528 nm)                   |  |
| 光线出口      | 正面                            |  |
| 图像传感器     | 全局快门·CMOS 成像仪                 |  |
| 像素数       | 1280 x 960 像素                 |  |

| 光学变量   | 分辨率                             |  |
|--------|---------------------------------|--|
|        | • 超高密度 (U)                      |  |
|        | 0.1 mm(4万) 0.25 mm(1000 万)      |  |
|        | • 高密度 (N)                       |  |
|        | 0.127 mm(500 万) 0.25 mm(1000 万) |  |
|        | • 中密度 (M)                       |  |
|        | 0.19 mm(750 万) 0.33 mm(1300 万)  |  |
|        | • 低密度 (F)                       |  |
|        | 0.25 mm(1000 万) 0.5 mm(2000 万)  |  |
|        | • 超低密度 (L)                      |  |
|        | 0.35 mm(14 万) 1.0 mm(4000 万)    |  |
| 读取性能   | 读取距离 见 第章 6.1.3 "确定读取间距"        |  |
| 电子快门速度 |                                 |  |

#### 14.3 代码规格

| 条码类型:1D  | 128 码 · EAN 128 码 (GS1-128) · 39 码 · 2/5 隔行扫描码 · EAN 8/EAN 13<br>码 · UPC A/E 码 · Pharmacode 码 · Codabar 码 (Monarch) · 93 码 |  |
|----------|----------------------------------------------------------------------------------------------------|--|
| 代码类型:堆栈码 | GS1 DataBar 码(全向 · 扩展 · 限制 · 缩短)                                                                                           |  |
|          | GS1 DataBar 码(迭加全向,迭加扩展)                                                                                                   |  |
|          | PDF417                                                                                                    |  |
| 条码类型:2D  | DataMatrix 码 (ECC200) · Aztec 码 · GS1 Aztec 码 · GS1 DataBar 码<br>(ECC200) · QR 码 · GS1 QR 码                                |  |

#### 14.4 带加热装置的设备

表 14.5: 电气设备

| 工作电压U <sub>B</sub> | 18 V 30 V DC      |  |
|--------------------|-------------------|--|
|                    | PELV · 2 级 / SELV |  |
| 平均功率消耗             | 12 W 控制输入端上无负载    |  |
|                    | 闪烁期间可短暂应用更高的功率。   |  |
| 加热时间               |                   |  |

#### 表 14.6: 环境数据

| 环境温度(工作) | -30 °C +50 °C |
|----------|---------------|
| 环境温度(仓库) | -20 °C +70 °C |

### 14.5 尺寸图纸

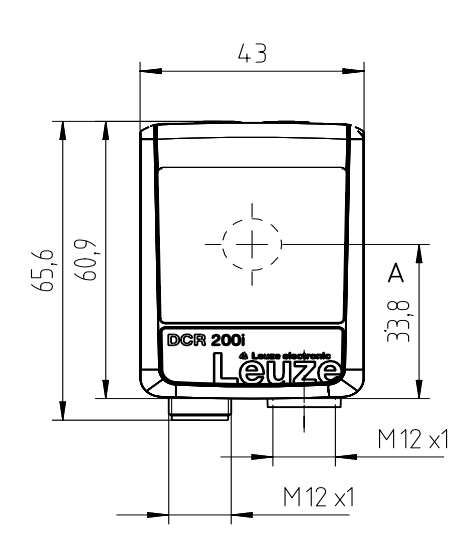

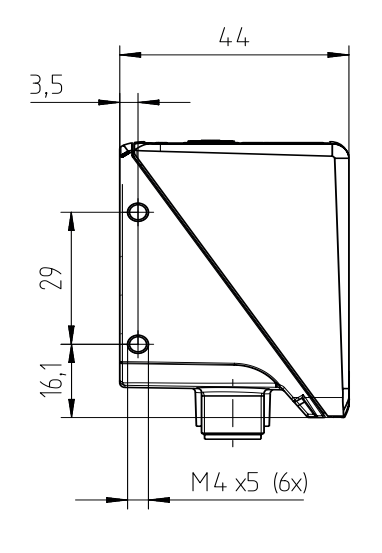

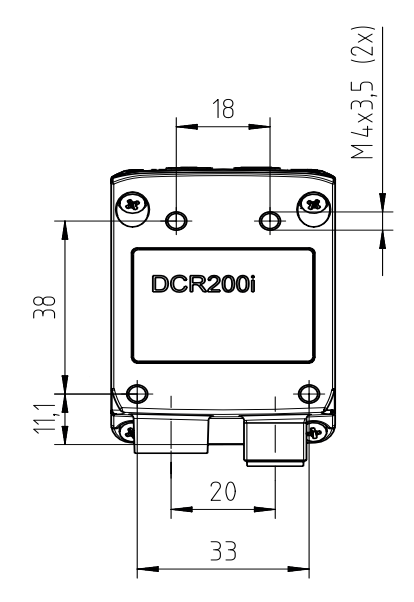

所有尺寸的单位:mm

A 光轴

图 14.1: DCR 200i 尺寸图纸

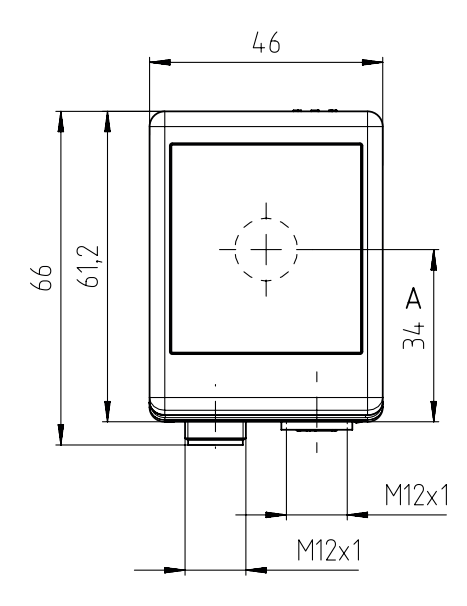

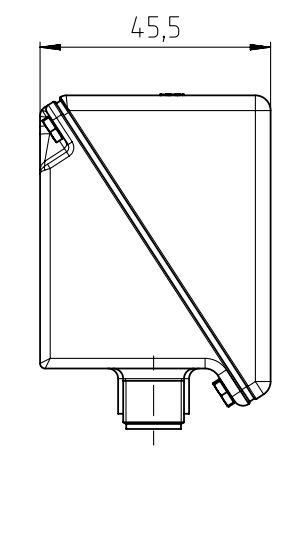

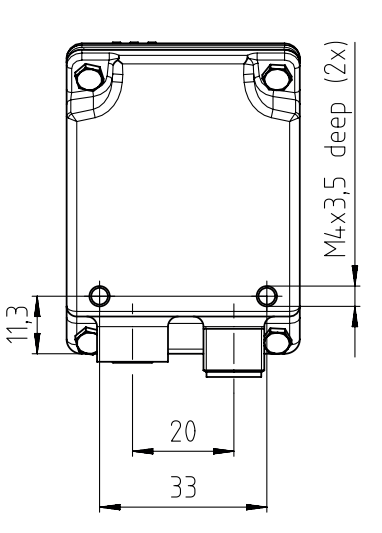

所有尺寸的单位:mm

A 光轴

图 14.2: 带不锈钢外壳的 DCR 200i 尺寸图纸

14.6 尺寸图纸 - 配件

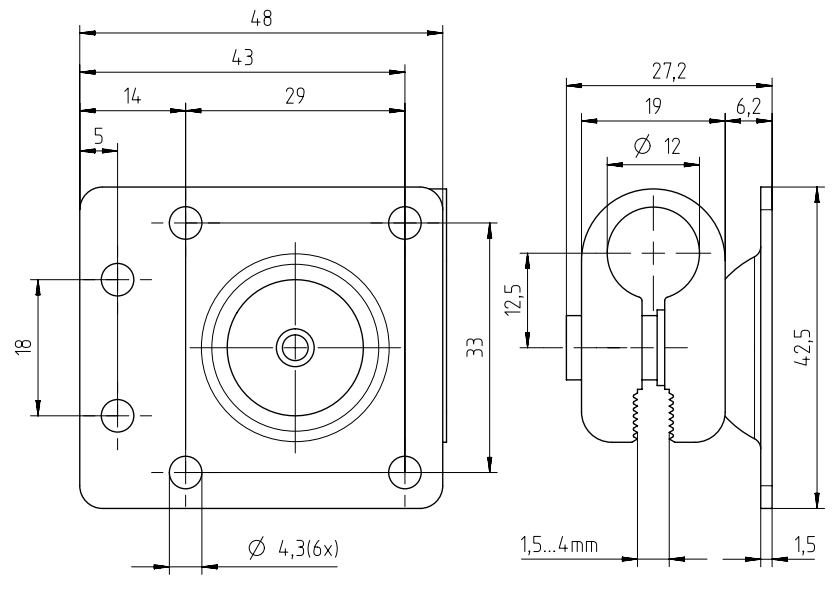

所有尺寸的单位:mm

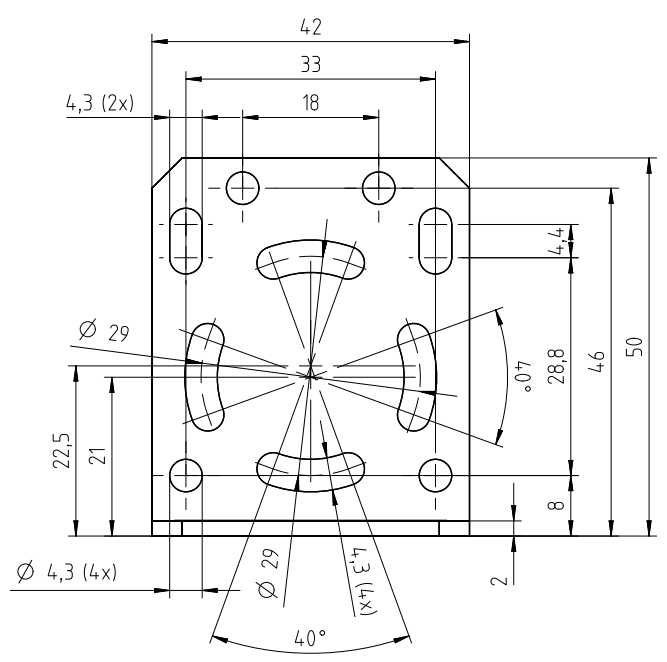

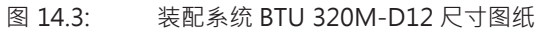

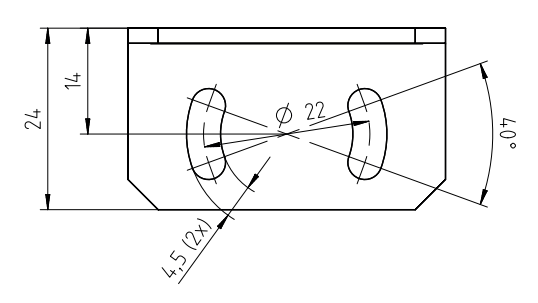

所有尺寸的单位:mm

图 14.4: 安装支架 BT 320M 尺寸图纸

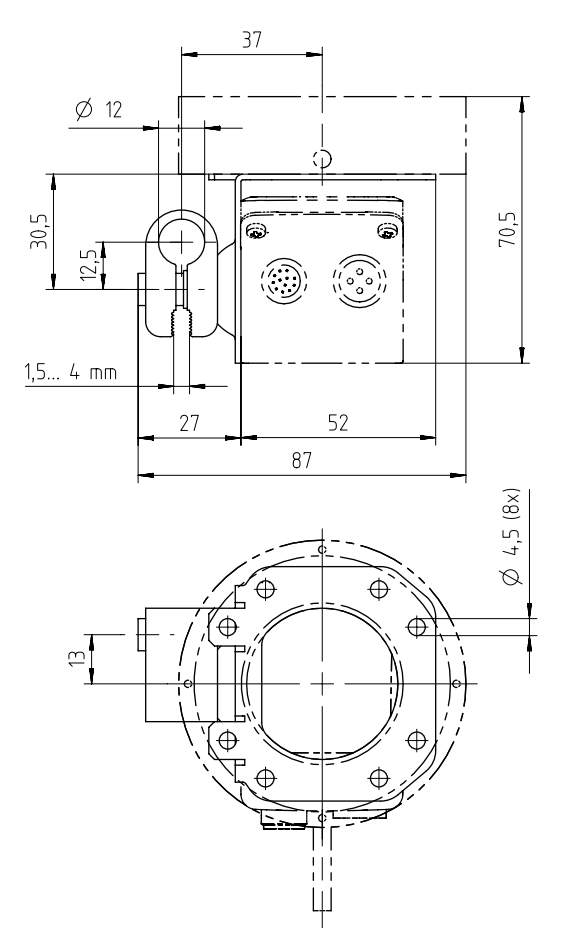

所有尺寸的单位:mm

图 14.5: 环形灯安装支架 BTU 320M-D12-RL70 尺寸图纸

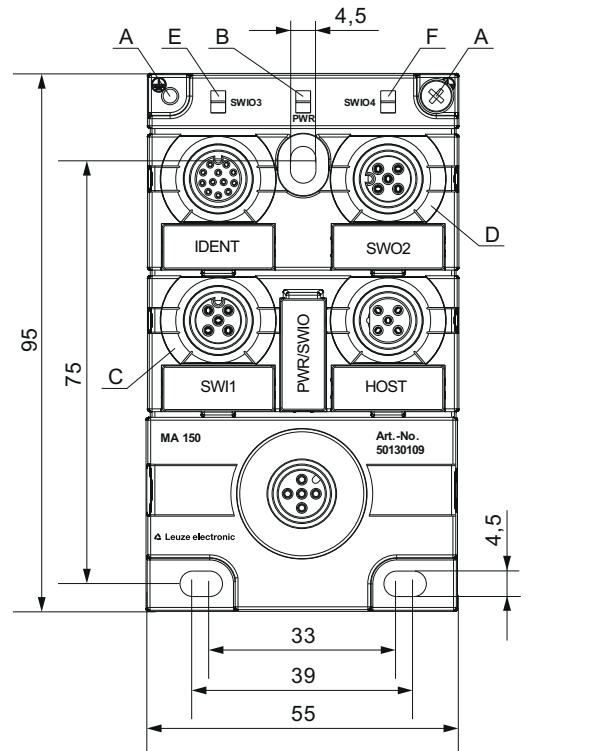

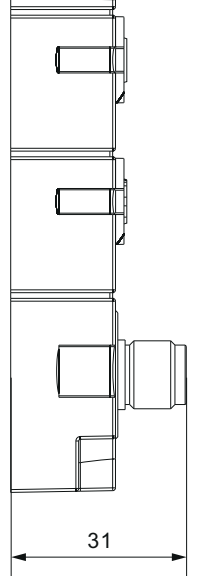

所有尺寸的单位:mm

- A 接地带
- B 绿色 LED: PWR
- C 白色 LED:SWI1
- D 白色 LED: SWO2
- E 白色 LED: SWIO3
- F 白色 LED: SWIO4

图 14.6: 连接单元 MA 150 尺寸图纸

#### 15 订购说明和配件

### 15.1 产品命名

产品名称:

DCR 2xxi FIX-f -102-Rr-Z-X

#### 表 15.1: 型号标记

| DCR | 工作原理:双条码阅读器                                        |
|-----|----------------------------------------------------|
| 2   | 系列:DCR 200                                         |
| xx  | 主机接口                                               |
|     | 02:以太网 TCP/IP · UDP · RS 232/RS 422                |
|     | 48: PROFINET-IO · 以太网 TCP/IP · UDP · RS 232/RS 422 |
| i   | 集成现场总线技术                                           |
| 固定  | 固定焦距                                               |
| f   | 光学变量:                                              |
|     | U:超高密度                                             |
|     | N:高密度                                              |
|     | M:中密度                                              |
|     | F:低密度                                              |
|     | L:超低密度                                             |
| 102 | 带插头/插座的设备                                          |
|     | 正面光线出口                                             |
| R   | 照明:红光                                              |
| r   | 分辨率范围:                                             |
|     | 3:1280 x 960 像素                                    |
| Z   | 防护镜的类型:                                            |
|     | -: 塑料                                              |
|     | G:玻璃                                               |
|     | P:偏振滤光器                                            |
| Х   | V:不锈钢外壳                                            |
|     | F001:NPN 输入/输出端                                    |
|     | H:加热                                               |
|     |                                                    |

#### 注意

0

在Leuze electronic公司的网站www.leuze.com上可以找到一个所有可用设备型号的列表。

| 型号                            | 说明                           | 配件编号     |
|-------------------------------|------------------------------|----------|
| DCR 202i FIX-U2-102-R3        | 固定式二维码阅读器·U-镜头               | 50137574 |
| DCR 202i FIX-U2-102-R3-F001   | 固定式二维码阅读器 · U-镜头 · NPN       | 50141233 |
| DCR 202i FIX-N1-102-R3        | 固定式二维码阅读器·N-镜头               | 50128782 |
| DCR 202i FIX-N1-102-R3-F001   | 固定式二维码阅读器·N-镜头·NPN           | 50141234 |
| DCR 202i FIX-M1-102-R3        | 固定式二维码阅读器·M-镜头               | 50128783 |
| DCR 202i FIX-M1-102-R3-H      | 固定式二维码阅读器·M 镜头·加热            | 50137331 |
| DCR 202i FIX-M1-102-R3-F001   | 固定式二维码阅读器·M-镜头·NPN           | 50141235 |
| DCR 202i FIX-F1-102-R3        | 固定式二维码阅读器·F-镜头               | 50128784 |
| DCR 202i FIX-F2-102-R3-F001   | 固定式二维码阅读器·F-镜头·NPN           | 50141236 |
| DCR 202i FIX-L1-102-R3        | 固定式二维码阅读器·L-镜头               | 50137570 |
| DCR 202i FIX-L1-102-R3-F001   | 固定式二维码阅读器·L-镜头·NPN           | 50141237 |
| DCR 202i FIX-N1-102-R3-G      | 固定式二维码阅读器·N-镜头·玻璃板           | 50128785 |
| DCR 202i FIX-M1-102-R3-G      | 固定式二维码阅读器·M-镜头·玻璃板           | 50128786 |
| DCR 202i FIX-F1-102-R3-G      | 固定式二维码阅读器·F-镜头·玻璃板           | 50128787 |
| DCR 202i FIX-L1-102-R3-G      | 固定式二维码阅读器·L-镜头·玻璃板           | 50137570 |
| DCR 202i FIX-N1-102-R3-P      | 固定式二维码阅读器·N-镜头·偏振滤光器         | 50128788 |
| DCR 202i FIX-M1-102-R3-P      | 固定式二维码阅读器·M-镜头·偏振滤光器         | 50128789 |
| DCR 202i FIX-F1-102-R3-P      | 固定式二维码阅读器·F-镜头·偏振滤光器         | 50128790 |
| DCR 202i FIX-L1-102-R3-P-F001 | 固定式二维码阅读器·L-镜头·偏振滤光器·NPN     | 50141238 |
| DCR 202i FIX-N1-102-R3-V      | 固定式二维码阅读器·不锈钢外壳·N-镜头         | 50134096 |
| DCR 202i FIX-M1-102-R3-V      | 固定式二维码阅读器·不锈钢外壳·M-镜头         | 50134097 |
| DCR 202i FIX-F1-102-R3-V      | 固定式二维码阅读器·不锈钢外壳·F-镜头         | 50134098 |
| DCR 202i FIX-N1-102-R3-G-V    | 固定式二维码阅读器·不锈钢外壳·N-镜头·玻璃<br>板 | 50134099 |
| DCR 202i FIX-M1-102-R3-G-V    | 固定式二维码阅读器·不锈钢外壳·M-镜头·玻<br>璃板 | 50134100 |
| DCR 202i FIX-F1-102-R3-G-V    | 固定式二维码阅读器·不锈钢外壳·F-镜头·玻璃<br>板 | 50134101 |

### 15.3 可选配件

#### 表 15.3: 配件 – 外壳护罩

| 配件编号     | 产品名称          | 说明          |
|----------|---------------|-------------|
| 50131462 | DCR 200i 外罩   | 外壳护罩包含塑料玻璃  |
| 50131461 | DCR 200i-G 外罩 | 外壳护罩包含玻璃板   |
| 50131460 | DCR 200i-P 外罩 | 外壳护罩包含偏振滤光器 |
| 50131459 | 漫射膜 DCR 200i  | 漫射膜         |

#### 15.4 电缆配件

表 15.4: 配件 – PWR 连接电缆 (开口端上)

| 配件编号                                  | 产品名称               | 说明              |  |
|---------------------------------------|--------------------|-----------------|--|
| M12 插口(12 针,A 编码),轴向电缆出口,电缆开口端,屏蔽,UL  |                    |                 |  |
| 50130281                              | KD S-M12-CA-P1-020 | PWR、连接电缆·长2m    |  |
| 50130282                              | KD S-M12-CA-P1-050 | PWR、连接电缆、长 5 m  |  |
| 50130283                              | KD S-M12-CA-P1-100 | PWR、连接电缆·长 10 m |  |
| M12 插口(12 针,A 编码),L 式电缆出口,电缆开口端,屏蔽,UL |                    |                 |  |
| 50134943                              | KD S-M12-CW-P1-050 | PWR、连接电缆、长 5 m  |  |

表 15.5: 配件 – PWR 连接电缆 (降低为 M12 5 针)

| 配件编号                                                 | 产品名称 | 说明 |
|------------------------------------------------------|------|----|
| M12 插口(12 针,A 编码), 轴向电缆出口                            |      |    |
| M12 插头(5 针 , A 编码) , 有屏蔽                             |      |    |
| 50137694 KDS S-M12-CA-M12-5A-P1-004-23X 连接电缆、长 0.4 m |      |    |

表 15.6: 配件 – PWR 连接电缆(延长·M12 插头)

| 配件编号                      | 产品名称                       | 说明        |
|---------------------------|----------------------------|-----------|
| M12 插口(12 针,A 编码), 轴向电缆出口 |                            |           |
| M12 插口(12 针,A 编码),屏蔽,UL   |                            |           |
| 50130284                  | KDS S-M12-CA-M12-CA-P1-020 | 连接电缆·长2m  |
| 50130285                  | KDS S-M12-CA-M12-CA-P1-050 | 连接电缆·长5m  |
| 50130286                  | KDS S-M12-CA-M12-CA-P1-100 | 连接电缆·长10m |

表 15.7: 配件 - 以太网连接电缆 (RJ-45 上)

| 配件编号                                   | 产品名称                        | 说明                        |  |
|----------------------------------------|-----------------------------|---------------------------|--|
| M12 插口(4 针,D 编码),RJ-45 插头上轴向电缆出口,屏蔽,UL |                             |                           |  |
| 50135080                               | KSS ET-M12-4A-RJ45-A-P7-020 | 以太网连接电缆(RJ-45 上) · 长 2 m  |  |
| 50135081                               | KSS ET-M12-4A-RJ45-A-P7-050 | 以太网连接电缆(RJ-45 上) · 长 5 m  |  |
| 50135082                               | KSS ET-M12-4A-RJ45-A-P7-100 | 以太网连接电缆(RJ-45 上) · 长 10 m |  |
| 50135083                               | KSS ET-M12-4A-RJ45-A-P7-150 | 以太网连接电缆(RJ-45 上) · 长 15 m |  |
| 50135084                               | KSS ET-M12-4A-RJ45-A-P7-300 | 以太网连接电缆(RJ-45 上) · 长 30 m |  |

| 表 15.8:                                 | 配件 – 以太网连接电缆(开口端上)  |                |  |  |  |  |
|-----------------------------------------|---------------------|----------------|--|--|--|--|
| 配件编号                                    | 产品名称                | 说明             |  |  |  |  |
| M12 插口(4 针,D 编码), 轴向电缆出口, 电缆开口端, 屏蔽, UL |                     |                |  |  |  |  |
| 50135073                                | KS ET-M12-4A-P7-020 | 以太网连接电缆·长2m    |  |  |  |  |
| 50135074                                | KS ET-M12-4A-P7-050 | 以太网连接电缆·长5m    |  |  |  |  |
| 50135075                                | KS ET-M12-4A-P7-100 | 以太网连接电缆·长10m   |  |  |  |  |
| 50135076                                | KS ET-M12-4A-P7-150 | 以太网连接电缆·长15m   |  |  |  |  |
| 50135077                                | KS ET-M12-4A-P7-300 | 以太网连接电缆·长 30 m |  |  |  |  |
| M12 插口(4 针,D 编码),L 式电缆出口,电缆开口端,屏蔽,UL    |                     |                |  |  |  |  |
| 50134942                                | KS ET-M12-4W-P7-050 | 以太网连接电缆·长5m    |  |  |  |  |

表 15.9: 配件 – BUS IN/BUS OUT 连接电缆(M12上)

| 配件编号                                          | 产品名称            | 说明                     |  |  |
|-----------------------------------------------|-----------------|------------------------|--|--|
| M12 插口(4 针,D 编码),M12 插口上 BUS IN/BUS OUT。屏蔽,UL |                 |                        |  |  |
| 50106899                                      | KB ET-2000-SSA  | BUS OUT 连接电缆 · 长度 2 m  |  |  |
| 50106900                                      | KB ET-5000-SSA  | BUS OUT 连接电缆 · 长度 5 m  |  |  |
| 50106901                                      | KB ET-10000-SSA | BUS OUT 连接电缆 · 长度 10 m |  |  |
| 50106902                                      | KB ET-15000-SSA | BUS OUT 连接电缆 · 长度 15 m |  |  |
| 50106905                                      | KB ET-30000-SSA | BUS OUT 连接电缆 · 长度 30 m |  |  |

#### 15.5 更多配件

表 15.10: 配件 – 外部照明

| 配件编号     | 产品名称              | 说明                        |
|----------|-------------------|---------------------------|
| 50132511 | RL-70/40r-003-M12 | 环形灯·红色带 300 mm 电缆和 M12 插头 |

表 15.11: 配件 – 安装辅助

| 配件编号     | 产品名称              | 说明           |
|----------|-------------------|--------------|
| 50132150 | BTU 320M-D12      | 12-mm 杆的装配系统 |
| 50132151 | BT 320M           | 安装支架         |
| 50132453 | BTU 320M-D12-RL70 | 环形灯的安装支架     |

| 表 15.12: | 配件- | 现场总线连接 |
|----------|-----|--------|

| 配件编号     | 产品名称               | 说明                                            |
|----------|--------------------|-----------------------------------------------|
| 50112891 | MA 248i            | 用于现场的模块化现场总线连接;接口:RS 232 / PROFINET           |
| 50112892 | MA 208i            | 用于现场的模块化现场总线连接;接口:RS 232 /<br>Ethernet TCP/IP |
| 50112893 | MA 204i            | 用于现场的模块化现场总线连接;接口:RS 232 /<br>PROFIBUS        |
| 50114154 | MA 235i            | 用于现场的模块化现场总线连接;接口:RS 232 /<br>CANopen         |
| 50114155 | MA 238i            | 用于现场的模块化现场总线连接;接口:RS 232 /<br>EtherCAT        |
| 50114156 | MA 255i            | 用于现场的模块化现场总线连接;接口:RS 232 /<br>DeviceNet       |
| 50114157 | MA 258i            | 用于现场的模块化现场总线连接;接口:RS 232 /<br>Ethernet/IP     |
| 50132488 | KB JST-M12A-12P-50 | 模块化现场总线连接 MA 2xxi 上的 DCR 200i 连接电缆            |

#### 表 15.13: 配件 – 模块化连接单元

| 配件编号     | 产品名称   | 说明                  |
|----------|--------|---------------------|
| 50130109 | MA 150 | 用于在机器中离散分配信号模块化连接单元 |

表 15.14: 配件 – 以太网交换机

| 配件编号     | 产品名称               | 说明             |
|----------|--------------------|----------------|
| 50135196 | MD 708-21-42/D4-12 | 带 5 个接口的以太网交换机 |
| 50135197 | MD 708-21-82/D4-12 | 带9个接口的以太网交换机   |

#### 16 欧盟符合性声明

DCR 200i 系列的条码阅读器是在遵守适用的欧洲标准和指令前提下而研发和生产的。

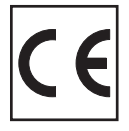

### 17 附件

#### 17.1 ASCII 字符集

| ASCII | 十进制 | 十六进<br>制 | 八进制 | 名称                | 说明      |
|-------|-----|----------|-----|-------------------|---------|
| NUL   | 0   | 00       | 0   | NULL              | Null    |
| SOH   | 1   | 01       | 1   | START OF HEADING  | 页眉开端    |
| STX   | 2   | 02       | 2   | START OF TEXT     | 文本起始符   |
| ETX   | 3   | 03       | 3   | END OF TEXT       | 文本结束符   |
| EOT   | 4   | 04       | 4   | END OF TRANSMISS. | 传输结束    |
| ENQ   | 5   | 05       | 5   | ENQUIRY           | 数据传输请求  |
| АСК   | 6   | 06       | 6   | 应答                | 肯定应答    |
| BEL   | 7   | 07       | 7   | BELL              | 铃声      |
| BS    | 8   | 08       | 10  | BACKSPACE         | 退格      |
| HT    | 9   | 09       | 11  | HORIZ. TABULATOR  | 水平制表键   |
| LF    | 10  | 0A       | 12  | LINE FEED         | 换行      |
| VT    | 11  | OB       | 13  | VERT. TABULATOR   | 垂直制表键   |
| FF    | 12  | 0C       | 14  | FORM FEED         | 换页      |
| CR    | 13  | 0D       | 15  | CARRIAGE RETURN   | 回车      |
| SO    | 14  | OE       | 16  | SHIFT OUT         | 时间切换字符  |
| SI    | 15  | OF       | 17  | SHIFT IN          | 降档字符    |
| DLE   | 16  | 10       | 20  | DATA LINK ESCAPE  | 数据传输切换  |
| DC1   | 17  | 11       | 21  | DEVICE CONTROL 1  | 设备控制符1  |
| DC2   | 18  | 12       | 22  | DEVICE CONTROL 2  | 设备控制符 2 |
| DC3   | 19  | 13       | 23  | DEVICE CONTROL 3  | 设备控制符 3 |
| DC4   | 20  | 14       | 24  | DEVICE CONTROL 4  | 设备控制符 4 |
| NAK   | 21  | 15       | 25  | NEG. ACKNOWLEDGE  | 否定应答    |
| SYN   | 22  | 16       | 26  | SYNCRONOUS IDLE   | 同步      |
| ETB   | 23  | 17       | 27  | EOF TRANSM. BLOCK | 数据传输组末端 |
| CAN   | 24  | 18       | 30  | CANCEL            | 无效      |
| EM    | 25  | 19       | 31  | END OF MEDIUM     | 记录末端    |
| SUB   | 26  | 1A       | 32  | SUBSTITUTE        | 替代      |
| ESC   | 27  | 1B       | 33  | ESCAPE            | 切换      |
| FS    | 28  | 1C       | 34  | FILE SEPARATOR    | 主群分隔符   |
| GS    | 29  | 1D       | 35  | GROUP SEPARATOR   | 群分隔符    |
| RS    | 30  | 1E       | 36  | RECORD SEPARATOR  | 分群分隔符   |
| US    | 31  | 1F       | 37  | UNIT SEPARATOR    | 子群分隔符   |
| SP    | 32  | 20       | 40  | SPACE             | 空格      |
| !     | 33  | 21       | 41  | EXCLAMATION POINT | 感叹号     |

| ASCII | 十进制 | 十六进<br>制 | 八进制 | 名称               | 说明         |
|-------|-----|----------|-----|------------------|------------|
| "     | 34  | 22       | 42  | QUOTATION MARK   | 引号         |
| #     | 35  | 23       | 43  | NUMBER SIGN      | 数字符号       |
| \$    | 36  | 24       | 44  | DOLLAR SIGN      | 美元符号       |
| %     | 37  | 25       | 45  | PERCENT SIGN     | 百分号        |
| &     | 38  | 26       | 46  | AMPERSAND        | 商用"和"字符(&) |
| 1     | 39  | 27       | 47  | 省略号              | 省略号        |
| (     | 40  | 28       | 50  | OPEN.PARENTHESIS | 圆括号开       |
| )     | 41  | 29       | 51  | CLOS.PARENTHESIS | 圆括号关       |
| *     | 42  | 2A       | 52  | ASTERISK         | 星号         |
| +     | 43  | 2B       | 53  | PLUS             | 加号         |
| ,     | 44  | 2C       | 54  | СОММА            | 逗号         |
| -     | 45  | 2D       | 55  | HYPHEN (MINUS)   | 连字符        |
| •     | 46  | 2E       | 56  | PERIOD (DECIMAL) | 点          |
| /     | 47  | 2F       | 57  | SLANT            | 右斜线        |
| 0     | 48  | 30       | 60  | 0                | 数字         |
| 1     | 49  | 31       | 61  | 1                | 数字         |
| 2     | 50  | 32       | 62  | 2                | 数字         |
| 3     | 51  | 33       | 63  | 3                | 数字         |
| 4     | 52  | 34       | 64  | 4                | 数字         |
| 5     | 53  | 35       | 65  | 5                | 数字         |
| 6     | 54  | 36       | 66  | 6                | 数字         |
| 7     | 55  | 37       | 67  | 7                | 数字         |
| 8     | 56  | 38       | 70  | 8                | 数字         |
| 9     | 57  | 39       | 71  | 9                | 数字         |
| •     | 58  | 3A       | 72  | COLON            | 冒号         |
| . ,   | 59  | 3B       | 73  | SEMI-COLON       | 分号         |
| <     | 60  | 3C       | 74  | LESS THEN        | 小于         |
| =     | 61  | 3D       | 75  | EQUALS           | 等号         |
| >     | 62  | 3E       | 76  | GREATER THEN     | 大于         |
| ?     | 63  | 3F       | 77  | QUESTION MARK    | 问号         |
| @     | 64  | 40       | 100 | COMMERCIAL AT    | 商用 a 字符    |
| А     | 65  | 41       | 101 | A                | 大写字母       |
| В     | 66  | 42       | 102 | В                | 大写字母       |
| С     | 67  | 43       | 103 | С                | 大写字母       |
| D     | 68  | 44       | 104 | D                | 大写字母       |
| E     | 69  | 45       | 105 | E                | 大写字母       |

附件

| ASCII | 十进制 | 十六进<br>制 | 八进制 | 名称              | 说明         |
|-------|-----|----------|-----|-----------------|------------|
| F     | 70  | 46       | 106 | F               | 大写字母       |
| G     | 71  | 47       | 107 | G               | 大写字母       |
| Н     | 72  | 48       | 110 | н               | 大写字母       |
| Ι     | 73  | 49       | 111 | Ι               | 大写字母       |
| J     | 74  | 4A       | 112 | J               | 大写字母       |
| К     | 75  | 4B       | 113 | К               | 大写字母       |
| L     | 76  | 4C       | 114 | L               | 大写字母       |
| М     | 77  | 4D       | 115 | Μ               | 大写字母       |
| N     | 78  | 4E       | 116 | Ν               | 大写字母       |
| 0     | 79  | 4F       | 117 | 0               | 大写字母       |
| Р     | 80  | 50       | 120 | Р               | 大写字母       |
| Q     | 81  | 51       | 121 | Q               | 大写字母       |
| R     | 82  | 52       | 122 | R               | 大写字母       |
| S     | 83  | 53       | 123 | S               | 大写字母       |
| Т     | 84  | 54       | 124 | Т               | 大写字母       |
| U     | 85  | 55       | 125 | U               | 大写字母       |
| V     | 86  | 56       | 126 | V               | 大写字母       |
| W     | 87  | 57       | 127 | W               | 大写字母       |
| Х     | 88  | 58       | 130 | Х               | 大写字母       |
| Υ     | 89  | 59       | 131 | Υ               | 大写字母       |
| Z     | 90  | 5A       | 132 | Z               | 大写字母       |
| [     | 91  | 5B       | 133 | OPENING BRACKET | 方括号开       |
| \     | 92  | 5C       | 134 | REVERSE SLANT   | 左斜线        |
| ]     | 93  | 5D       | 135 | CLOSING BRACKET | 方括号关       |
| ^     | 94  | 5E       | 136 | CIRCUMFLEX      | Zirkumflex |
| _     | 95  | 5F       | 137 | UNDERSCORE      | 下划线        |
| `     | 96  | 60       | 140 | GRAVE ACCENT    | 重音符        |
| а     | 97  | 61       | 141 | a               | 小写字母       |
| b     | 98  | 62       | 142 | b               | 小写字母       |
| С     | 99  | 63       | 143 | С               | 小写字母       |
| d     | 100 | 64       | 144 | d               | 小写字母       |
| е     | 101 | 65       | 145 | е               | 小写字母       |
| f     | 102 | 66       | 146 | f               | 小写字母       |
| g     | 103 | 67       | 147 | g               | 小写字母       |
| h     | 104 | 68       | 150 | h               | 小写字母       |
| i     | 105 | 69       | 151 | i               | 小写字母       |

| ASCII | 十进制 | 十六进<br>制 | 八进制 | 名称            | 说明   |
|-------|-----|----------|-----|---------------|------|
| j     | 106 | 6A       | 152 | j             | 小写字母 |
| k     | 107 | 6B       | 153 | k             | 小写字母 |
| I     | 108 | 6C       | 154 | 1             | 小写字母 |
| m     | 109 | 6D       | 155 | m             | 小写字母 |
| n     | 110 | 6E       | 156 | n             | 小写字母 |
| 0     | 111 | 6F       | 157 | 0             | 小写字母 |
| р     | 112 | 70       | 160 | р             | 小写字母 |
| q     | 113 | 71       | 161 | q             | 小写字母 |
| r     | 114 | 72       | 162 | r             | 小写字母 |
| S     | 115 | 73       | 163 | S             | 小写字母 |
| t     | 116 | 74       | 164 | t             | 小写字母 |
| u     | 117 | 75       | 165 | u             | 小写字母 |
| V     | 118 | 76       | 166 | V             | 小写字母 |
| w     | 119 | 77       | 167 | W             | 小写字母 |
| х     | 120 | 78       | 170 | x             | 小写字母 |
| у     | 121 | 79       | 171 | У             | 小写字母 |
| Z     | 122 | 7A       | 172 | Z             | 小写字母 |
| {     | 123 | 7B       | 173 | OPENING BRACE | 大括号左 |
|       | 124 | 7C       | 174 | VERTICAL LINE | 垂线   |
| }     | 125 | 7D       | 175 | CLOSING BRACE | 大括号右 |
| ~     | 126 | 7E       | 176 | TILDE         | 代字符号 |
| DEL   | 127 | 7F       | 177 | 删除 (RUBOUT)   | 刪除   |

17.2 代码样本

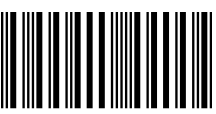

1122334455

模块 0.3

图 17.1: 代码类型: 2/5 隔行扫描

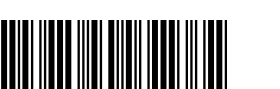

135AC

模块 0.3

图 17.2: 代码类型:39 码

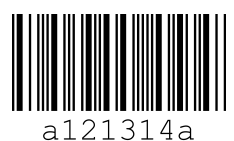

模块 0.3

图 17.3: 代码类型:Codabar 码

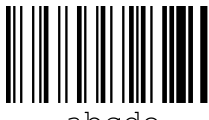

abcde

模块 0.3

图 17.4: 代码类型:128 码

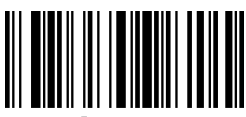

leuze

模块 0.3

图 17.5: 代码类型: EAN 128

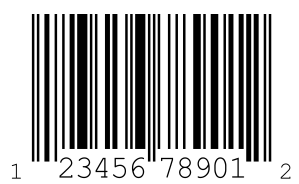

SC 2

图 17.6: 代码类型:UPC-A

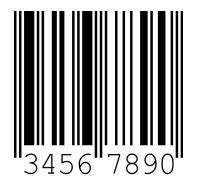

图 17.7:

SC 3

代码类型: EAN 8 7 8 8 1 .22334 455666 SC 0 S 图 17.8: 代码类型: EAN 13 插件

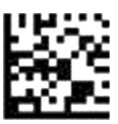

DCR 200i

图 17.9: 代码类型: DataMatrix ECC200

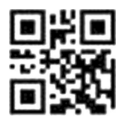

DCR 200i

图 17.10:

代码类型:QR码

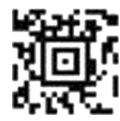

测试符号

图 17.11: 代码类型: Aztec 码

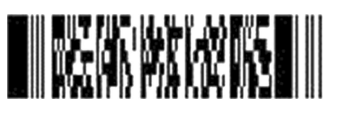

DCR 200i 系列

图 17.12: 代码类型: PDF417

#### 17.3 通过参数化代码配置

也可借助参数化代码配置条码阅读器。在读入这些条码后.在设备中设置和永久保存设备参数。通过参数化代码进行配置更改只能在激活设备控制面板上的按键后方可执行(功能 AUTO)。

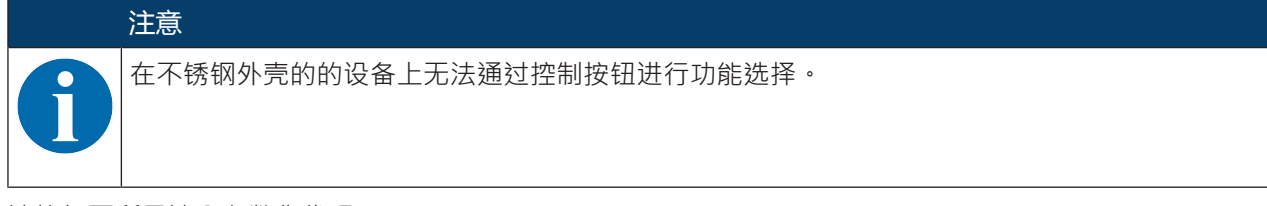

请按如下所示读入参数化代码:

- № 将条码阅读器连接电源并在控制面板上激活功能 AUTO。
- № 请将参数代码在条码阅读器镜头前保持正确的距离。

## 注意

逐条读入参数化代码!

参数化代码只能逐个读入。

#### 重置出厂设置(无 IP 地址)

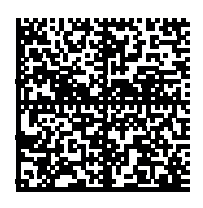

图 17.13: 参数化代码:重置出厂设置

将 IP 地址设置为劳易测默认地址

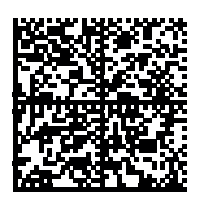

图 17.14: 参数化代码:设置 IP 地址

激活 DHCP

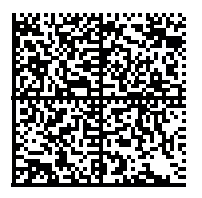

图 17.15: 参数化代码:激活 DHCP

禁用 DHCP

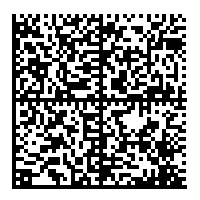

图 17.16: 参数化代码:禁用 DHCP

激活阅读触发控制

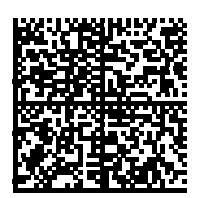

图 17.17: 参数化代码:激活阅读触发控制

激活演示模式

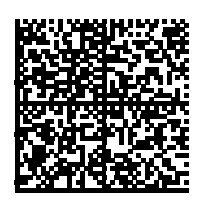

图 17.18: 参数化代码:激活演示模式

激活单触发器模式

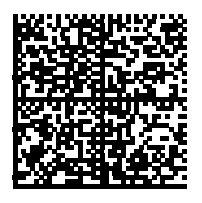

图 17.19: 参数化代码:激活单触发器模式

激活突发模式

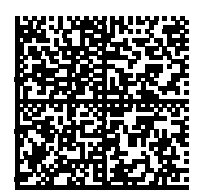

图 17.20: 参数化代码:激活突发模式

激活通光模式

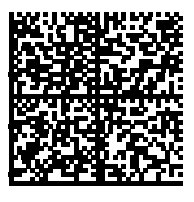

图 17.21: 参数化代码:激活通光模式

#### 17.4 许可证条款

该产品包含由各权利人根据 GNU 通用公共许可证第二版授权许可作为"免费软件"或"开源软件"的软件 组件。您在产品销售后的三年之内可以向我们位于以下地址的客户服务部门垂询,以数据载体/下载(CD-ROM 或 DVD)的形式获取软件组件的源代码。

Servicecenter

Leuze electronic GmbH + Co. KG

In der Braike 1

D-73277 Owen / 德国

DCR 200i 源代码